# **CX-Programiigr** Introduction Sully 使用指南

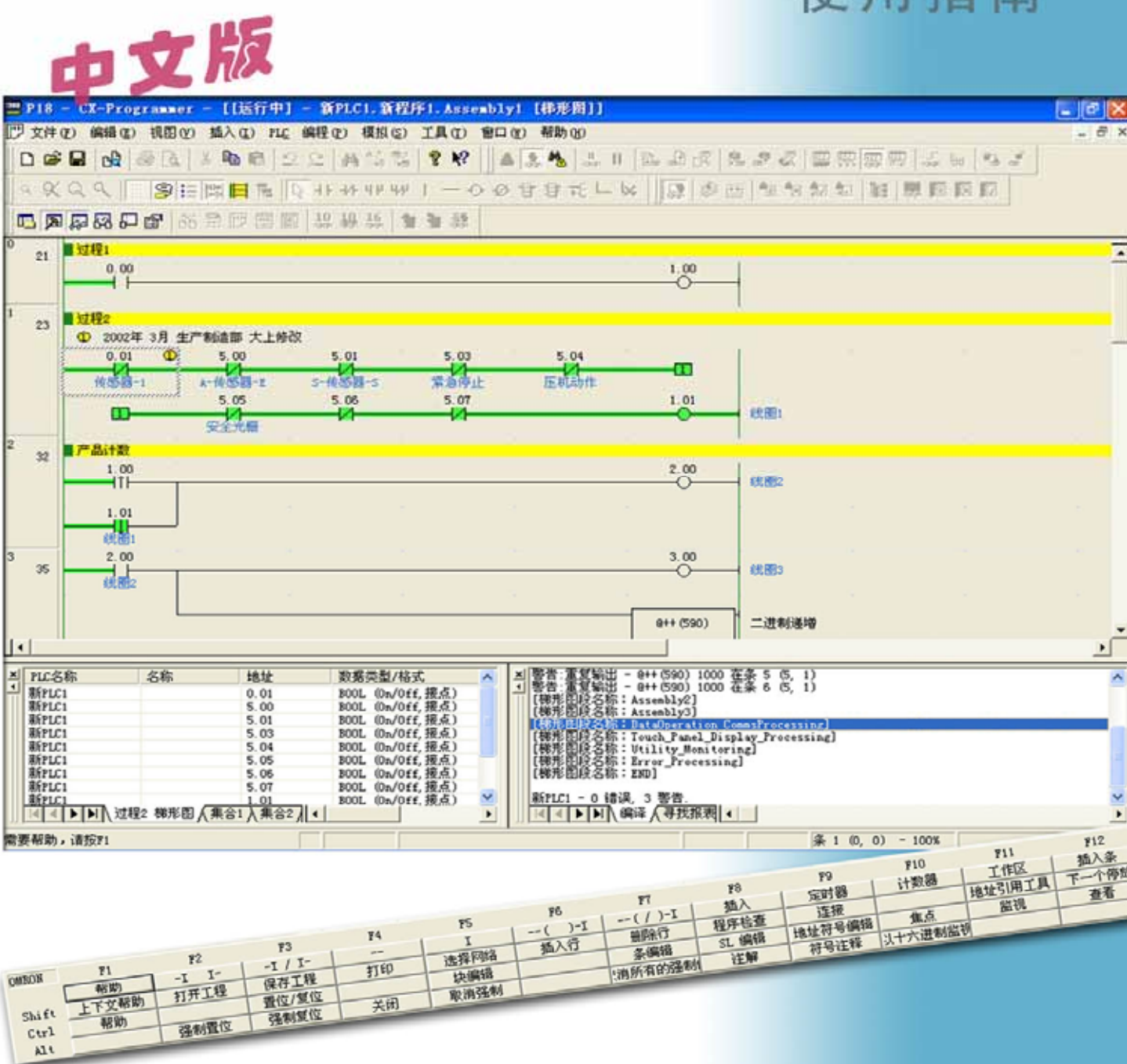

CX-One/CX-Programmer有PDF文件格式的操作手册。

#### 使用CX-Programmer之前请先阅读操作手册中的"注"和"注意事项"。

CX-Programmer免费版的显示界面,有一部分可能与本指南的所示界面有所不同,敬请注意。 "CX-Programmer使用指南"描述了CX-Programmer的基本操作步骤。详细描述请参阅PDF文件中的帮助或 操作手册。\*要显示PDF文件,您的PC中需要4.0或以上版本的Acrobat Reader。

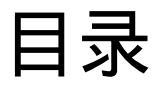

# 适用PC

# 适用设备型号

# 第一章 安装和启动

| 1.  | 安装 ••••••••••••                                           | • 1-1 |
|-----|-----------------------------------------------------------|-------|
|     | 1-1. 安装CX-Programmer ***********************************  | • 1-1 |
|     | 1-2. 在线注册                                                 | • 1-5 |
| 2.  | 打开新工程和设置设备型号 ••••••••••••••••••••••••••••••               | • 1-7 |
| 3.  | 打开新工程和设置设备型号 ••••••••••••••••••••••••••••••               | • 1-8 |
| 4.  | 主窗口 ••••••••                                              | • 1-9 |
|     | 4-1.兼容SYSWIN软件的按键分配 • • • • • • • • • • • • • • • • • • • | 1-10  |
|     | 4-2. 段                                                    | 1-11  |
|     | 4-3.删除和显示其他窗口                                             | 1-13  |
| 5.ť | 刘建程序    • • • • • • • • • • • • • • • • • •               | 1-14  |
| :   | 5-1.常开接点的输入 ••••••••••••••••••••••••••••••••••••          | 1-15  |
| :   | 5-2.线圈的输入 •••••••••••••••                                 | 1-16  |
| 1   | 5-3.符号注释的编辑 •••••••••••••                                 | 1-18  |
| :   | 5-4.条注释的输入  •••••••••••••••••••••••••••••••••••           | 1-19  |
| :   | 5-5.常闭接点的输入 ••••••••••••••••••••••••••••••••••••          | 1-19  |
| :   | 5-6.元素注释的输入     •••••••••••••••••••••••••••••••••         | 1-20  |
| :   | 5-7.上升沿微分接点的输入 ••••••••••••••••••••••••••••••••••••       | 1-21  |
| :   | 5-8.下降沿微分接点的输入                                            | 1-21  |
| :   | 5-9.向上垂线的输入 ••••••••••••••                                | 1-22  |
| :   | 5-10.向下垂线的输入 ••••••••••••••••••••••••••••••••••••         | 1-22  |
| :   | 5-11.高级指令的输入1 - 字符串的输入 •••••••••••••••••••••••••••        | 1-23  |
| :   | 5-12.高级指令的输入1 - 有用的功能                                     | 1-24  |
| :   | 5-13.辅助继电器的输入 - 1.0 秒时钟脉冲位 •••••••••••••••••••••••••      | 1-25  |
| :   | 5-14.高级指令的输入2 – 微分指令的输入   •••••••••••••••••••••••••••••   | 1-26  |
| :   | 5-15.或逻辑的条输入 ••••••••••••••••••••••••••••••••••••         | 1-27  |
| :   | 5-16.高级指令的输入3 – 通过功能号来输入 •••••••••••••••••••              | 1-28  |
| :   | 5-17.定时器指令的输入 ••••••••••••••••••••••••••••••••••••        | 1-29  |
| :   | 5-18.计数器指令的输入                                             | 1-30  |
| :   | 5-19.杀的编辑…复制和粘贴 ••••••••••••••••••••••••••••••••••••      | 1-31  |
| :   | 5-20. END指令的输入    •••••••••••••••••••••••••••••••••       | 1-31  |

# 第二章 在线/调试

| 1. 程序错误检查 (编译)  ••••••••••••••••••••••••••••••••••••             | • 2-1 |
|------------------------------------------------------------------|-------|
| 2.                                                               | • 2-2 |
| )。监视    ●●●●●●●●●●●●●●●●●●●●●●●●●●●●●●●●●                        | • 2-3 |
| 4. 血视 - 2 同时 血视程序中多处位直                                           | • 2-4 |
| 5. 监视-3 以十六进制数监视    •••••••••••••••••••••••••••••••••            | • 2-4 |
| 5. 监视 - 4. 宣有崮门<br>                                              | • 2-5 |
| 7. 监视 - 5 宣看窗口的当前值修改私二进制数监视 •••••••••••••••••••••••••••••••••••• | • 2-6 |
| 3. 宣有窗口的月用功能  •••• •••••••••••••••••••••••••••••••               | • 2-7 |
| 9. 监视 - 6 监视窗口 - 2   • • • • • • • • • • • • • • • • • •         | • 2-8 |
| 10.监视 - 7 以短条形式显示                                                | • 2-9 |
| 11.监视 - 8 微分监视                                                   | 2-10  |
| 12.强制为On/Off                                                     | 2-11  |
| 13.强制-on/off 位的显示列表  • • • • • • • • • • • • • • • • • • •       | 2-11  |
| 14.修改定时器的设定值  •••••••••••••••••••••••••••••••••••                | 2-12  |
| 15.修改定时器旳当前值                                                     | 2-12  |
| 16.查找功能 - 1 通过地址引用工具查找 ••••••••••••••••••••••••••••••••••••      | 2-13  |
| 17.查找功能 - 2 梯形图的折回查找*******************************              | 2-14  |
| 18.查找功能 - 3 通过注释的关键字来查找 ••••• •••••••••••••                      | 2-16  |
| 19.查找功能 - 4 进入条注释                                                | 2-17  |
| 20.查找功能 - 5 查找位地址 ••••••••••••••••••••••••••••••••••••           | 2-18  |
| 21.在线编辑  ••••••••••••••••••                                      | 2-19  |
| 实用的功能  •••••••••••••••App                                        | endix |

# 适用PC

## 硬件要求

| 操作<br>系统<br>项目 | Windows95 * 1 /98/NT4.0<br>Service Pack6a                                  | Windows2000 Service Pack<br>2 或更高/Me | Windows XP   | Windows Vista<br>(除用于64位版本)*2    |
|----------------|----------------------------------------------------------------------------|--------------------------------------|--------------|----------------------------------|
| PC             | IBM PC/                                                                    | AT 兼容                                | IBM PC/AT 兼容 | IBM PC/AT 或 兼容<br>Microsoft推荐处理器 |
| CPU            | DOS/V(IBM AT兼容)计算机<br>建议Pentium II 级CPU 333 MHz或以上<br>Pentium III 1GMHz或以上 |                                      |              | Microsoft推荐处理器<br>(1GB或更高)       |
| 内存大小*3         |                                                                            | 512M字节或以上<br>建议1G字节或以上               |              |                                  |
| 硬盘空间           | 550M 字节或以上                                                                 |                                      |              |                                  |
| 显示             | 800X600 SVGA 或以上                                                           |                                      |              |                                  |
| CD-ROM         | 至少一个                                                                       |                                      |              |                                  |
| 通信口            | 至少一个 RS-232C 口                                                             |                                      |              |                                  |

\*1: 对于Windows95和CS/CJ系列PLC, 不能使用CX-Programmer的I/O表和单元设置(参数设置、专用工具激活、消耗电流指示、底板宽 度指示和高功能单元DIP开关状态监视等)。

\*2:在Windows Vista环境中使用CX-One 2.1版本时具有下述限制条件。

不可访问以HLP扩展名结尾的帮助文件。只有在安装完毕Microsoft分配用于Windows Vista的程序后才可对此类文件进行访问。

参考下述Microsoft主页内容或联系Microsoft询问关于上述文件安装的详情。

如果用户在连接网络的状态下打开HLP帮助文件,系统将自动显示下载页面。]

http://support.microsoft.com/kb/917607/en-us

\*3:内存(RAM)依据程序大小来定。如果所要求的内存(RAM)大于PC的内存(RAM),那么CX-Programmer 的运行速度会慢下来。

关于安装CX-One的细节,参考"CX-One安装手册"第二章"安装和卸载"。

#### CX-Programmer支持下列PLC(可编程序逻辑控制器)型号。

| 系列                                                                                                    | CPU 单元型号                                                                                                    |  |  |  |  |
|----------------------------------------------------------------------------------------------------|----------------------------------------------------------------------------------------------------|--|--|--|--|
| CS1                                                                                                    | CS1H-CPU67/66/65/64/63 (-V1)<br>CS1G-CPU45/44/43/42 (-V1)<br>CS1G-CPU45H/44H/43H/42H<br>CS1H-CPU67H/66H/65H/64H/63H<br>CS1D-CPU67H/65H<br>CS1D-CPU67S/65S/44S/42S                                                                                                    |  |  |  |  |
| CJ1                                                                                                    | CJ1G-CPU45/44<br>CJ1M-CPU23/22/21/13/12/11<br>CJ1G- CPU45H/44H/43H/42H<br>CJ1H-CPU66H/65H<br>CJ1H-CPU67H-R/66H-R/65H-R/64H-R                                                                                                    |  |  |  |  |
| C1000H                                                                                                    | C1000H-CPU01 (-V1)                                                                                                    |  |  |  |  |
| C2000H                                                                                                    | C2000H-CPU01 (-V1) (仅单机系统)                                                                                                    |  |  |  |  |
| C200H                                                                                                    | C200H-CPU01/02/03/11/21/22/23/31                                                                                                    |  |  |  |  |
| C200HX         C200HX-CPU34/44/54/64           C200HG         C200HG-CPU33/43/53/63           C200HE         C200HE-CPU11/32/42  |                                                                                                    |  |  |  |  |
| C200HX-Z<br>C200HG-Z<br>C200HE-Z                                                                                                 | C200HX-CPU34-Z/CPU44-Z/CPU54-Z/CPU64-Z/CPU65-Z/CPU85-Z<br>C200HG-CPU33-Z/CPU43-Z/CPU53-Z/CPU63-Z<br>C200HE-CPU11-Z/CPU32-Z/CPU42-Z                                                                                                    |  |  |  |  |
| C200HS                                                                                                    | C200HS-CPU01/03/21/23/31/33                                                                                                    |  |  |  |  |
| CP1(*1)         CP1H-X         /A         /Y           CP1L-M         /L         /L         //////////////////////////////////// |                                                                                                    |  |  |  |  |
| CPM2* (*1)                                                                                                    | CPM2A-20CD/30CD/40CD/60CD<br>CPM2C-10CD/10C1D/20CD/20C1D                                                                                                    |  |  |  |  |
| CPM2*-S* (*1)                                                                                                    | CPM2C-S100C/110C<br>CPM2C-S110C-DRT                                                                                                    |  |  |  |  |
| CPM1/CPM1A (*1)                                                                                                    | CPM1(A)-10CDR/20CDR/30CDR/40CDR (-V1)                                                                                                    |  |  |  |  |
| CQM1H                                                                                                    | CQM1H-CPU11/21/51/61                                                                                                    |  |  |  |  |
| CQM1                                                                                                    | CQM1-CPU11/21/41/42/43/44/45                                                                                                    |  |  |  |  |
| CV1000 (*2)                                                                                                    | CV1000-CPU01 (-V1)                                                                                                    |  |  |  |  |
| CV2000 (*2)                                                                                                    | CV2000-CPU01 (-V1)                                                                                                    |  |  |  |  |
| CV500 (*2)                                                                                                    | CV500-CPU01 (-V1)                                                                                                    |  |  |  |  |
| CVM1                                                                                                    | CVM1-CPU01/11 (-V1) (-V2)/CPU21-V2                                                                                                    |  |  |  |  |
| IDSC                                                                                                    | IDSC-C1DR-A/C1DT-A                                                                                                    |  |  |  |  |
| SRM1 (*1)                                                                                                    | SRM1-C01/C02 (-V1) (-V2)                                                                                                    |  |  |  |  |
| SYSMAC板卡或SYSMAC<br>CS1板卡<br>(SYSMAC板卡装在有CX-<br>Programmer软件的PC中,<br>带有SYSMAC板卡的PC内部<br>连接)                                       | C200PC-ISA01 (C200HG-CPU43 *3)         C200PC-ISA03-SRM (C200HG-CPU43 *3)           C200PC-ISA02-DRM (C200HG-CPU43 *3)         C200PC-ISA03-SRM (C200HG-CPU43 *3)           C200PC-ISA02-SRM (C200HG-CPU43 *3)         C200PC-ISA13-DRM (C200HX-CPU64 *3)           C200PC-ISA03 (C200HG-CPU43 *3)         C200PC-ISA13-SRM (C200HX-CPU64 *3)           C200PC-ISA03 (C200HG-CPU43 *3)         CS1PC-PCI01-DRM (CS1G-CPU45 *4)           CS1PC-PCI01H-DRM (CS1G-CPU45H *4)         CS1PC-PCI01-DRM (CS1G-CPU45 *4) |  |  |  |  |
| FQM1系列运动控制器                                                                                                    | FQM1-CM001/MMA21 / MMP21                                                                                                    |  |  |  |  |

\*1: 对于免费版CX-Programmer软件(限于微型PLCs)),仅这些PLC型号有效。

\*2: CX-Programmer 不支持SFC。

\*3: 要连接SYSMAC板卡,指定圆括号内的PLC型号。仅选择这些PLC型号时,可以选"SYSMAC Board"作为网络类型。

\*4: 要连接SYSMAC CS1板卡,指定圆括号内的PLC型号。仅选择这些PLC型号时,可以选"CS1板卡"作为网络类型。

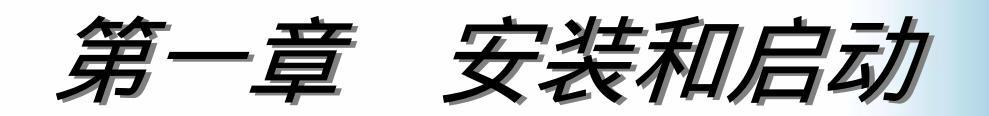

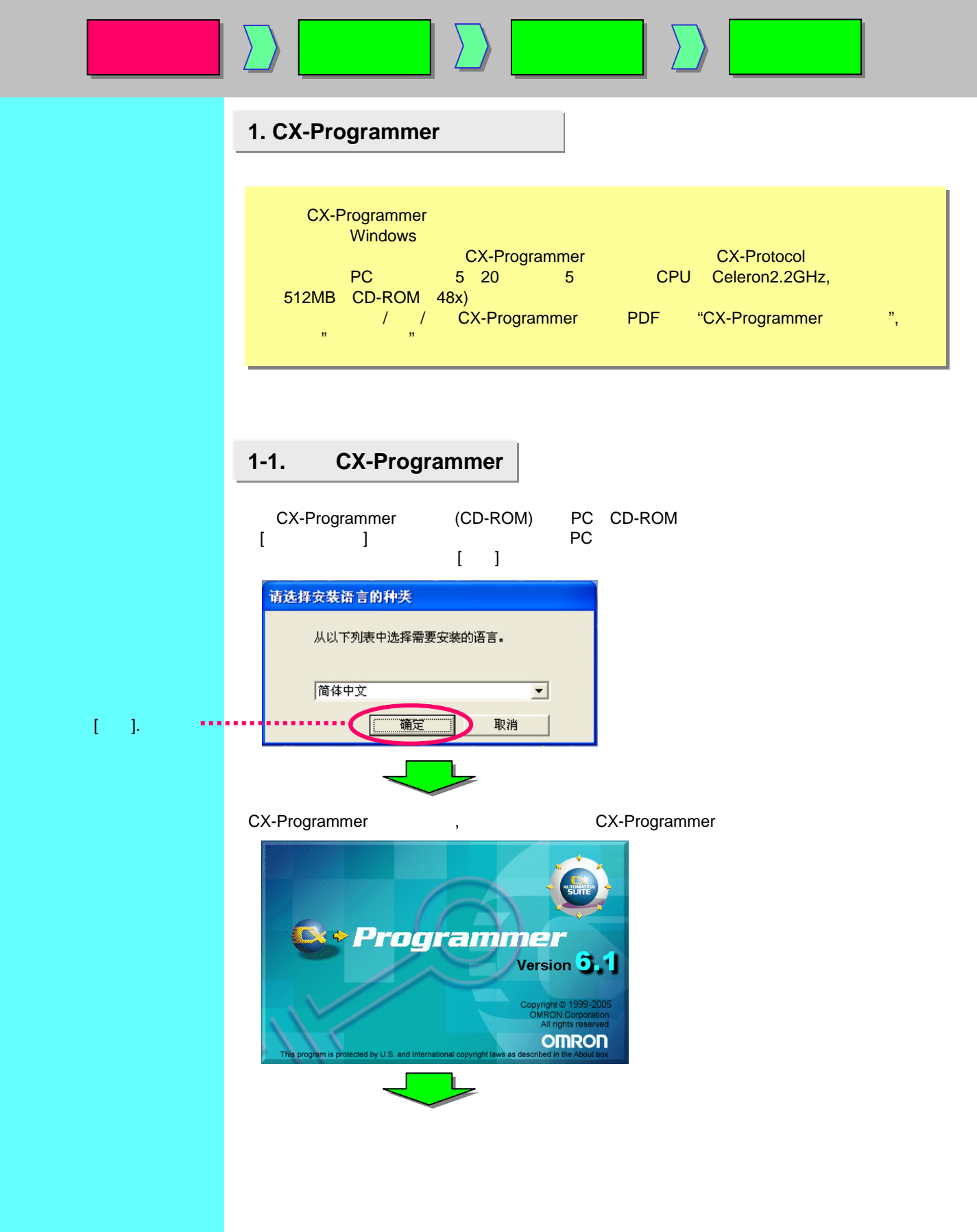

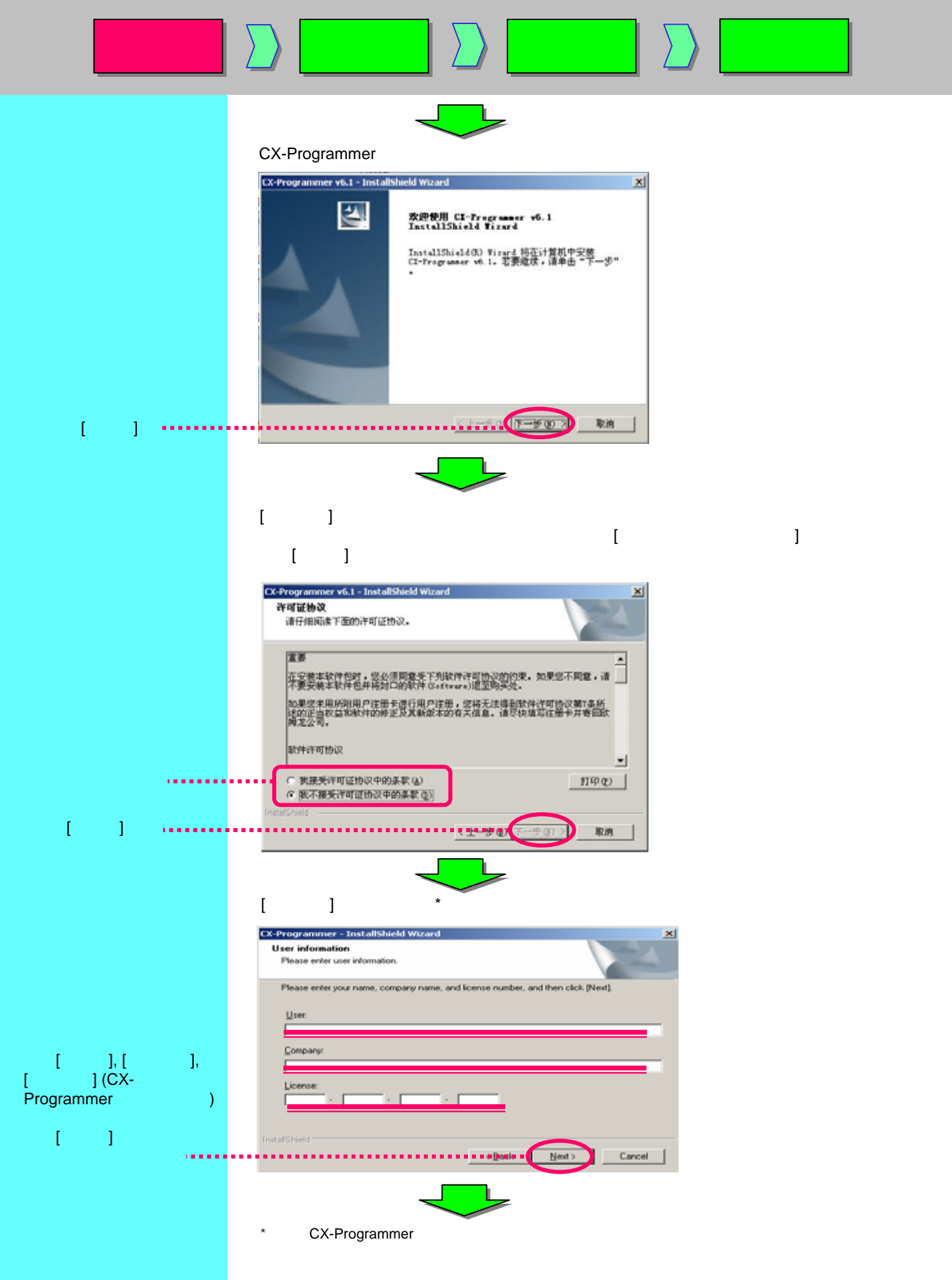

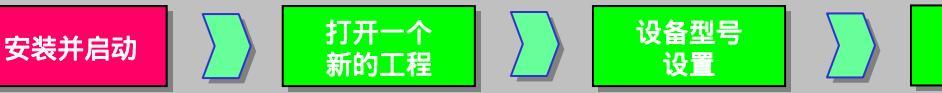

创建程序

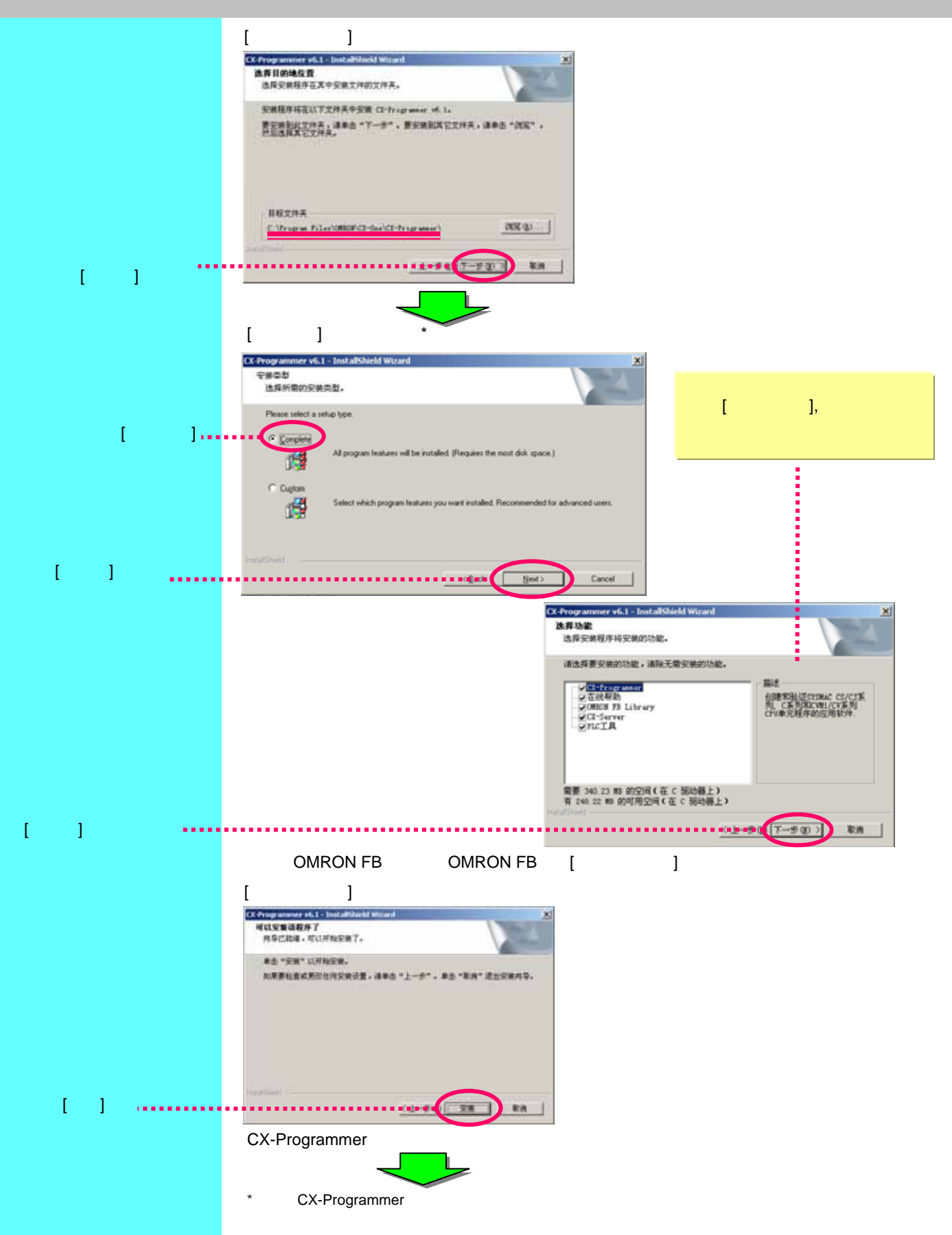

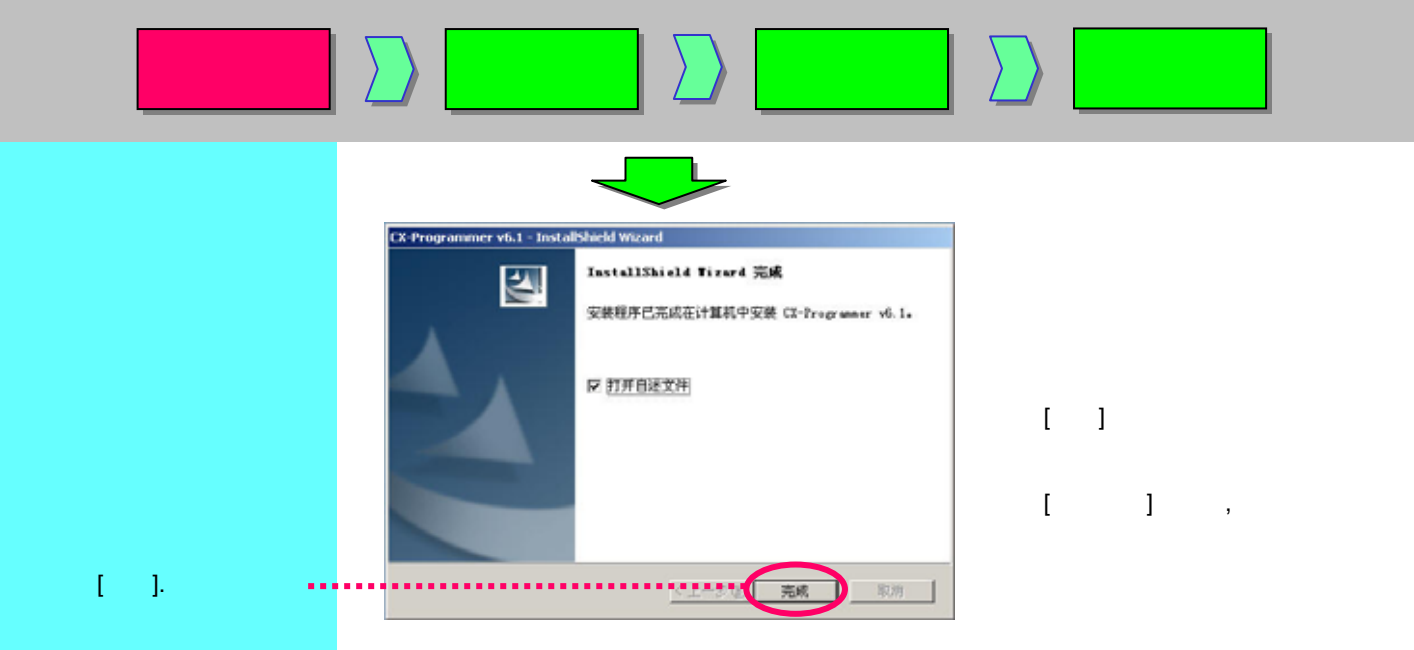

| 安装并启动                        | ↓ 打开一个 新的工程 ↓ は备型号 设置 ↓   ↓                                                                                                    |
|------------------------------|----------------------------------------------------------------------------------------------------|
|                              | <b>1-2. 在线注册</b><br>如果PC可以上Internet网,可以进行在线用户注册。                                                                                                    |
|                              | 完成安装后,弹出[在线注册]对话框。* Online Registration Do you want to register online? Register Exit Do not display this dialog again.                                   |
|                              | 如果点击[注册]按钮,自动启动网络浏览器并连接到"Omron的CX-One网站"。(*1) (*2)<br>*1: 如果点击[退出]按钮取消在线注册,每次启动CX-Programmer时会弹出[在线注册]对话框。<br>*2: 如果不能上Internet网,或不想在线注册,填写产品随附的用户注册卡并寄出。 |
| 一 备注                         | *免费版CX-Programmer无此界面。                                                                                                    |
| ₩ <i>₩</i> ₩<br>用于记录许可证号等内容。 |                                                                                                    |

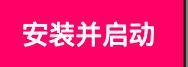

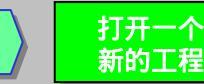

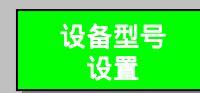

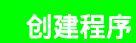

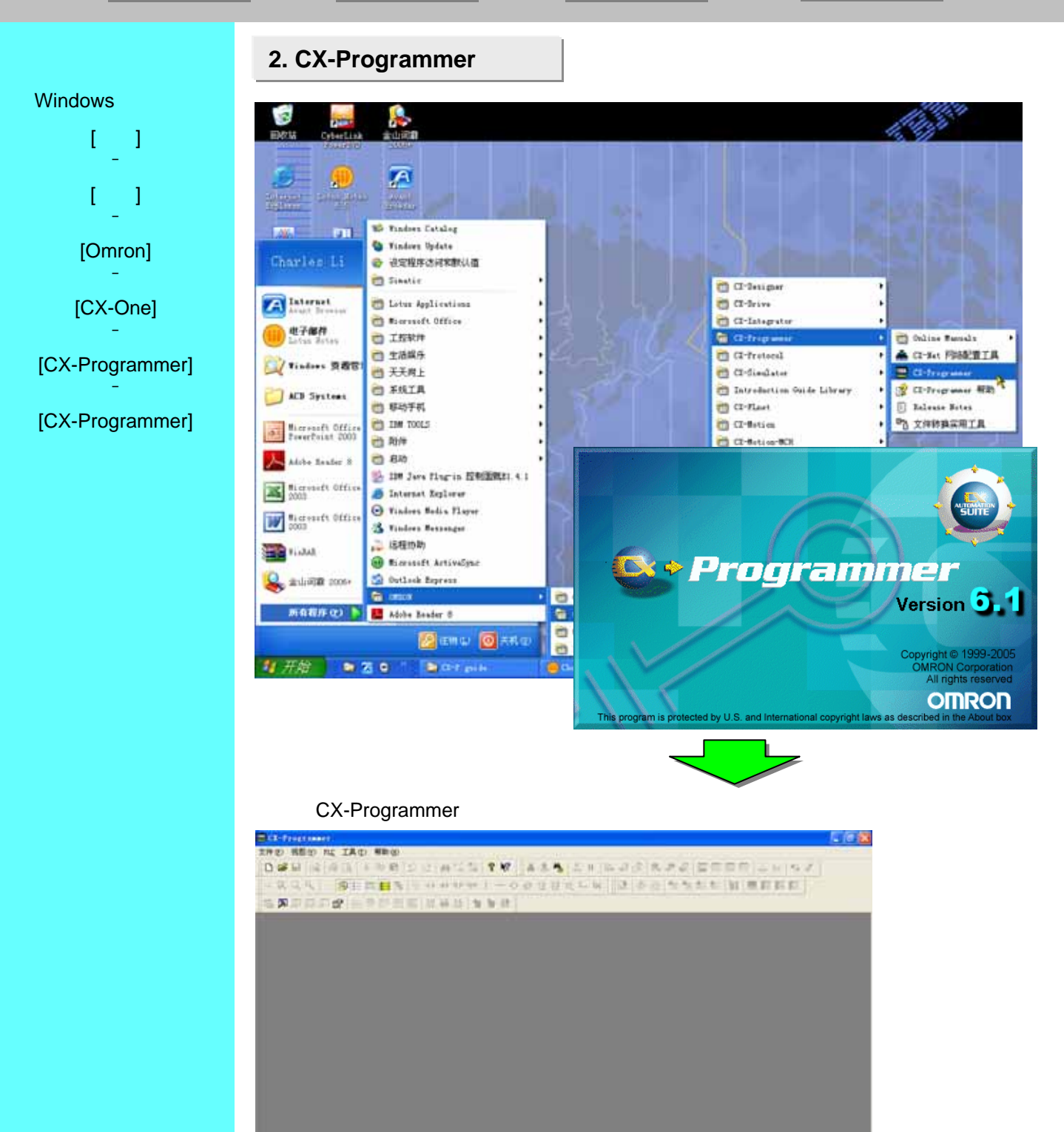

東京和23-1 (#SP)

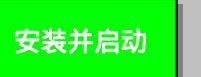

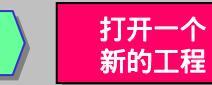

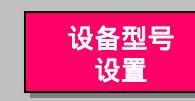

# 3. 打开新工程和设置设备型号

在CX-Programmer中点击工具栏 [新建]按钮。

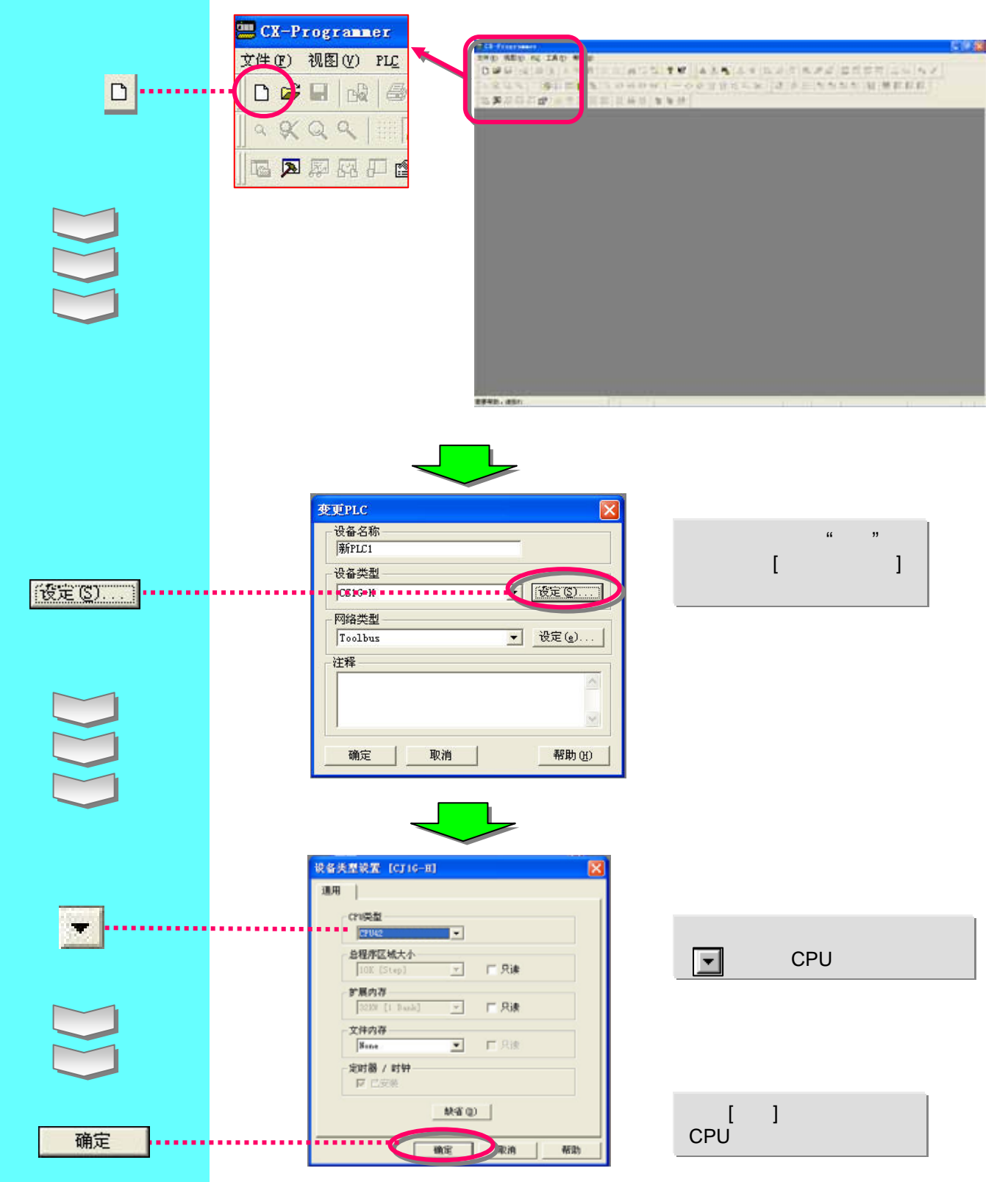

在这里说明主窗口的每个功能。

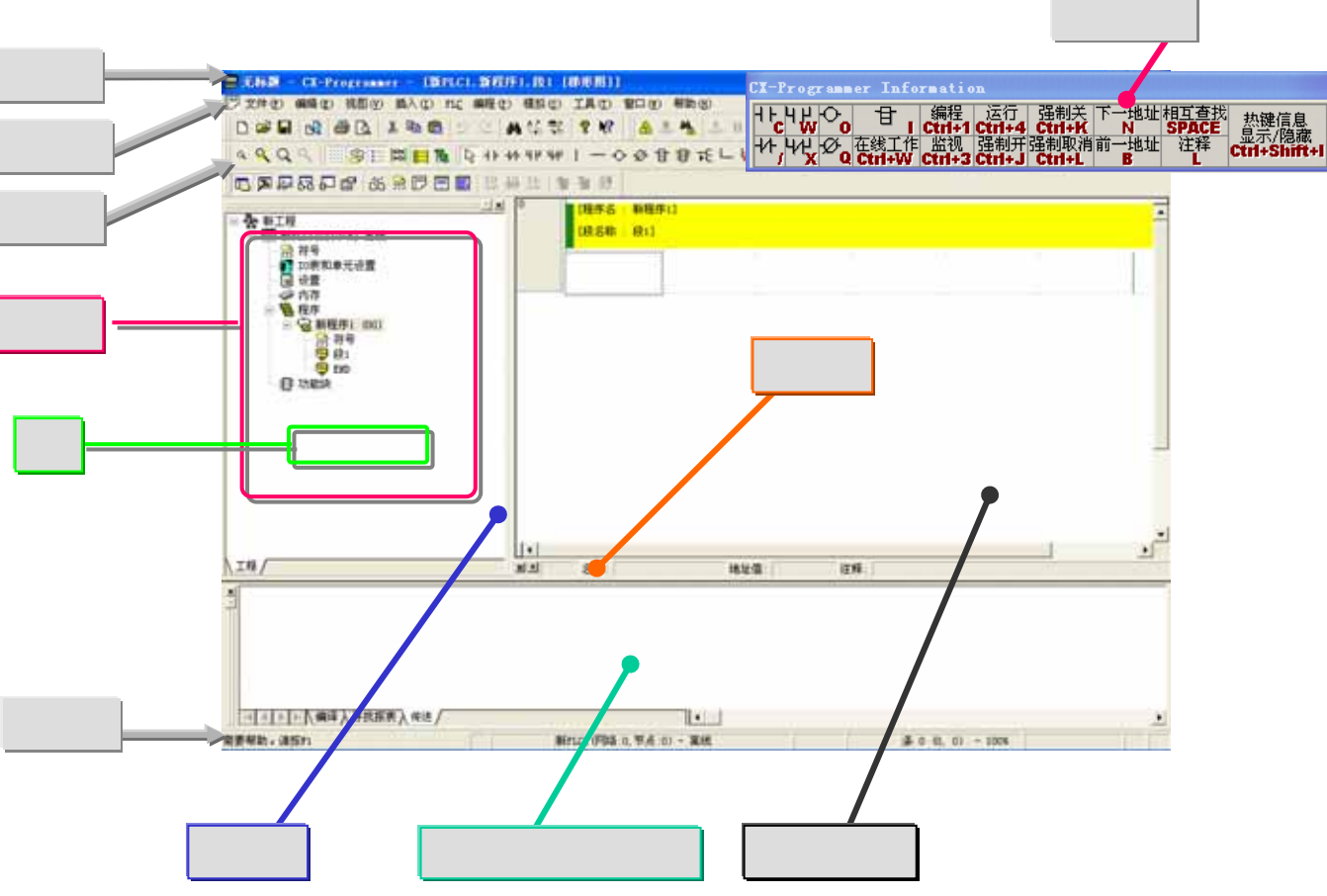

| 名称         | 内容/功能                                                                                          |  |  |  |  |
|------------|------------------------------------------------------------------------------------------------|--|--|--|--|
| 标题栏        | 显示CX-Programmer中创建保存的文件名。                                                                      |  |  |  |  |
| 菜单         | 选择菜单中的选项。                                                                                      |  |  |  |  |
| 工具栏        | 点击图标选择功能。选[视图] -> [工具栏], 显示要选的工具栏。鼠标拖曳工具栏可以<br>改变一组的显示位置。                                      |  |  |  |  |
| 段          | 把一个程序分割成给定的几段。每一段都能创建和显示。                                                                      |  |  |  |  |
| 工程区<br>工程树 | 控制程序和数据。在不同工程或同一工程内执行鼠标拖放可以复制数据。                                                               |  |  |  |  |
| 梯形图窗口      | 创建和编辑梯形图程序的屏幕。                                                                                 |  |  |  |  |
| 输出窗口       | <ul> <li>■编辑程序时显示错误信息(错误检查)。</li> <li>■显示在列表中搜索触点/线圈的结果。</li> <li>■装载工程文件出错时显示错误内容。</li> </ul> |  |  |  |  |
| 状态栏        | 显示有关PLC名称、在线/离线、激活单元的位置等信息。                                                                    |  |  |  |  |
| 信息窗口       | 弹出小窗口显示CX-Programmer中使用的基本快捷键。<br>选[视图] -> [信息窗口] 来显示或隐藏信息窗口。                                  |  |  |  |  |
| 符号栏*       | 显示当前光标所指的符号的名称、地址或数值和注释。                                                                       |  |  |  |  |

\*初始界面没有显示,请在菜单栏中[工具]下拉菜单中,选中[选项]。选项在程序页面中勾选[显示变量栏]

## 4-1. 兼容SYSWIN软件的按键分配

键盘映射允许功能键象SYSWIN软件一样的操作。

Alt

强制置位

强制复位

关闭

取消强制

!消所有的强制

注解

符号注释 以十六进制监视

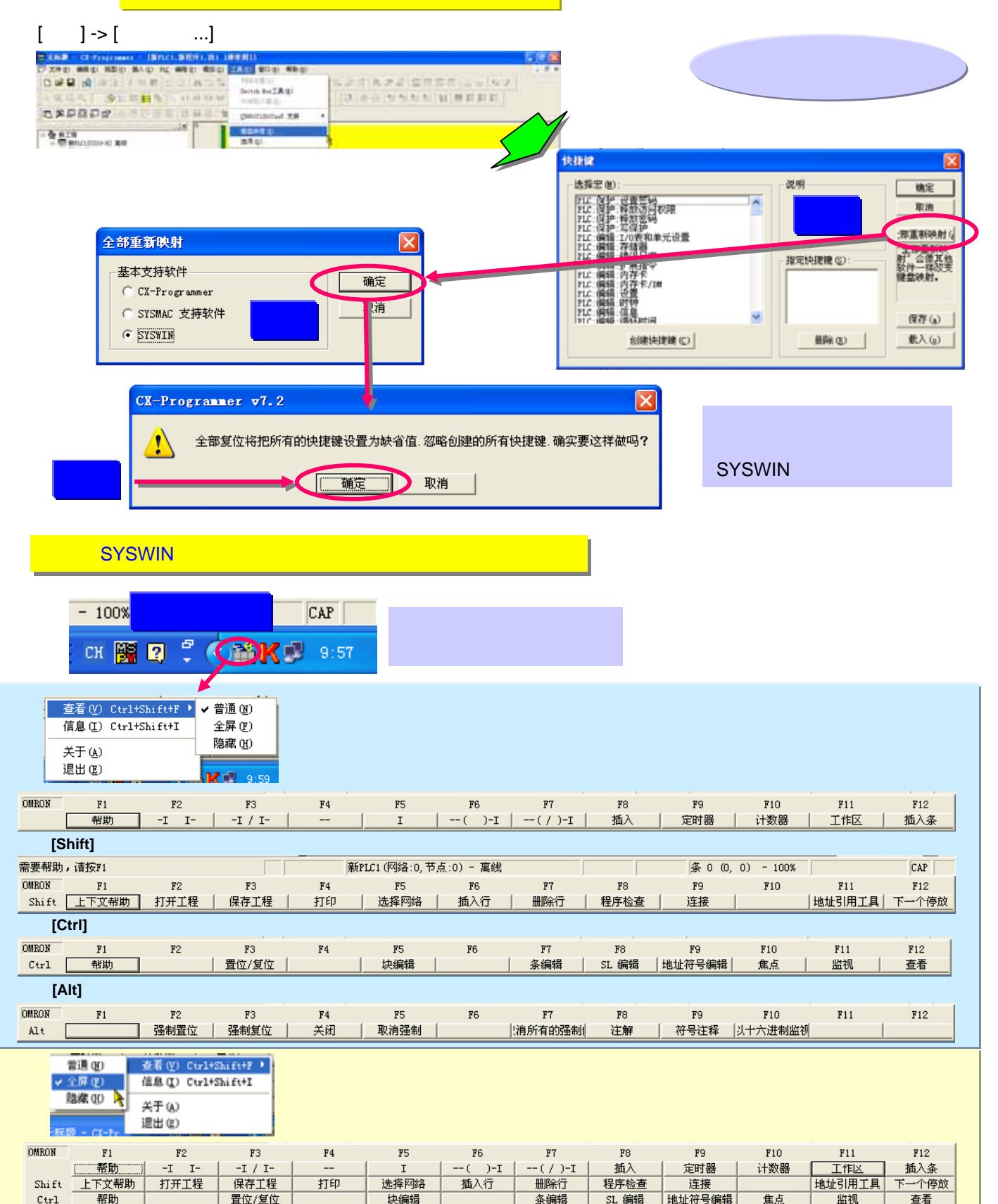

# 4-2. 段

段是用来创建/显示程序分割为每个功能的"段区域"。它不仅提高了程序的可读性而且提高重 复使用包含相似控制的程序的效率,因为在程序树中复制和粘贴非常容易。而且,程序可以 按段来上载并且让在线操作变得方便。

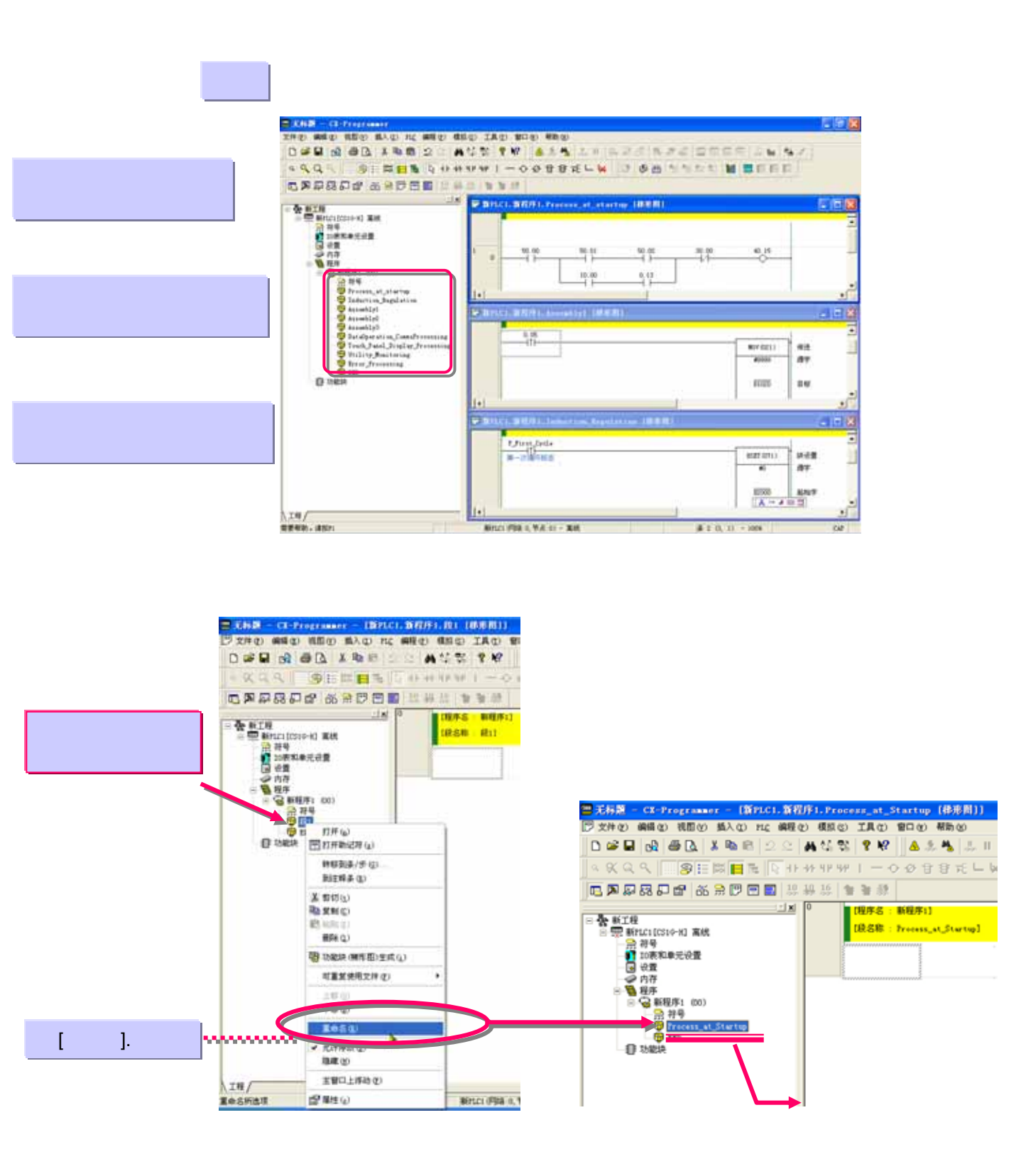

#### 段的增加

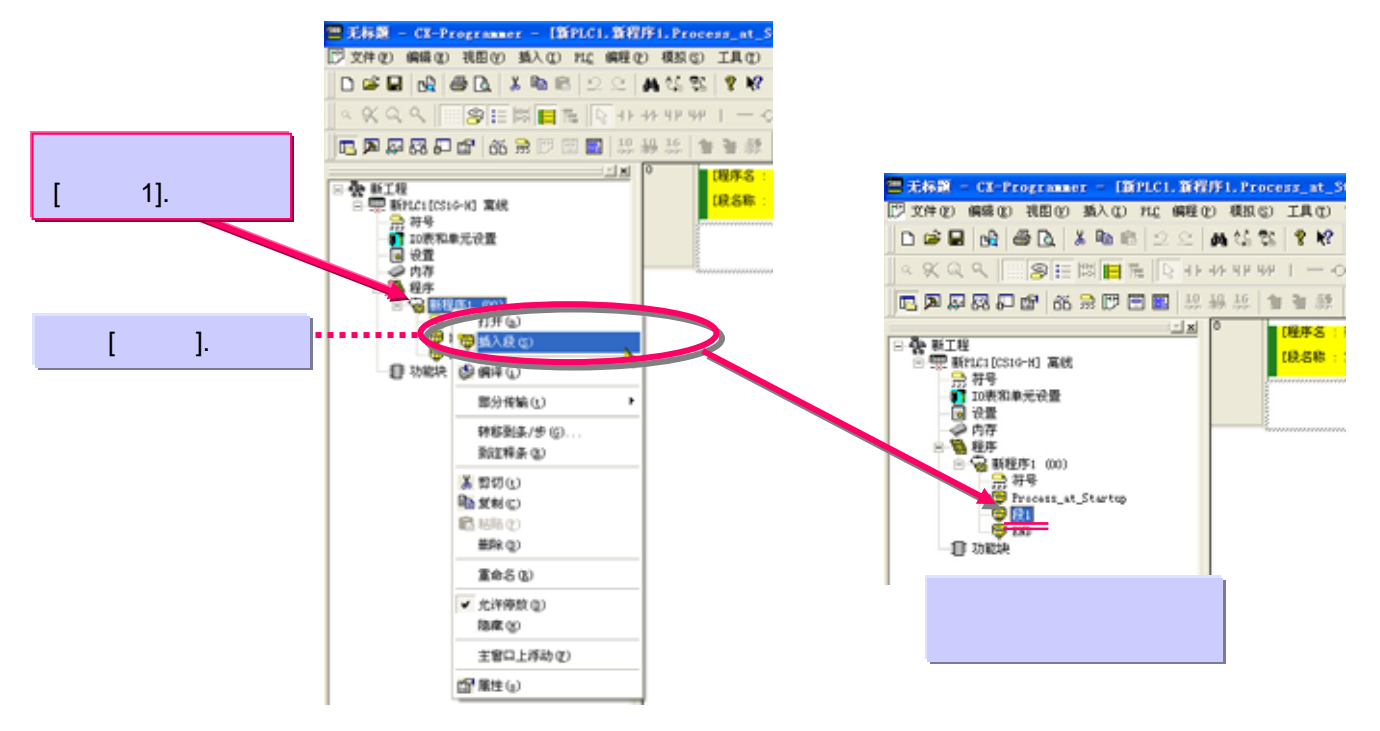

从段的列表中进入每一个段(梯形图区)。

根据段的列表中程序的全局映像(控制流程),可以进入指定的段。

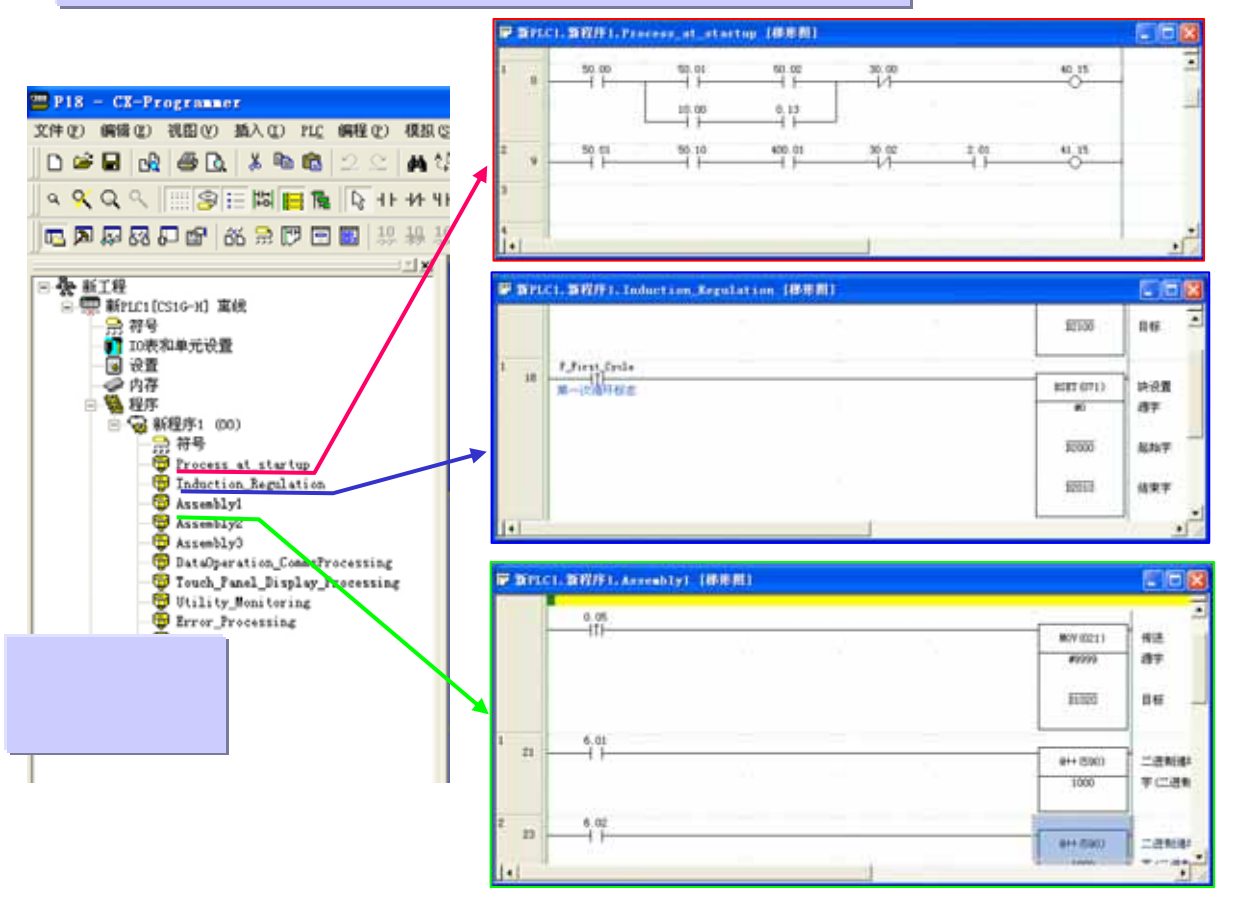

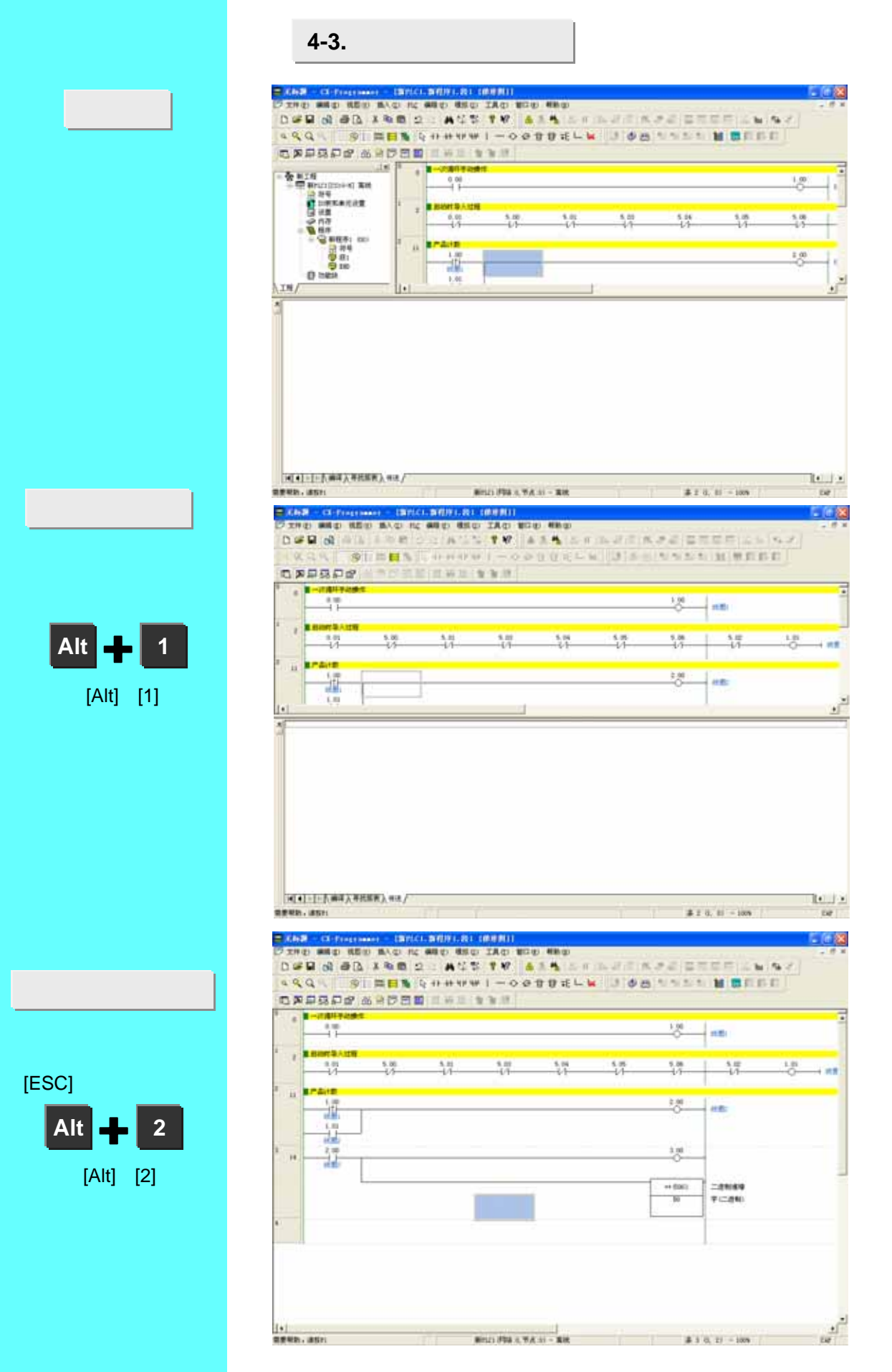

5. 创建程序

这里阐述简单的程序编写。

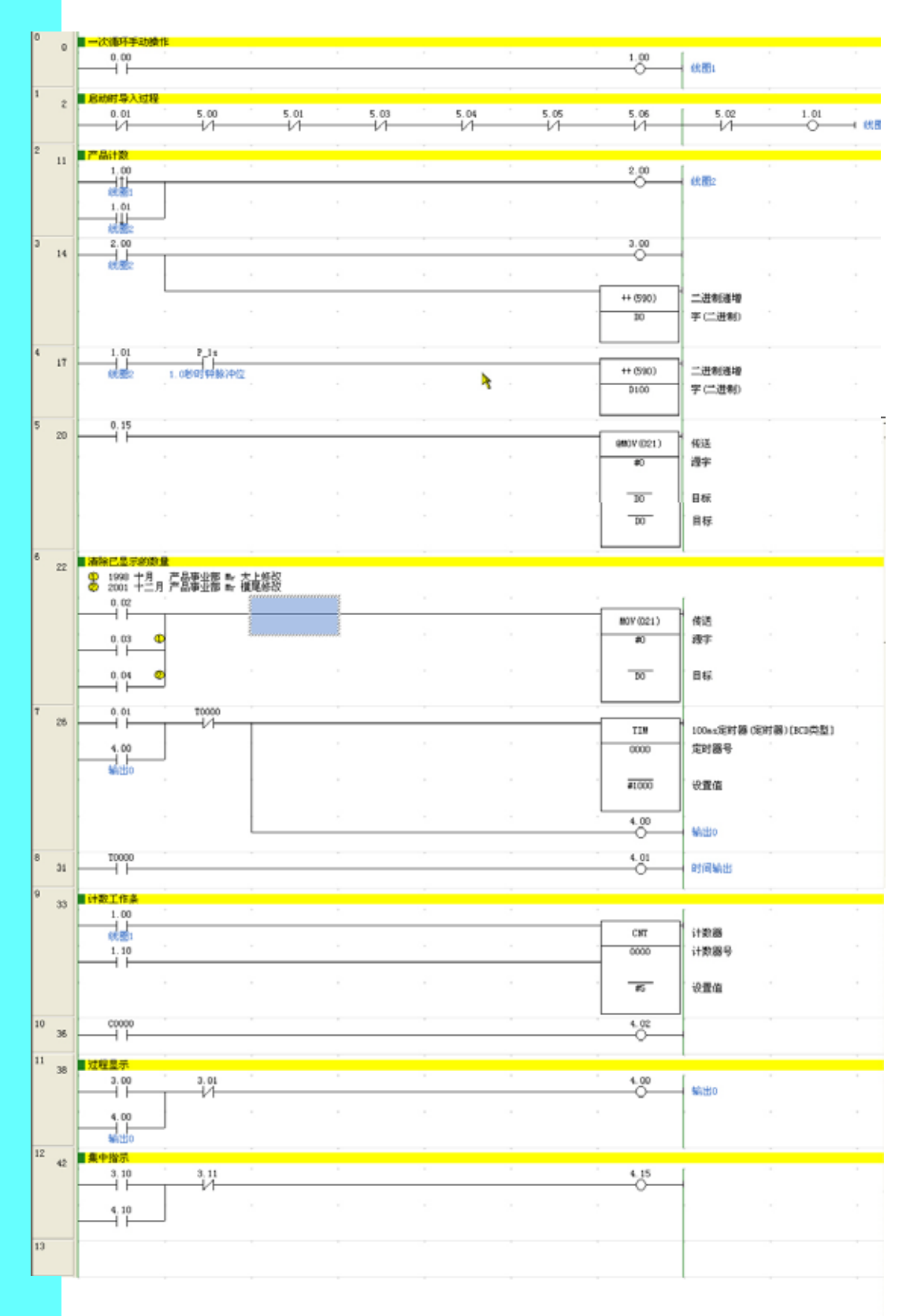

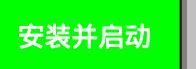

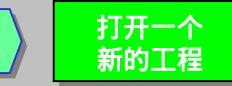

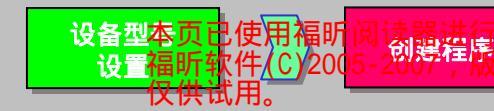

f有,

#### 查看光标是否在梯形图窗口左上角之后,启动程序。

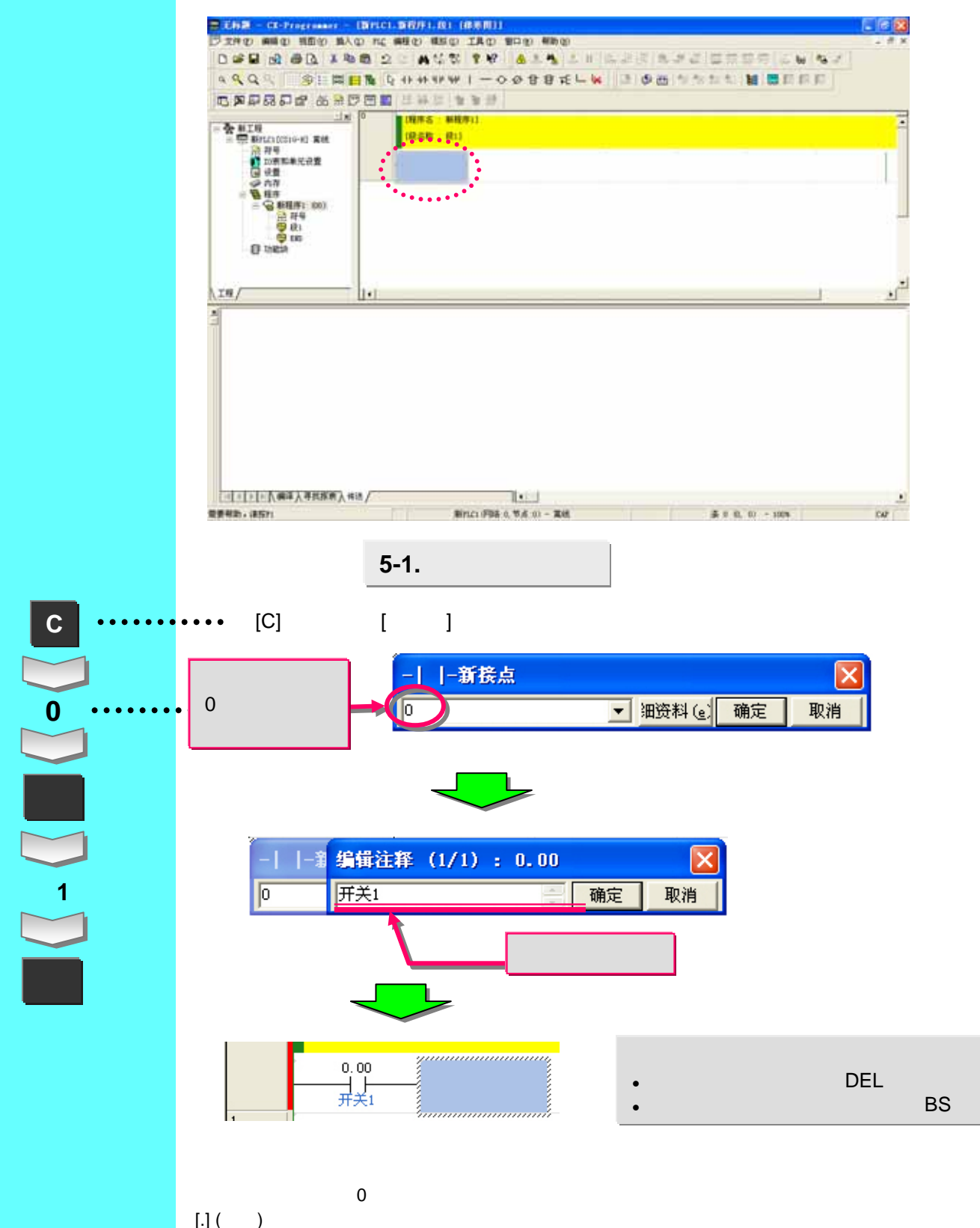

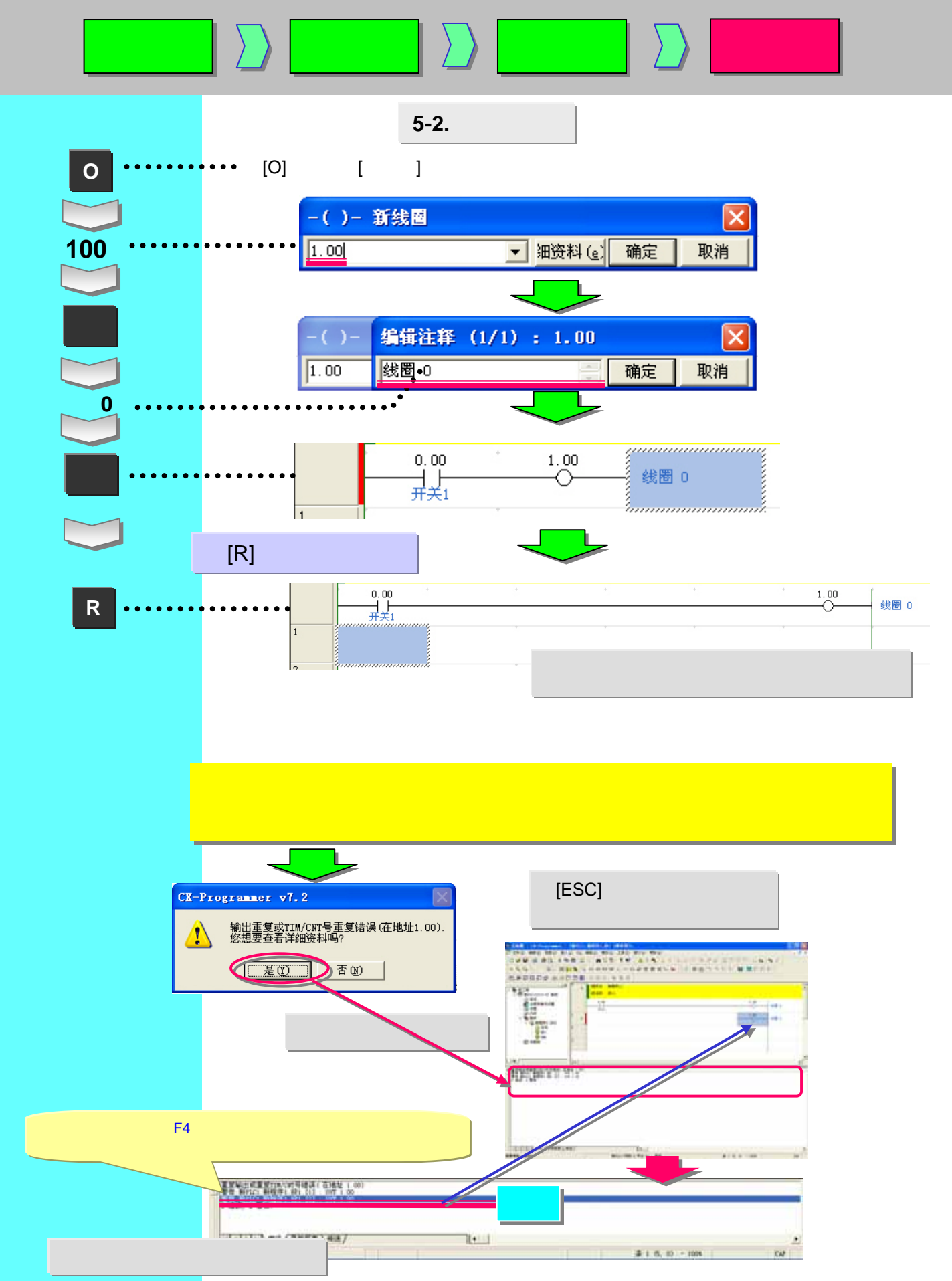

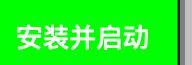

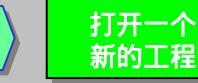

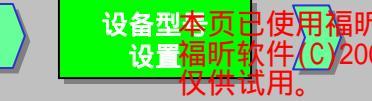

创建程序

有.

[参考]

1. 同时按[Alt]和[Y]。可以显示/隐藏符号注释。

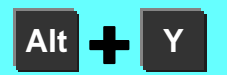

点击 📙

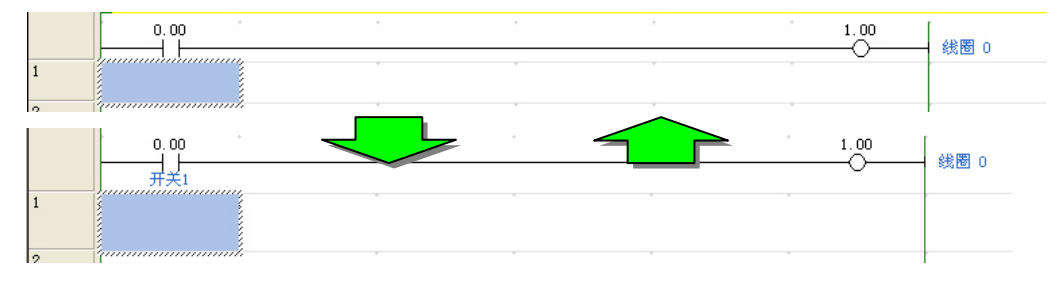

## 2. 点击工具栏按钮[打开程序/段注释] , 用来在顶头一行显示注释。

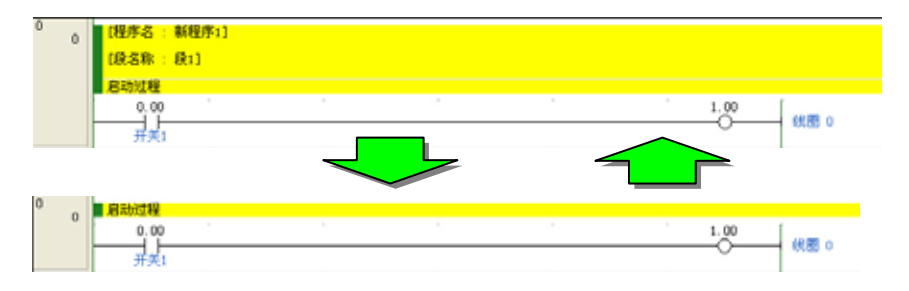

## 3. 在CX-Programmer的菜单中选择[工具]][选项]。可以设置注释输入对话框的隐藏。

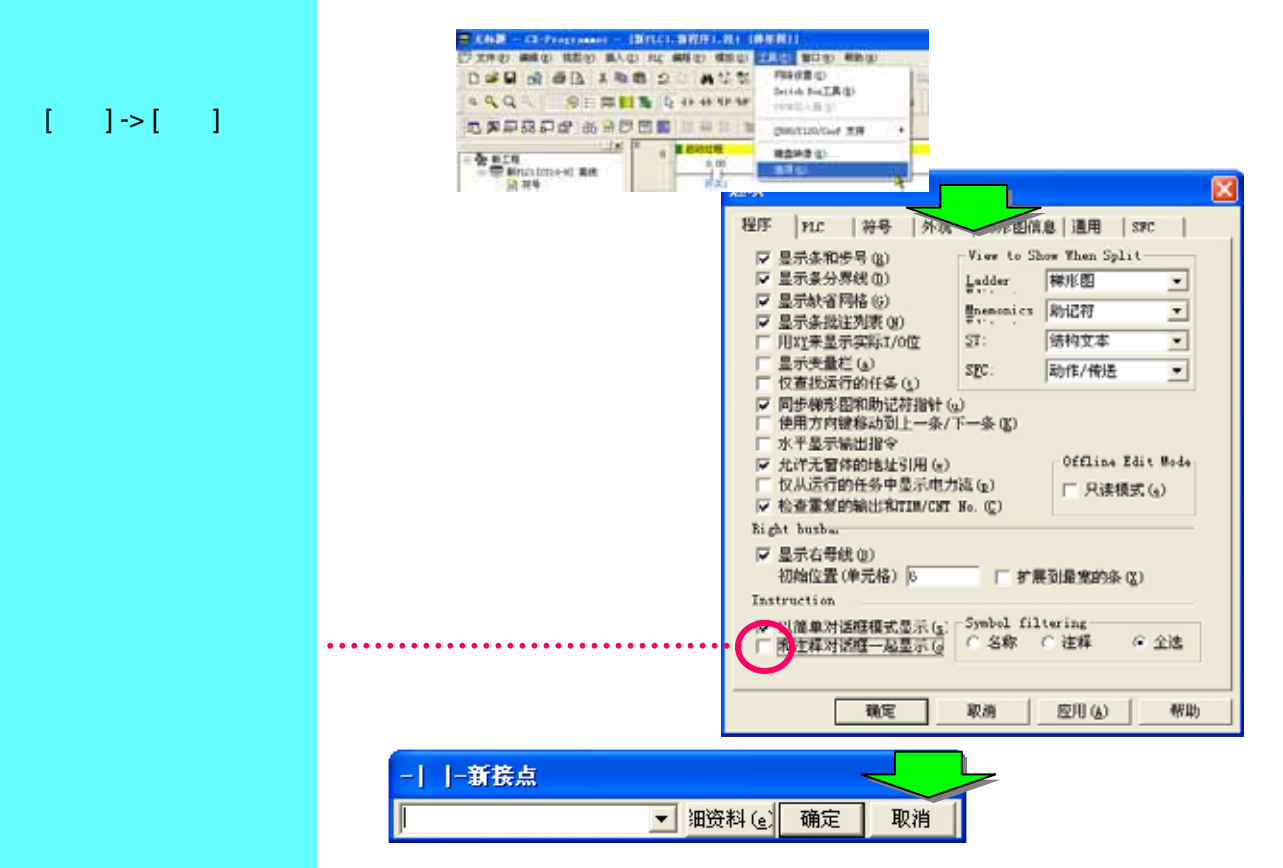

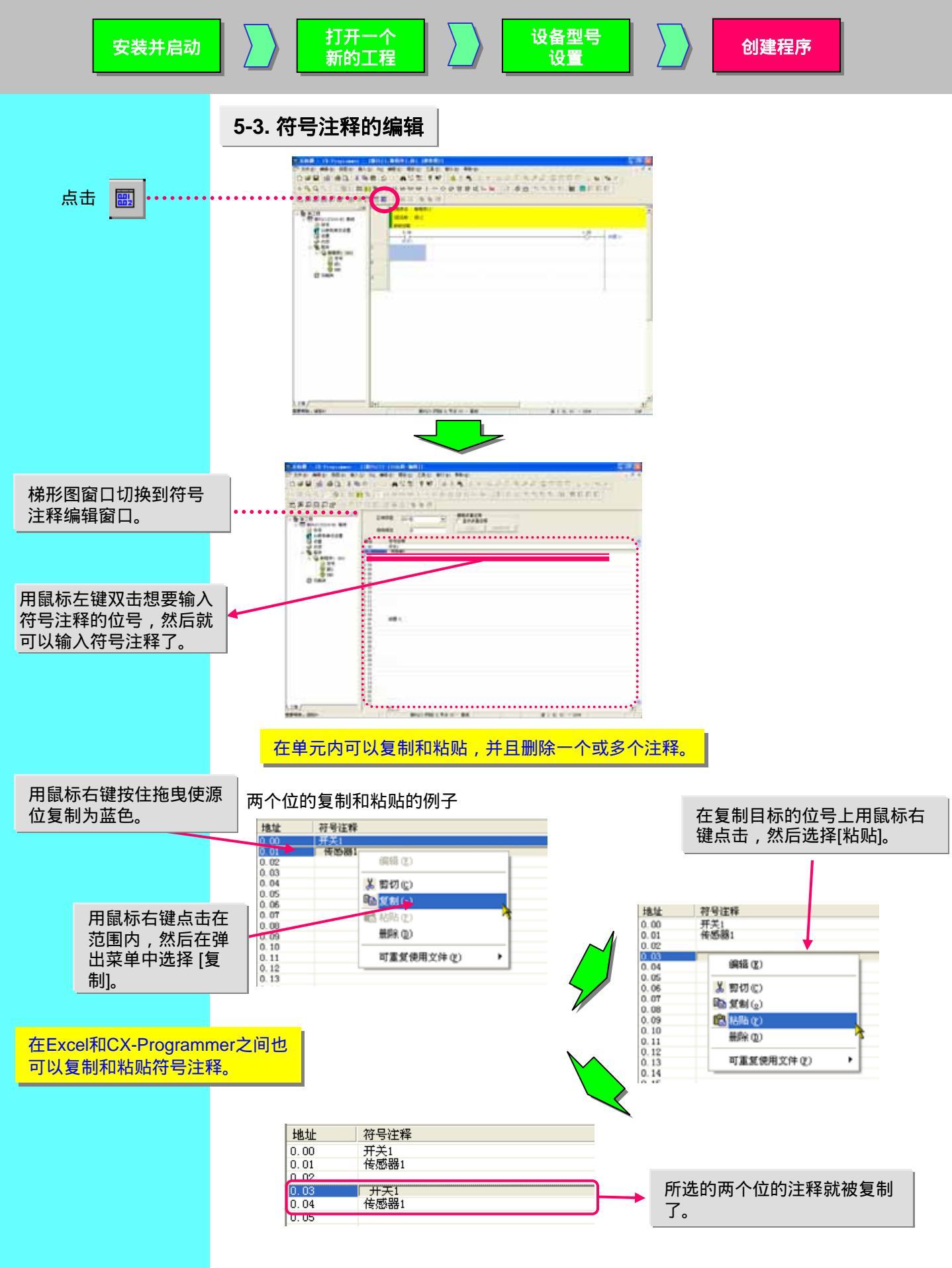

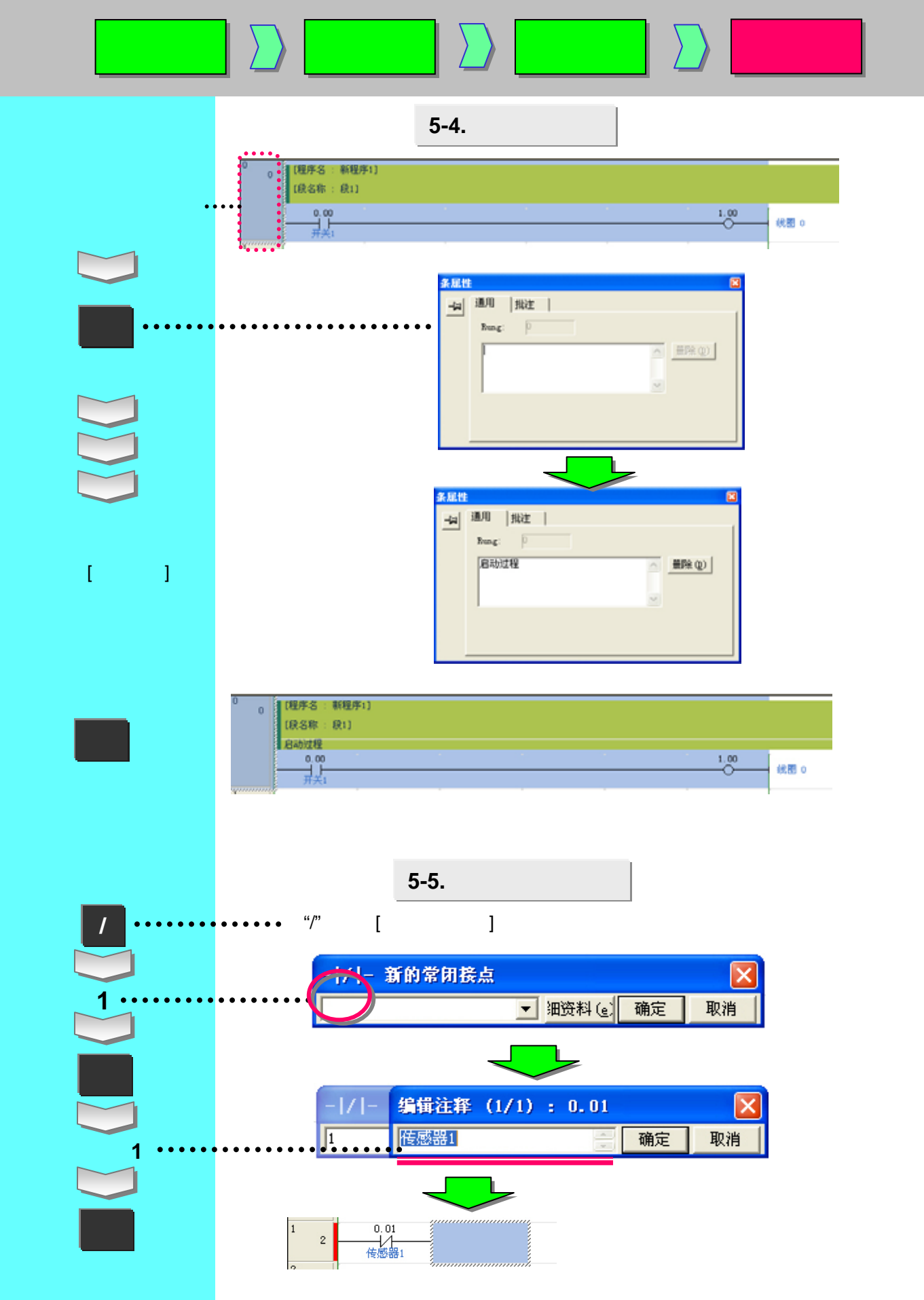

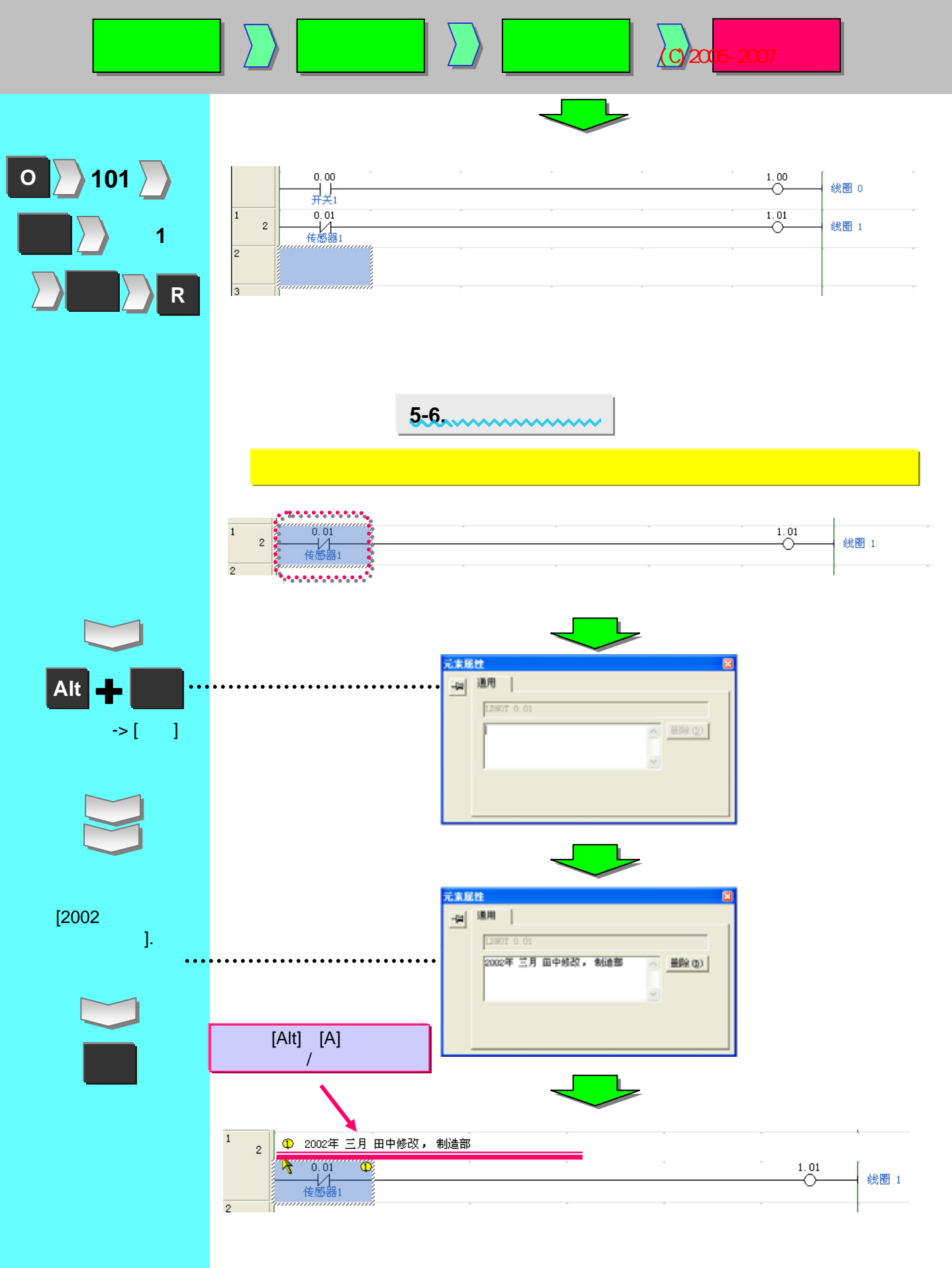

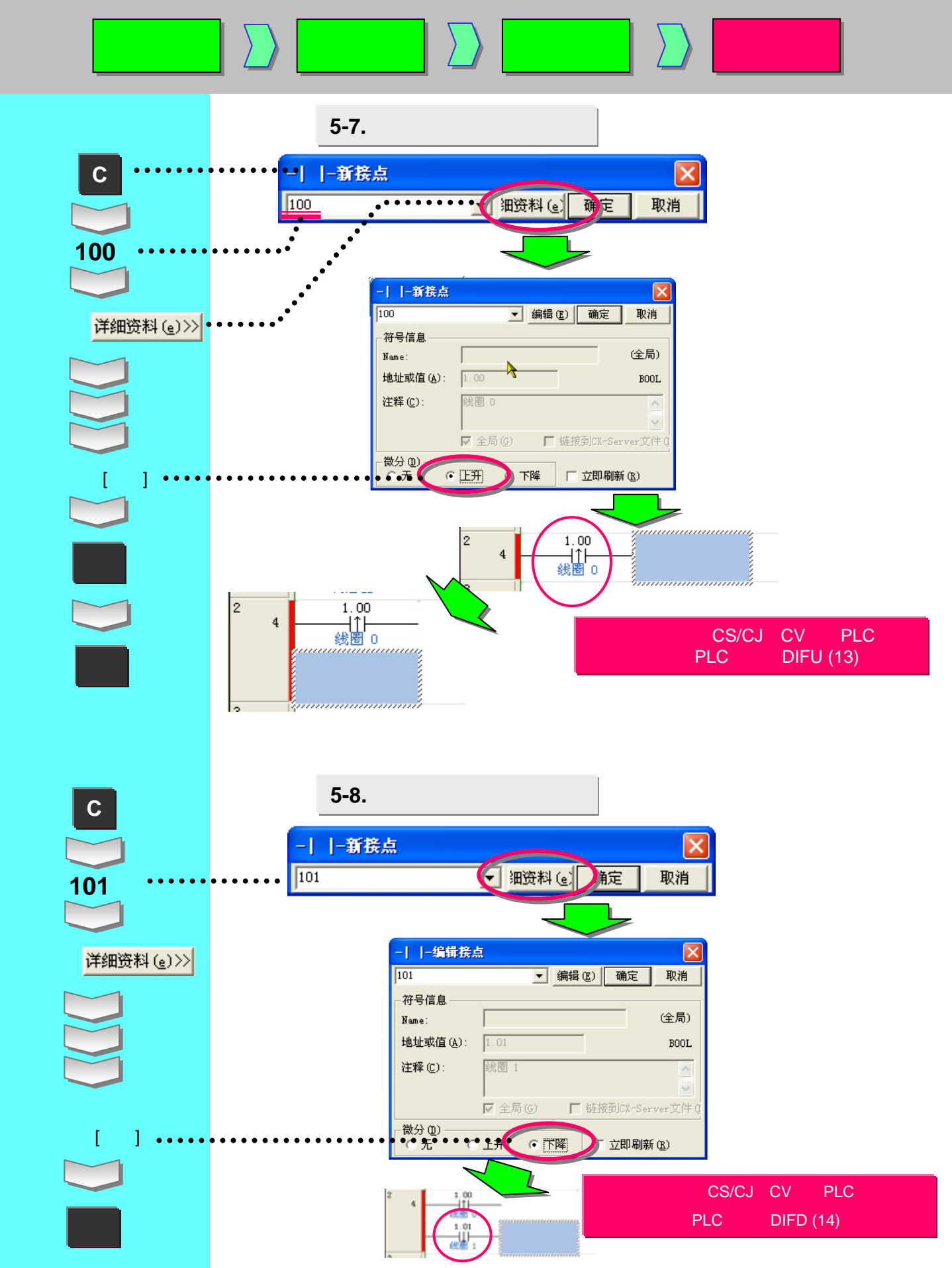

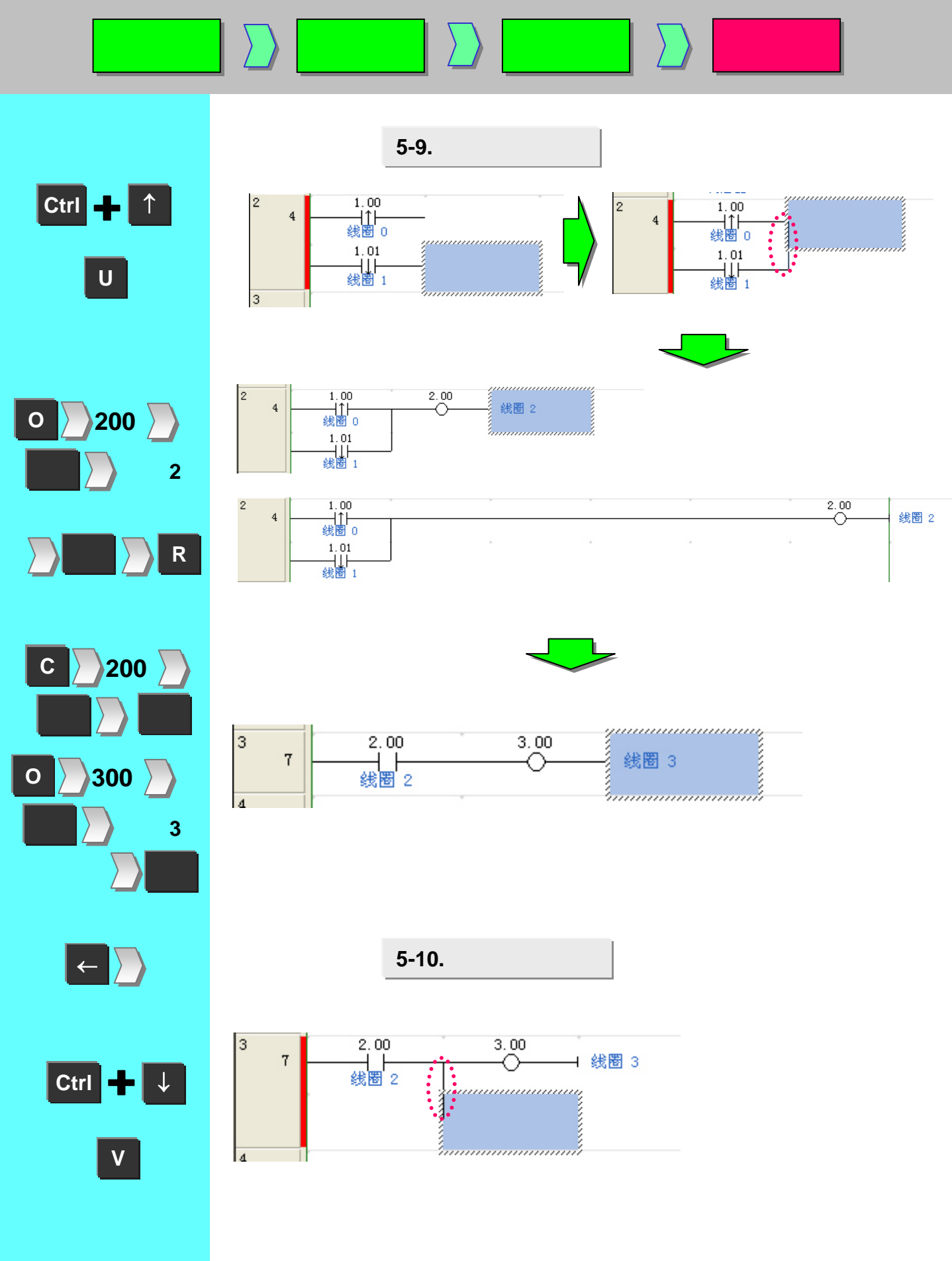

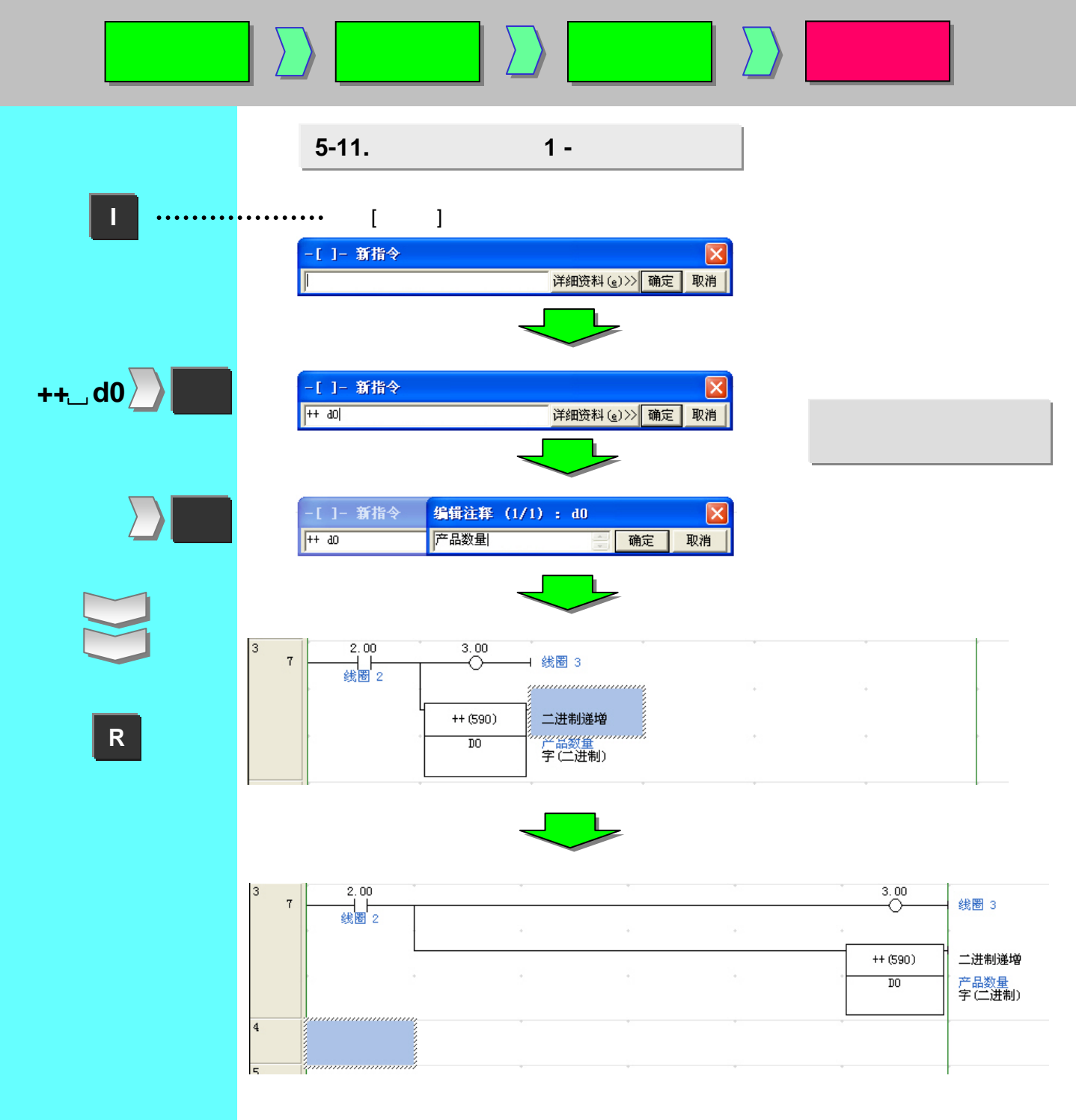

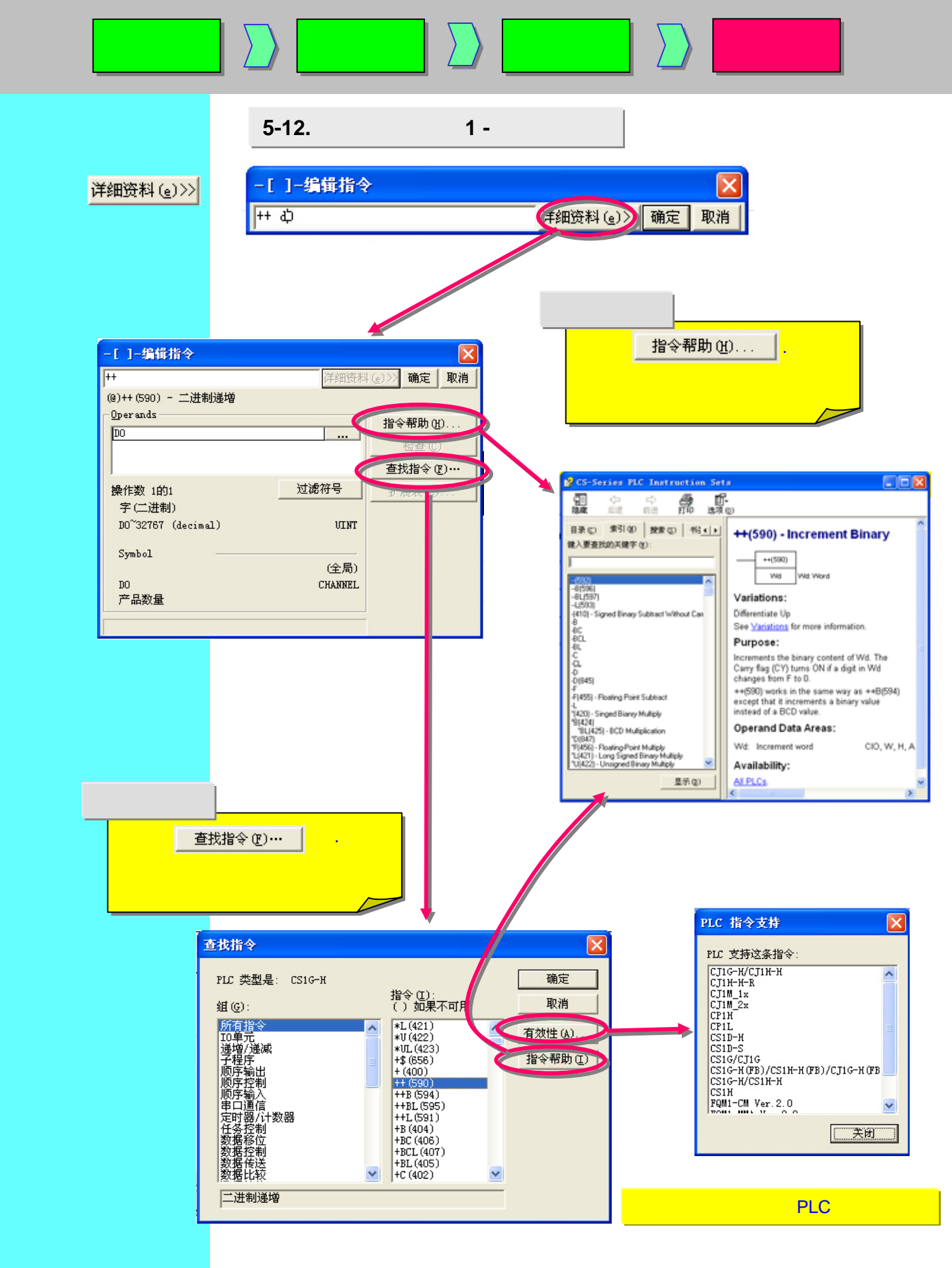

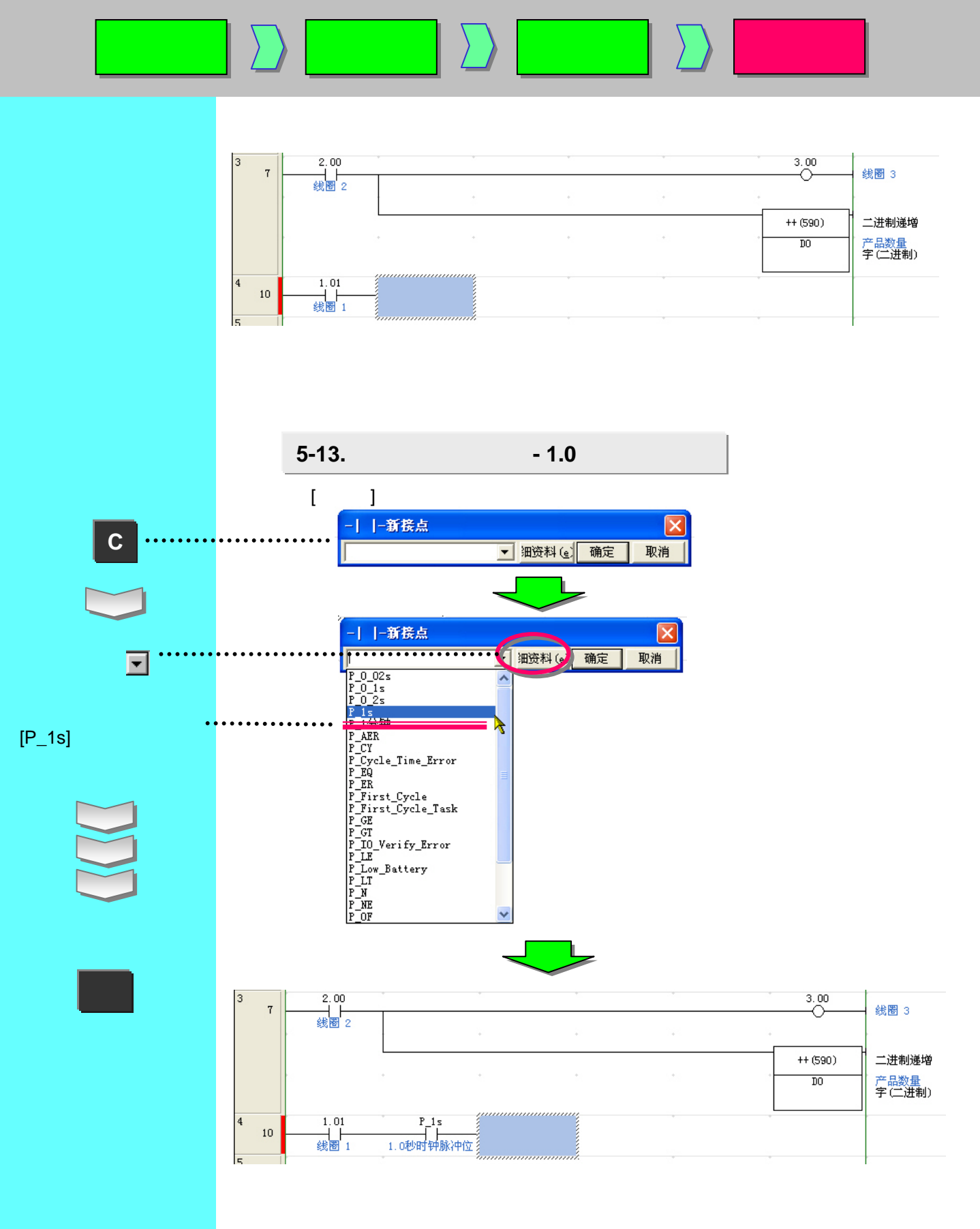

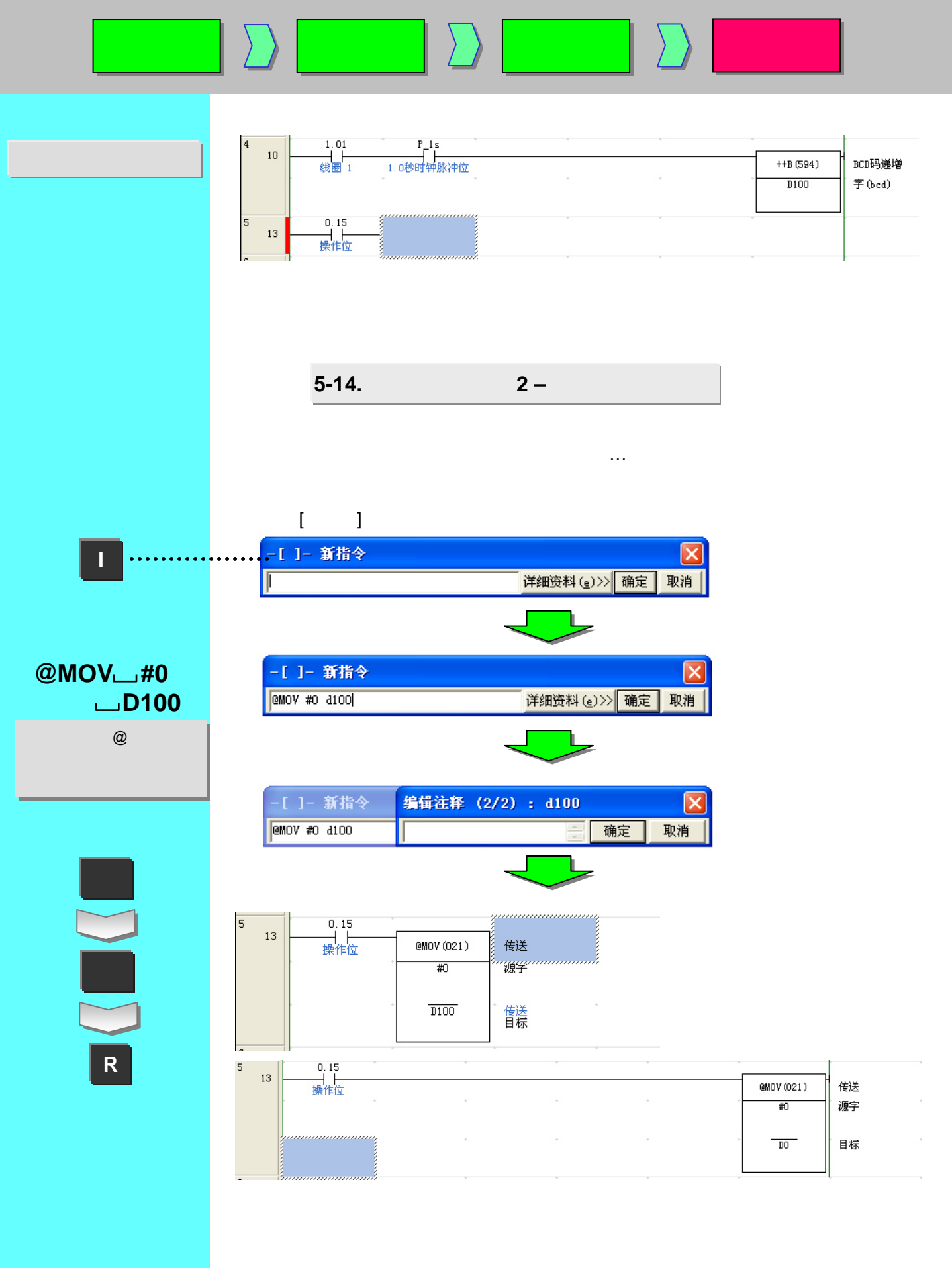

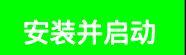

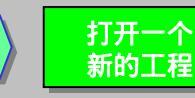

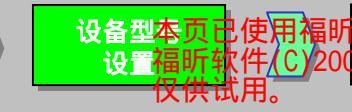

阅读器进行编辑。 5-2007,版权所有,

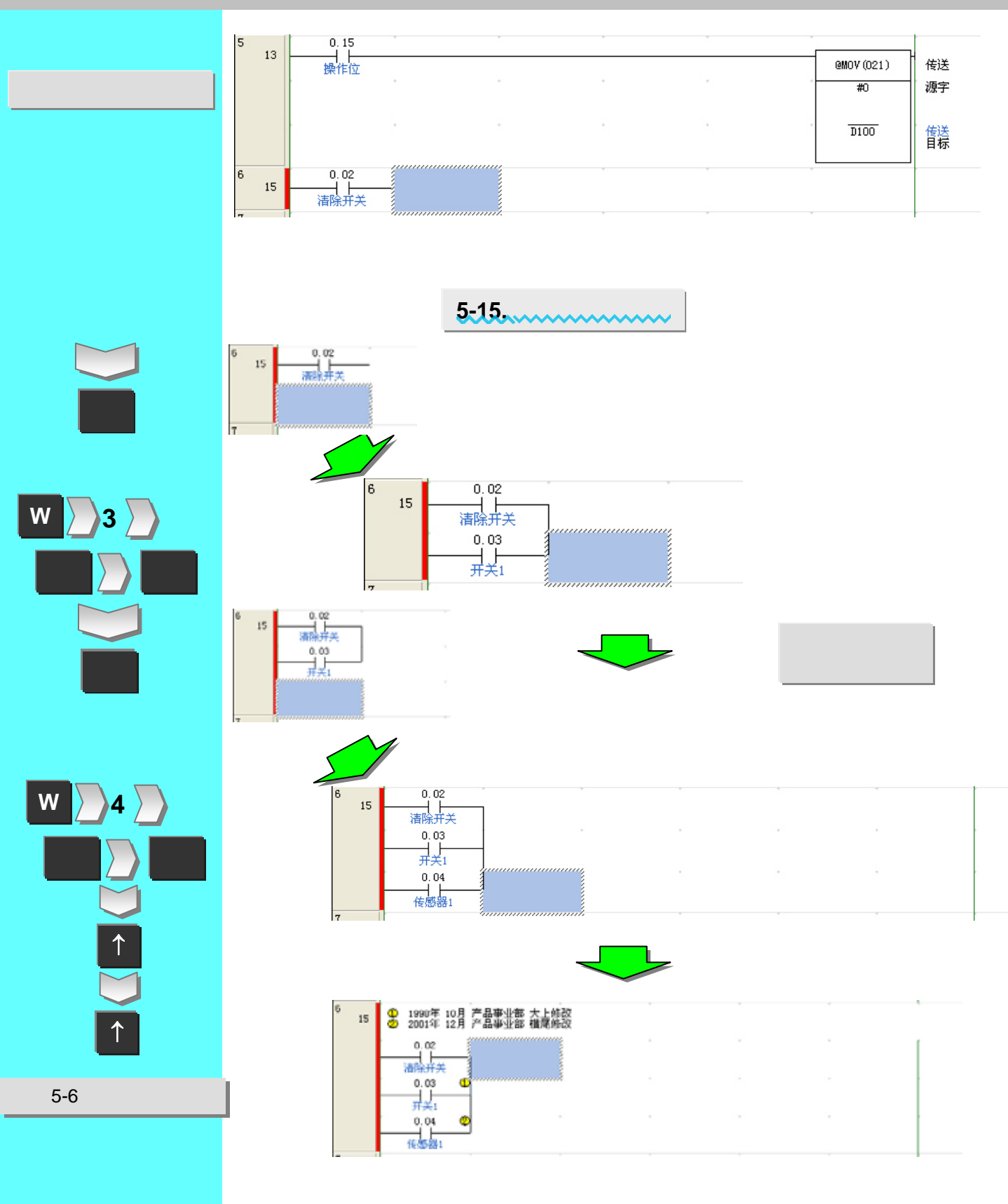

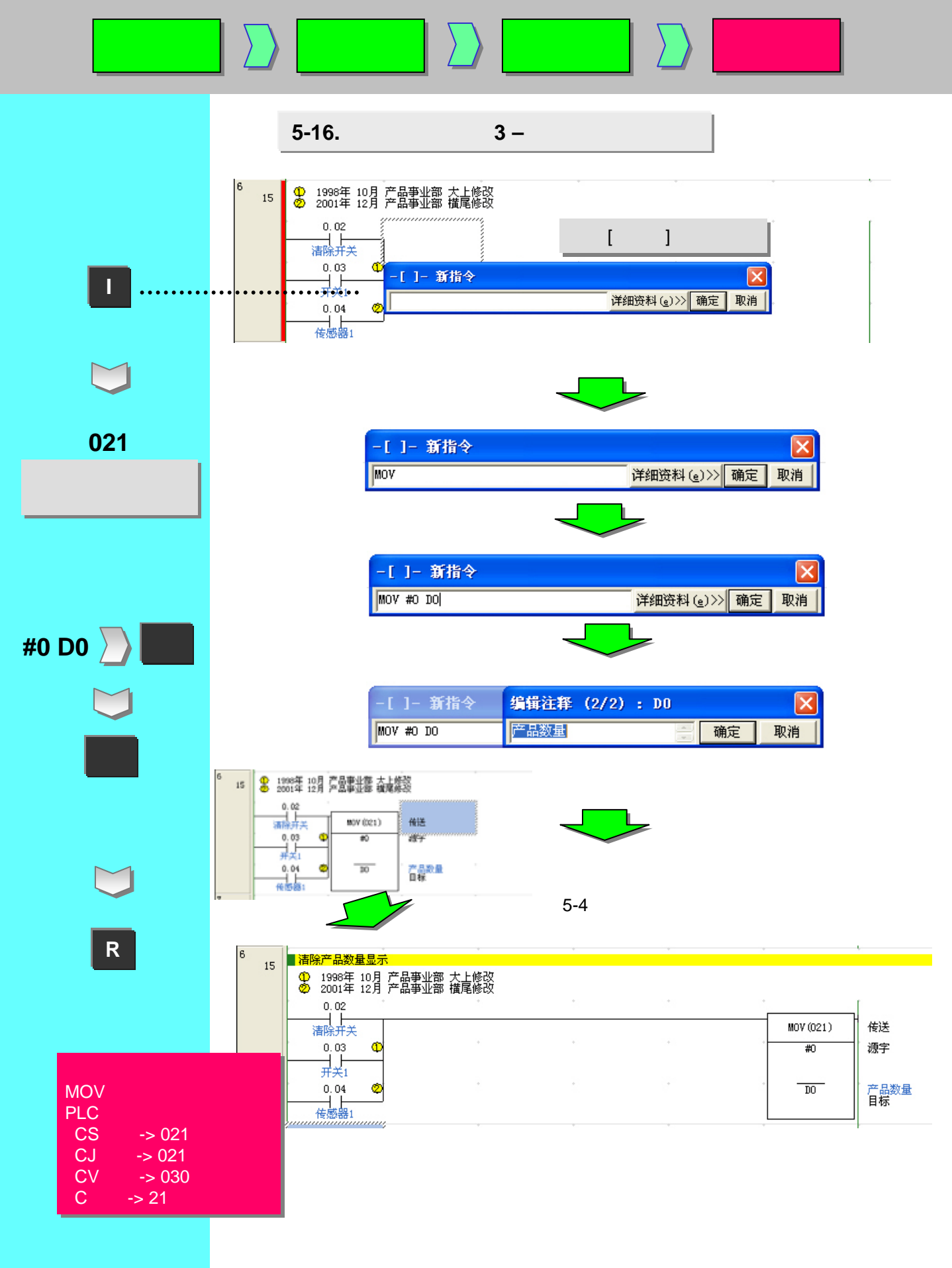

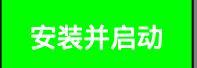

TIM**പ0**പ#30

回车

R

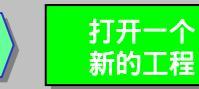

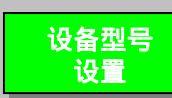

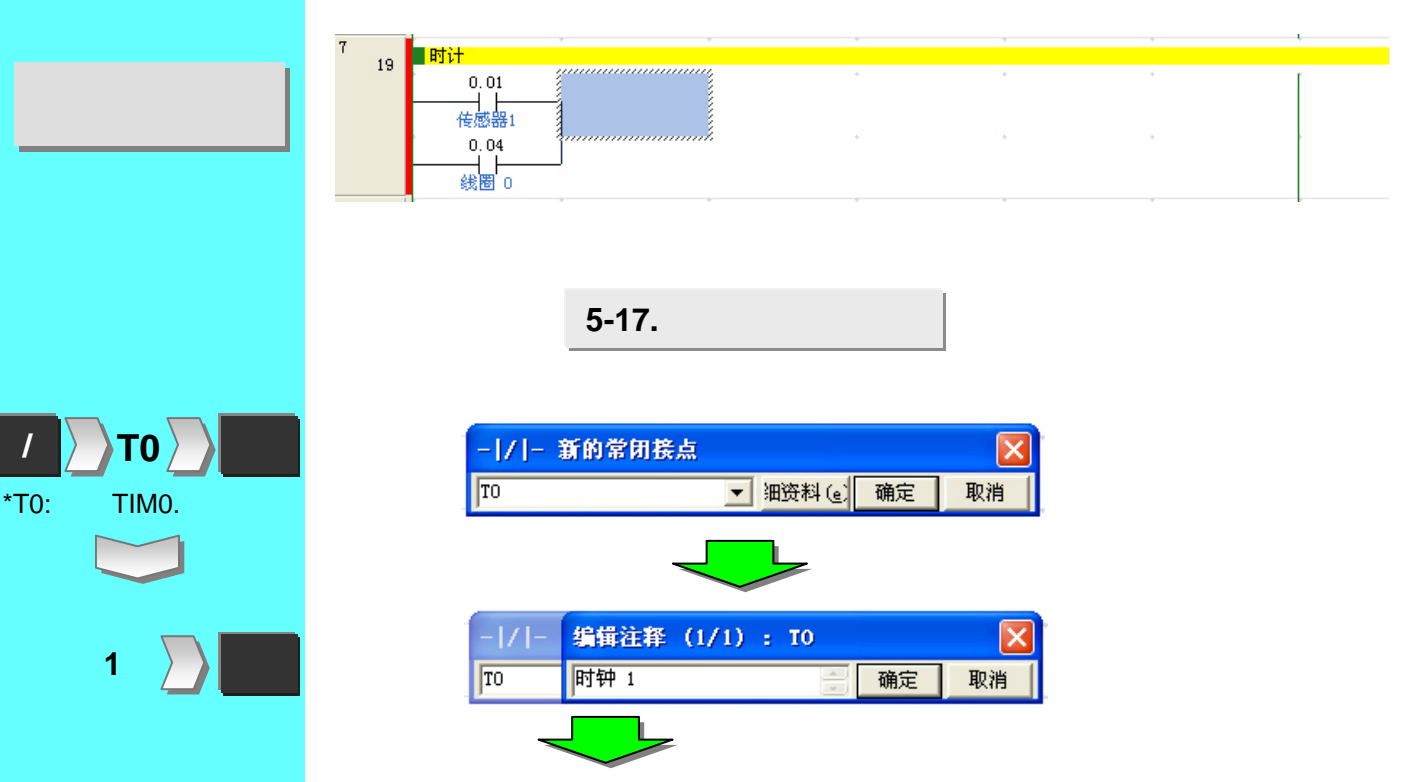

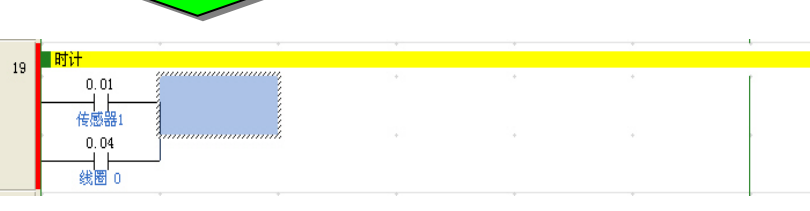

定时器指令的输入

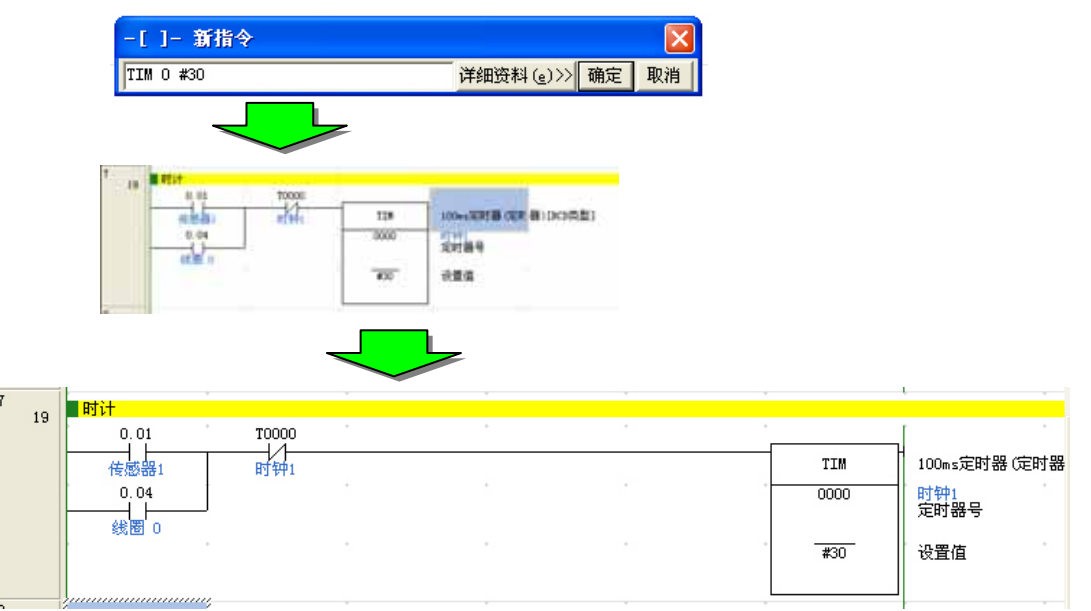

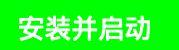

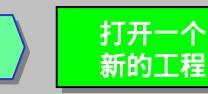

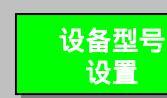

Bit 19 0.01 T0000 TIM 100mx定时器(定时器)[BCD类型] 0.04 0000 定时器号 设置值 #30 4.00 輸出 0 T0000 4.01 8 24 Rfit -1.00 9 26

5-18. 计数器指令的输入

计数器指令的输入

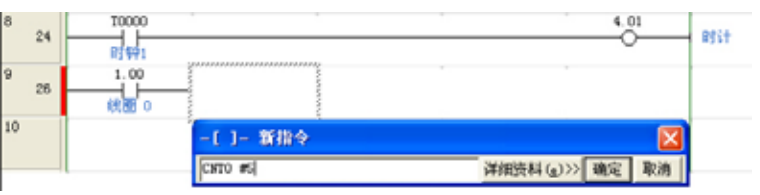

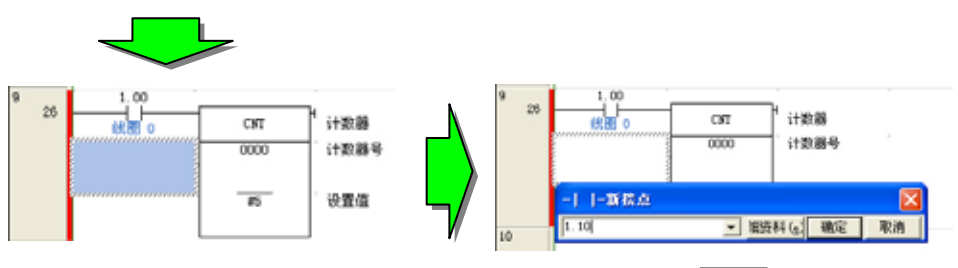

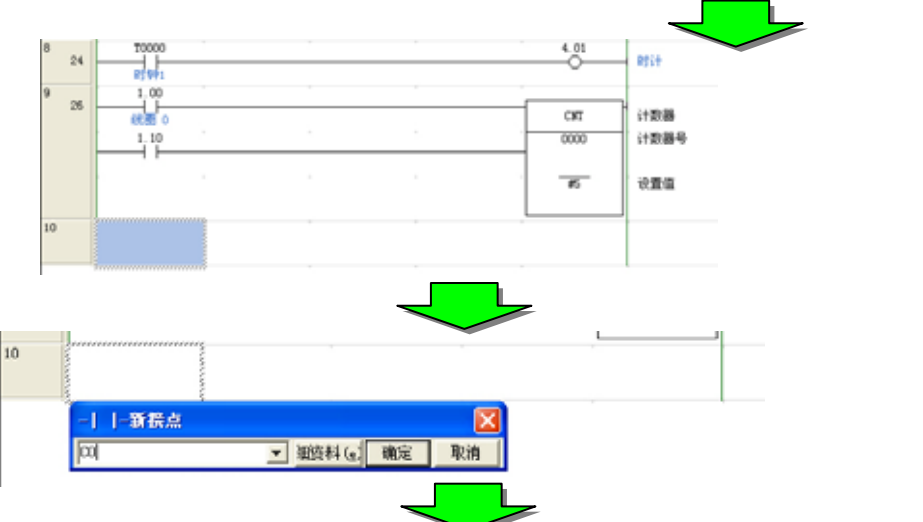

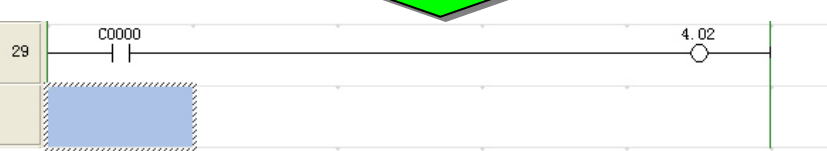

参考前几页编写程序。

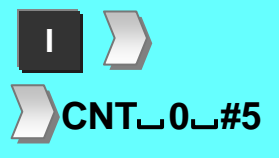

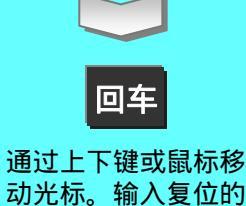

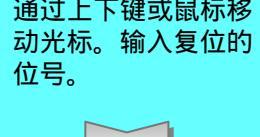

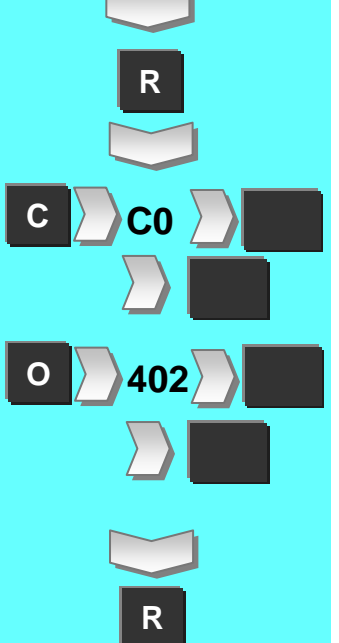

10

11

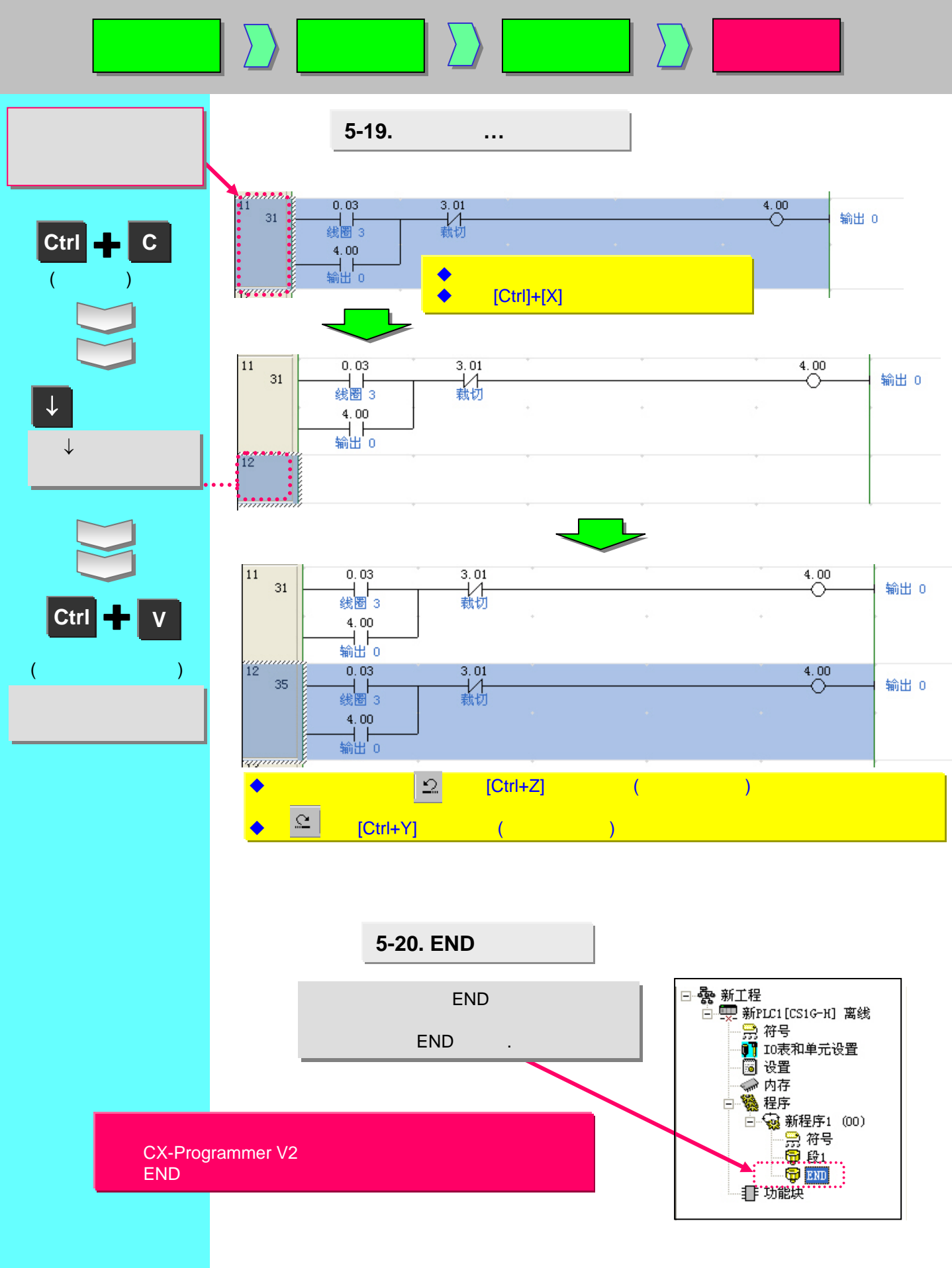

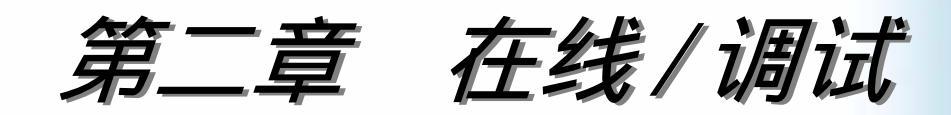

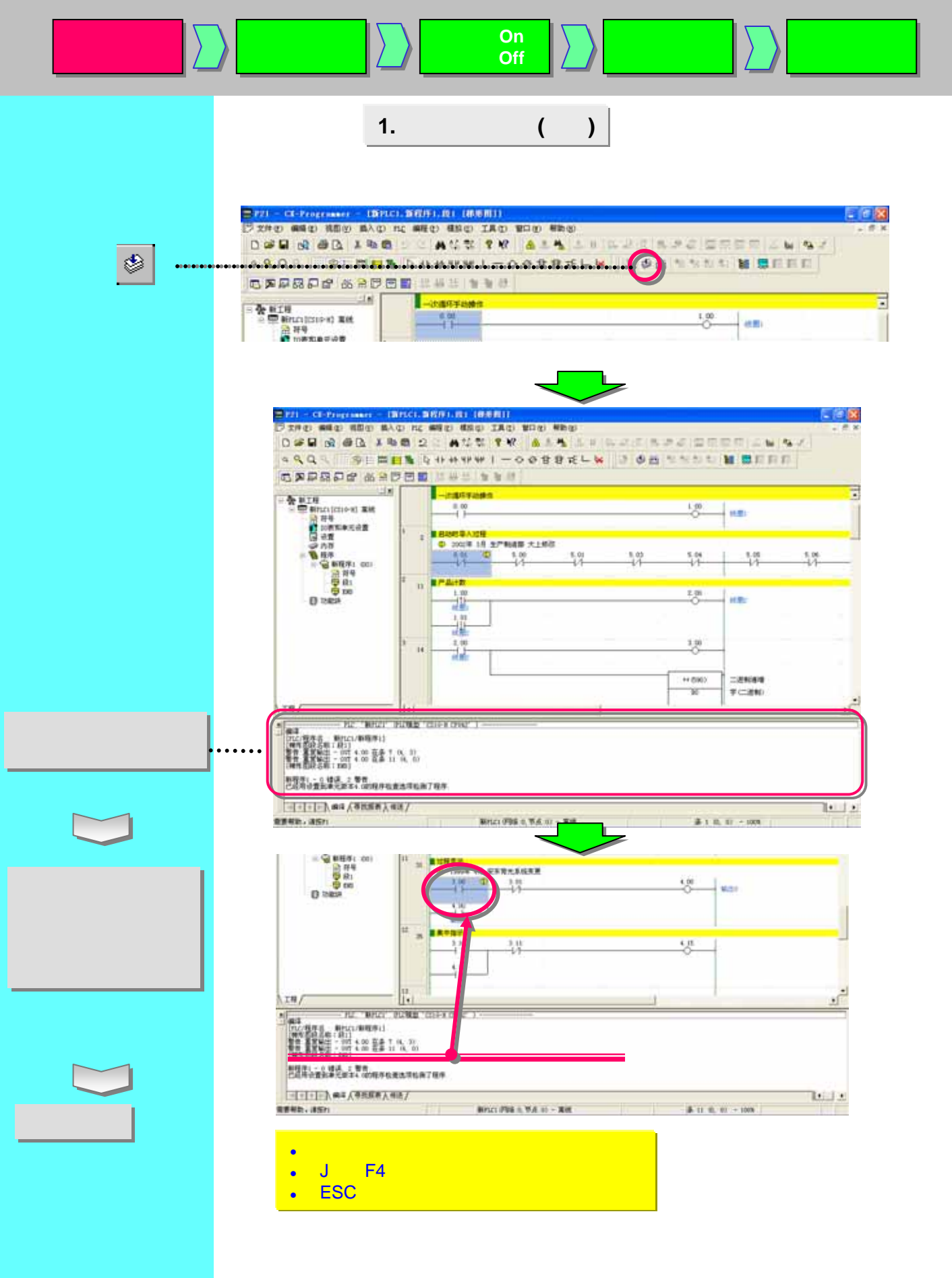

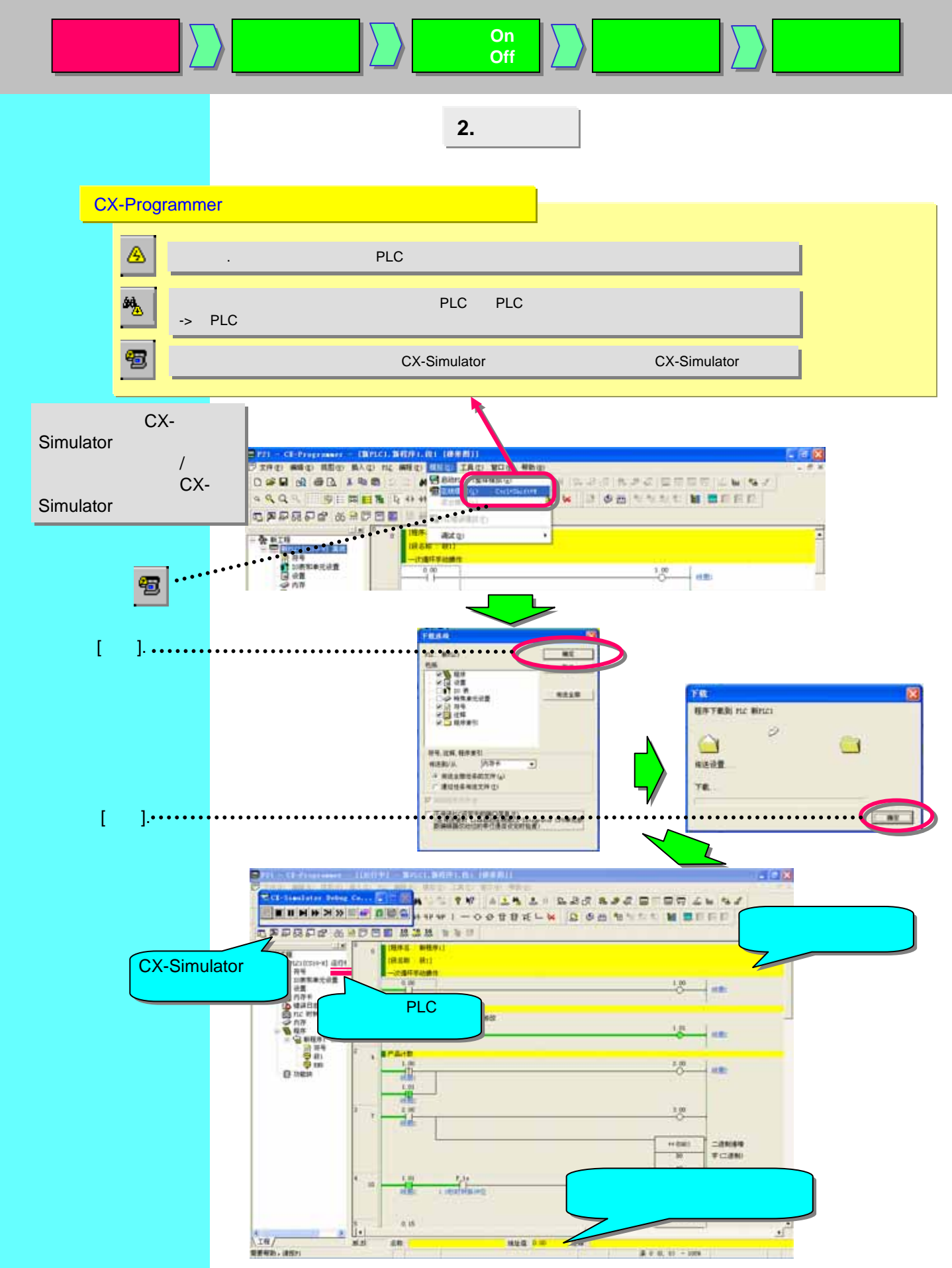

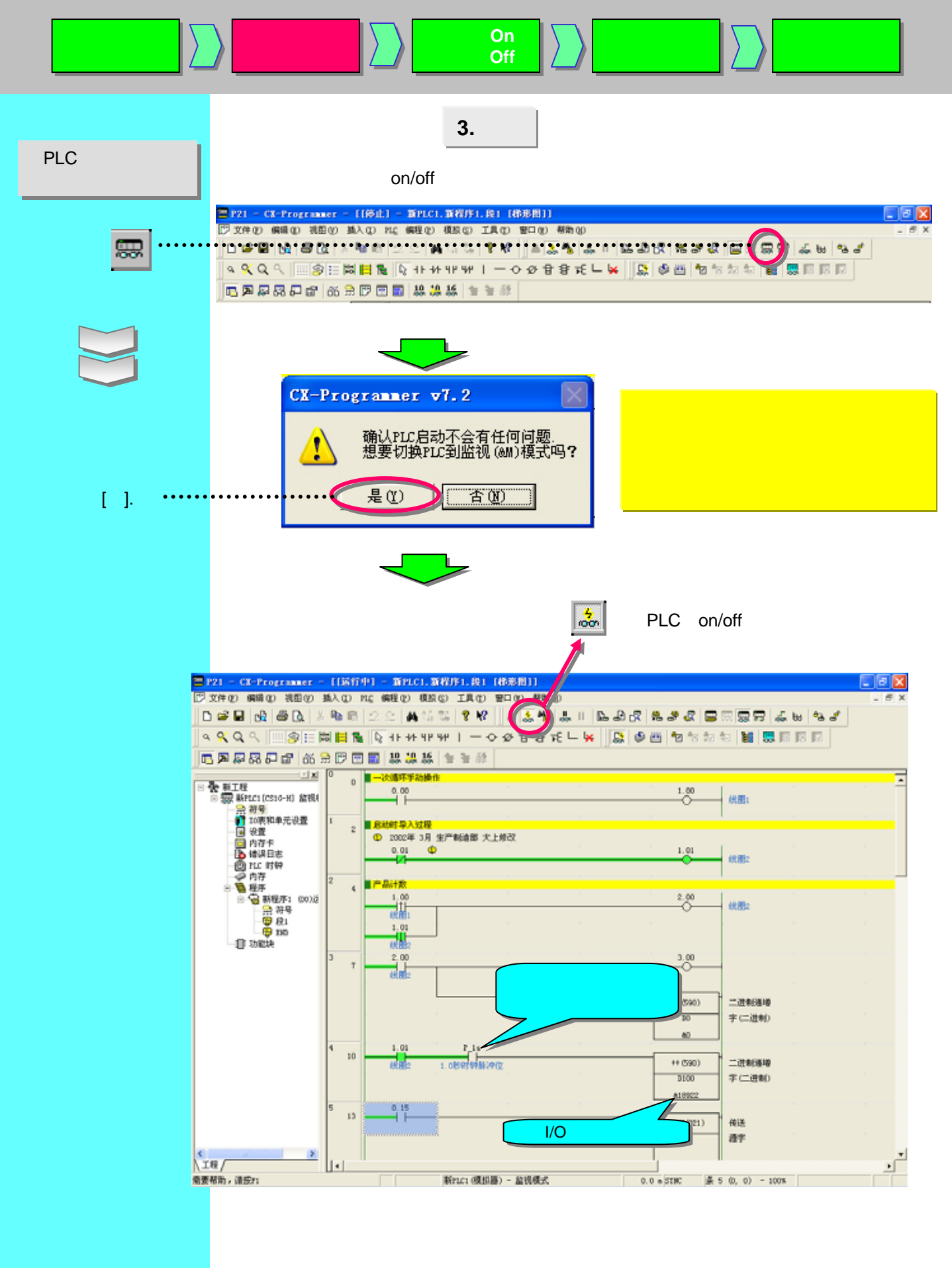

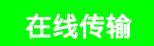

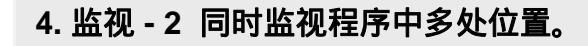

可以在一个程序中分出多个梯形图窗口并且同时监视多处位置。

强制为 On

强制为 Off

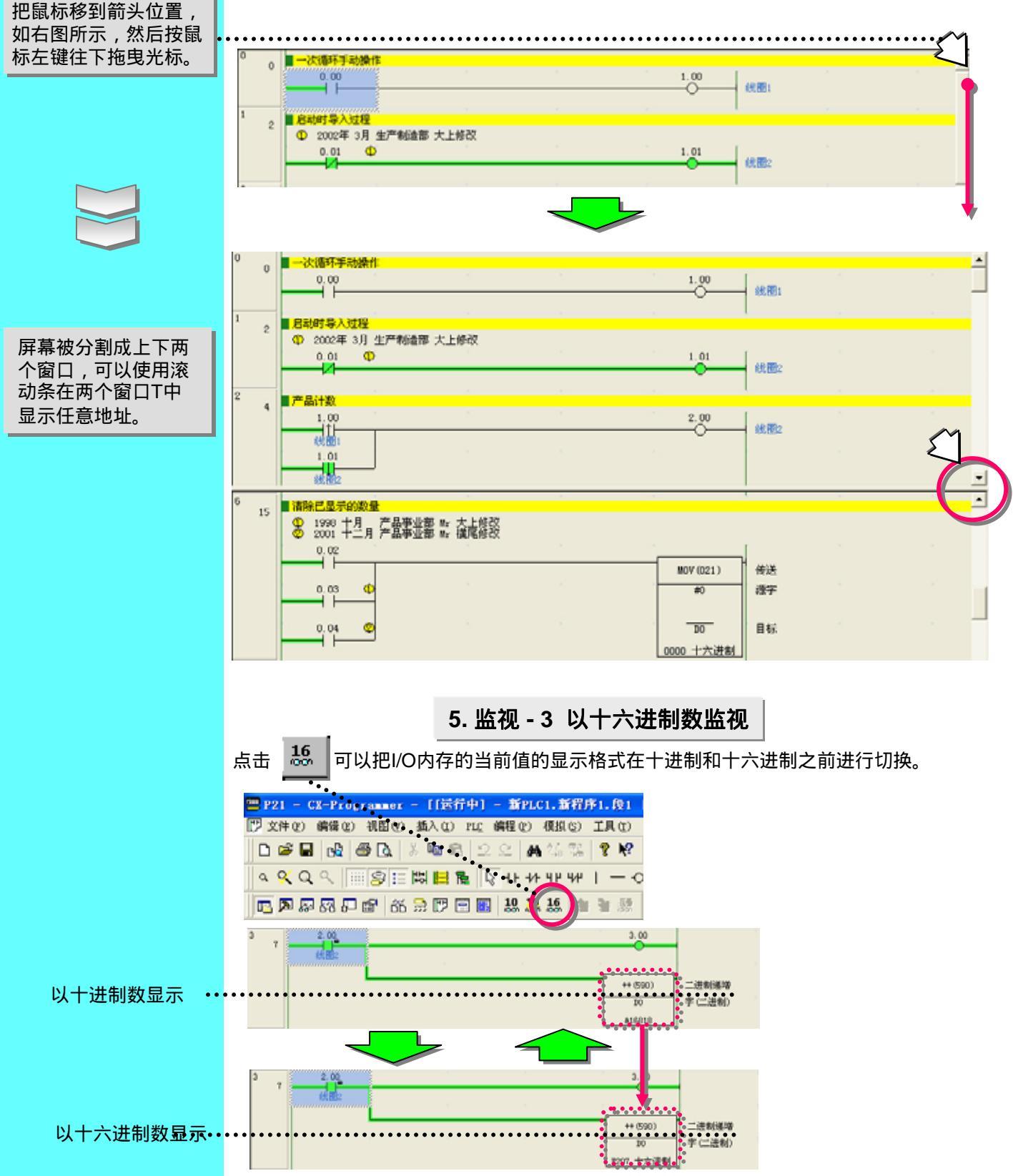

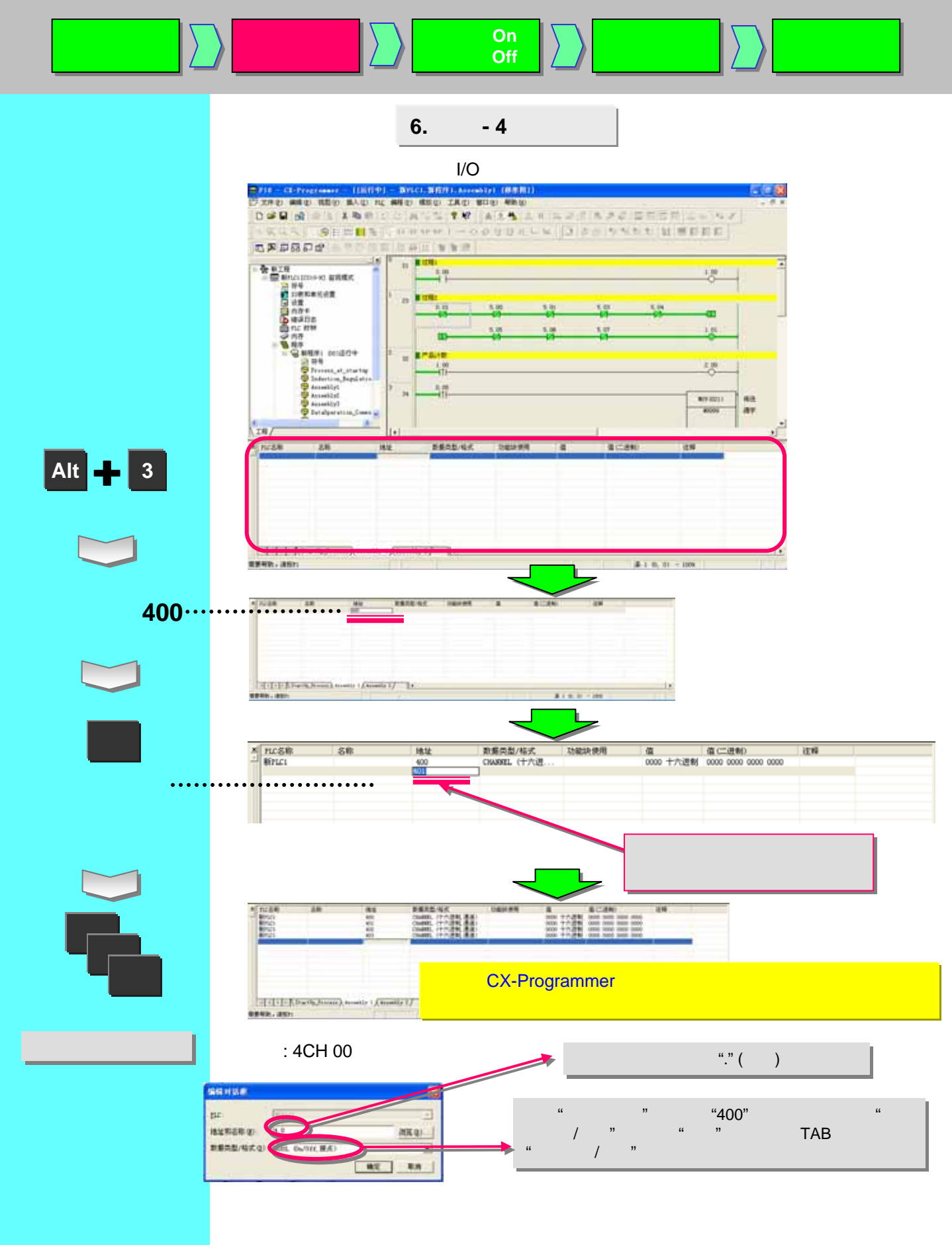

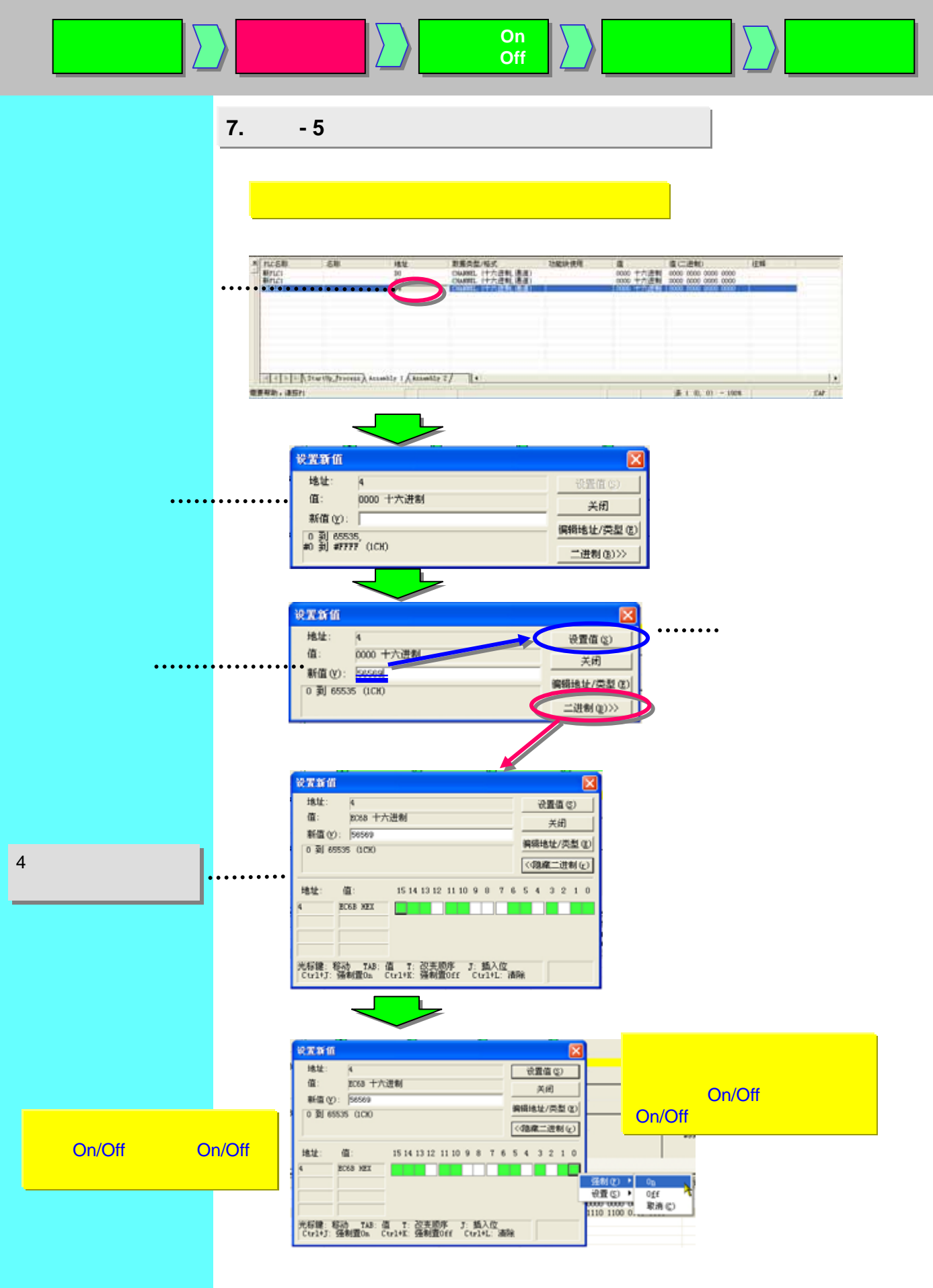

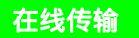

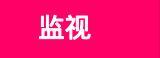

强制为 On 强制为 Off

# 8. 查看窗口的有用功能

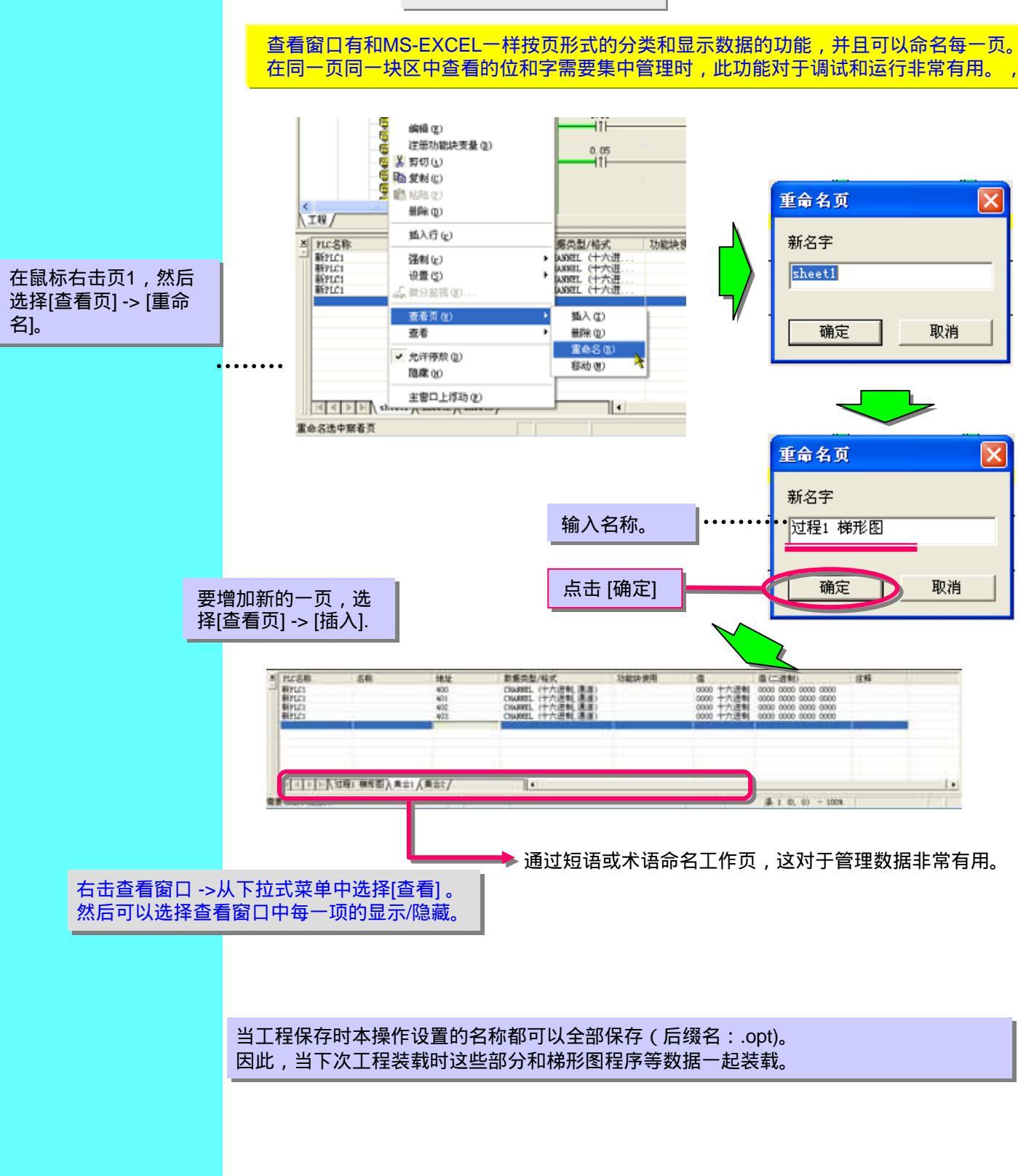

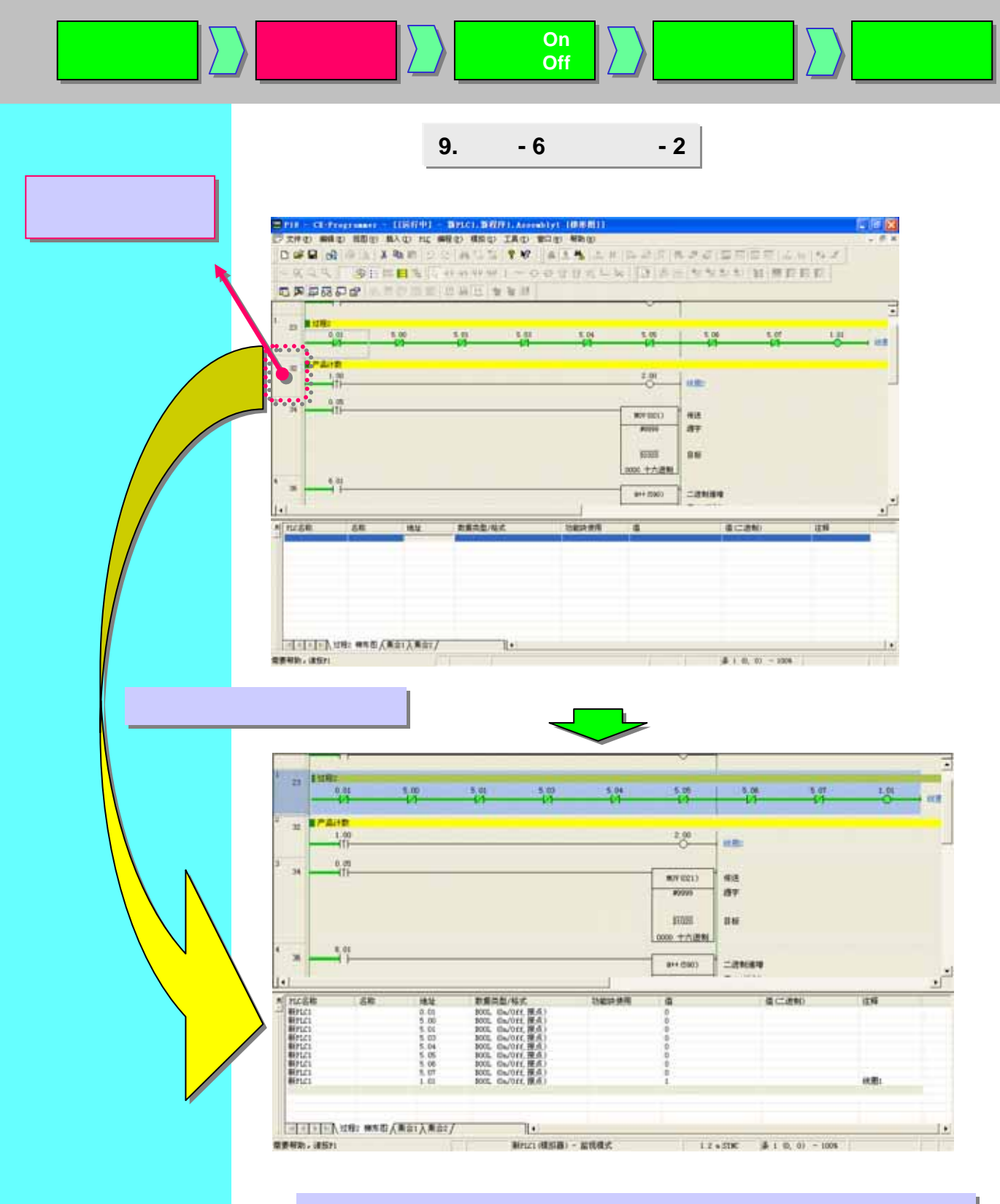

诸如条、每个段的位或高级指令的操作数可以粘贴到查看窗口。 而且,这些位的on/off状态和字的当前值都可以显示出来。 10. 监视 - 7 以短条形式显示

强制为 On

强制为 Off

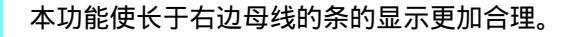

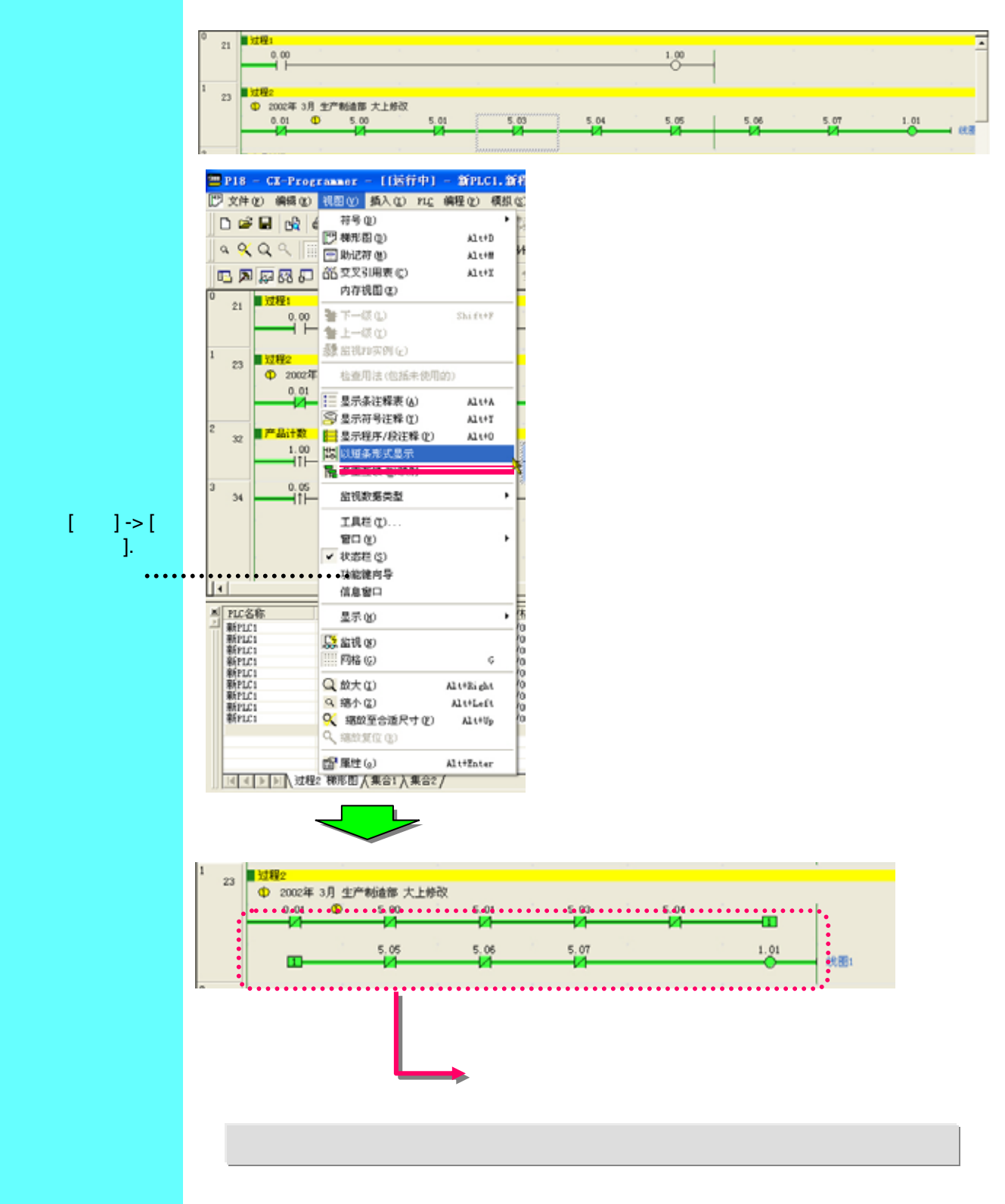

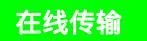

# 11. 监视 - 8 微分监视

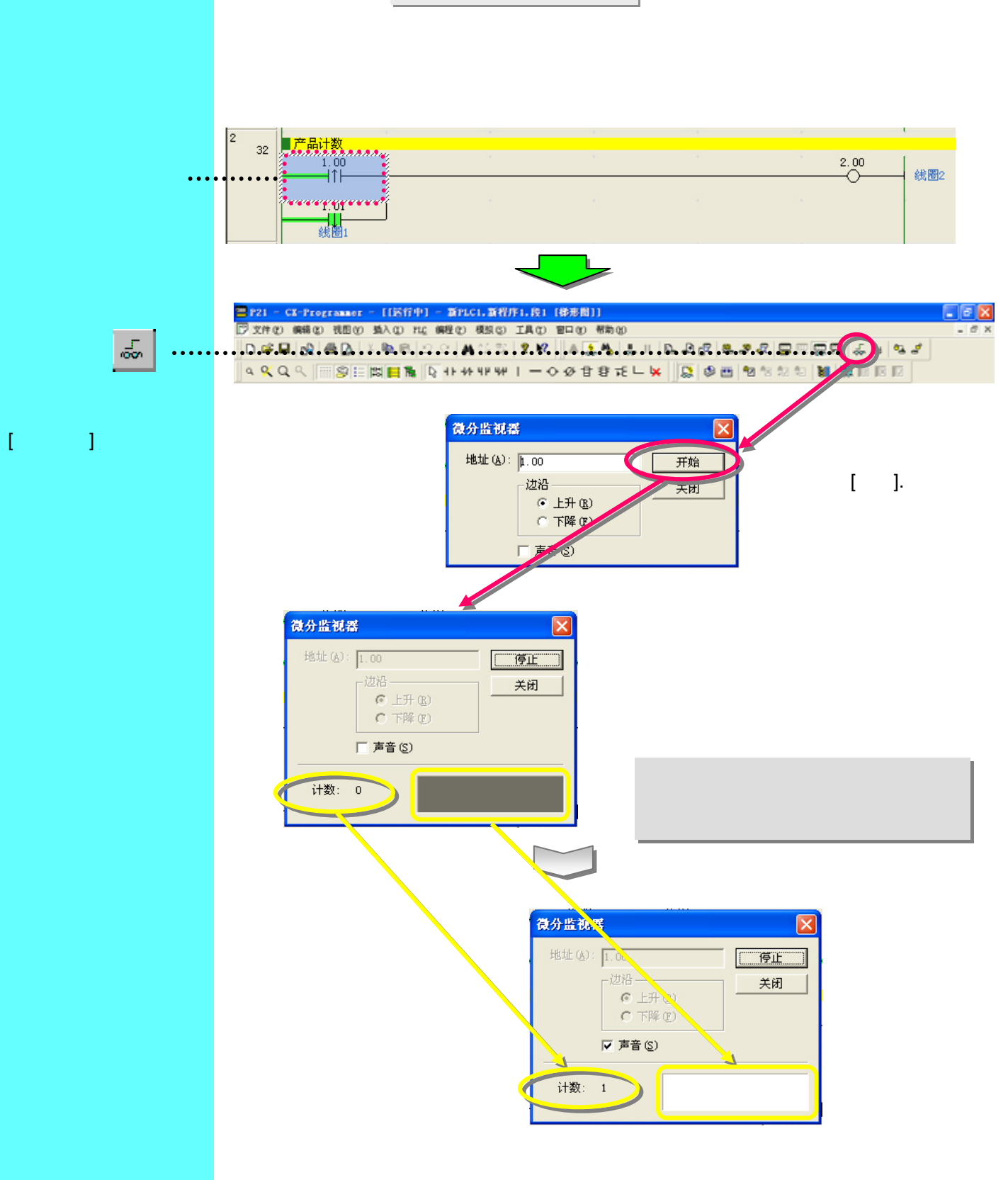

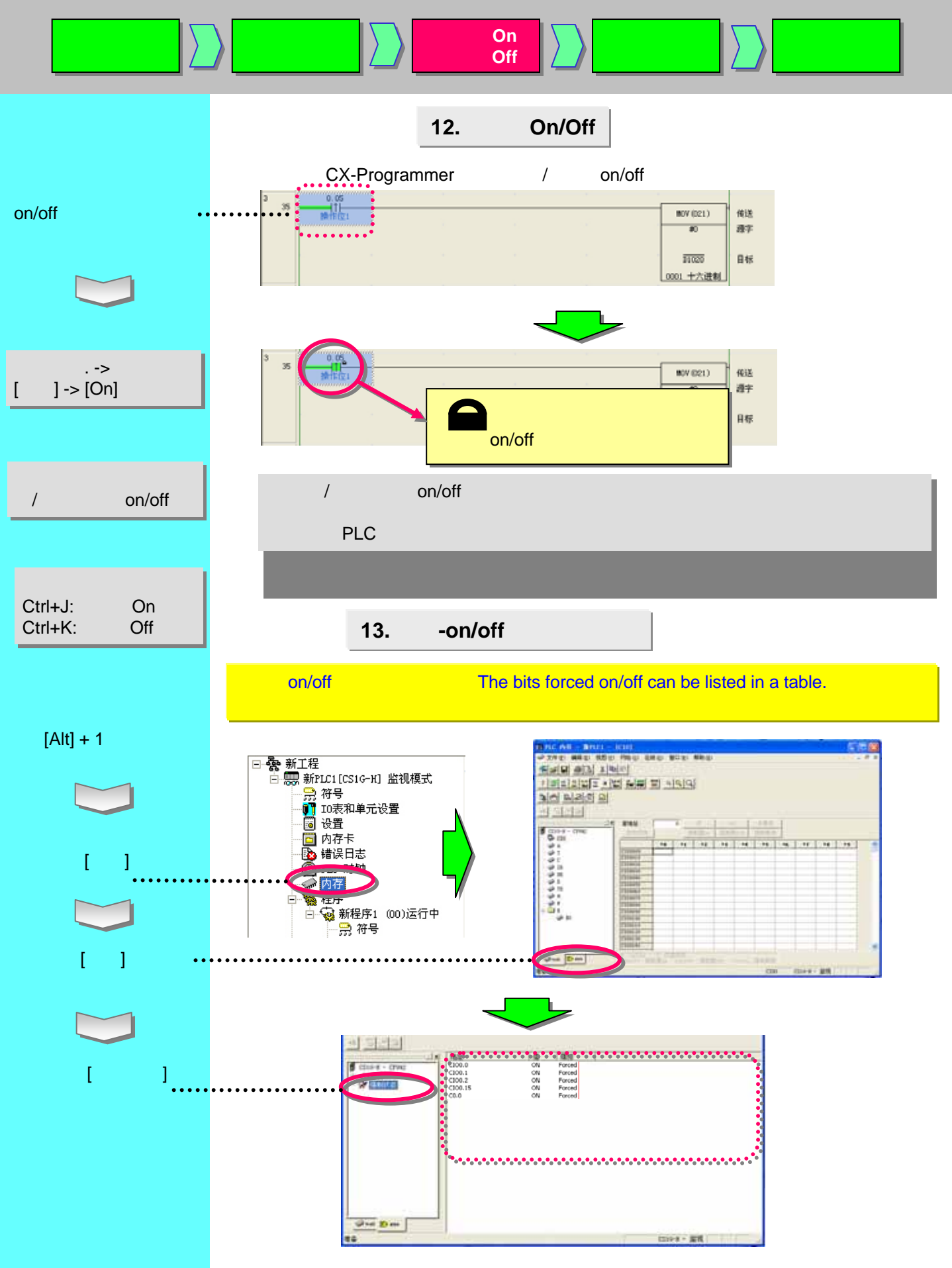

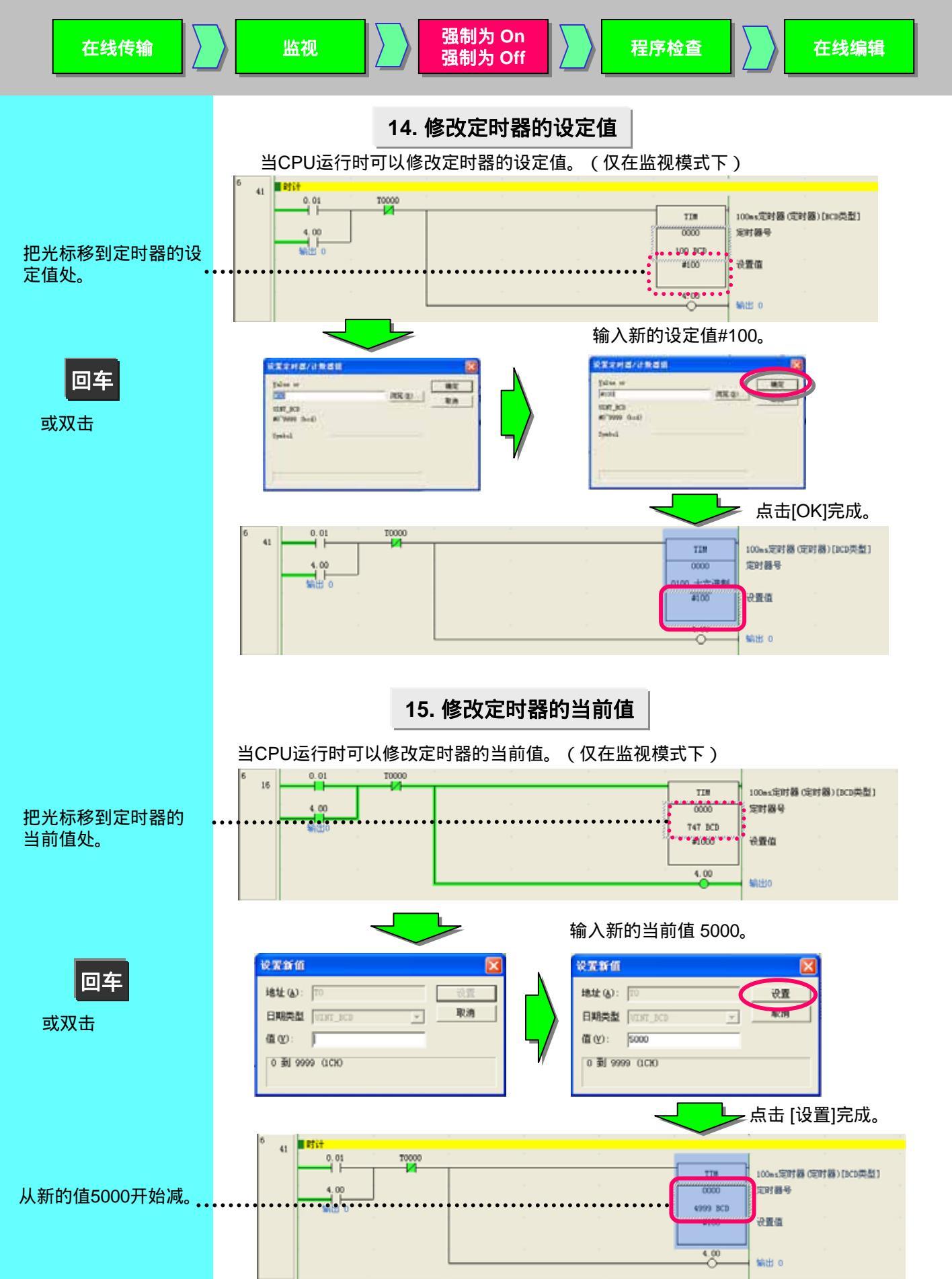

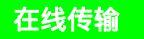

监视

# 16. 查找功能 - 1 通过地址引用工具查找

强制为 On

强制为 Off

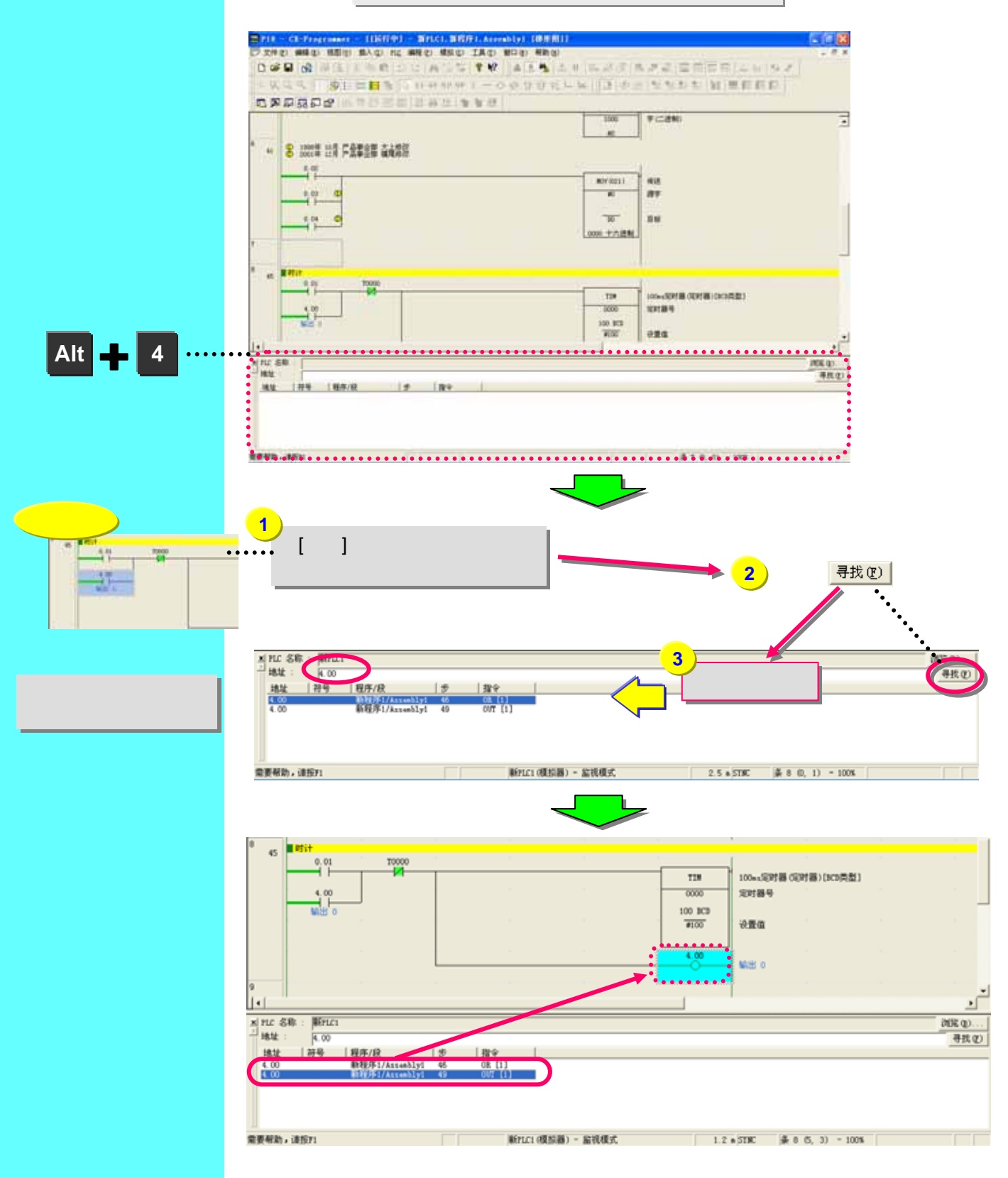

# 17. 查找功能 - 2 梯形图的折回查找

强制为 On

强制为 Off

此功能让梯形图的条折回查找从而找到线圈没有变on 的原因。

(1)线圈3.00没有变on的原因是接点2.00没有变on。因此,此功能可以折回找到线圈2.00。

(2)把光标移到下列位置(接点2.00)然后按[空格]键。

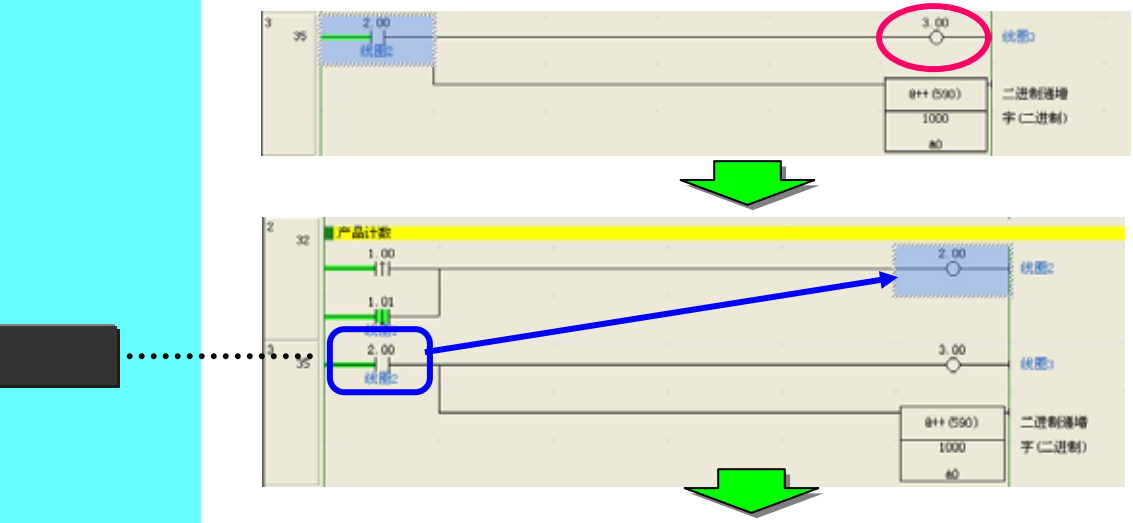

(3)线圈2.00没有变on的原因是接点1.00或1.01没有变on。假设原因是接点1.00并且找到线圈 1.00。把光标移到接点1.00然后按上面操作(2)按[空格]键。

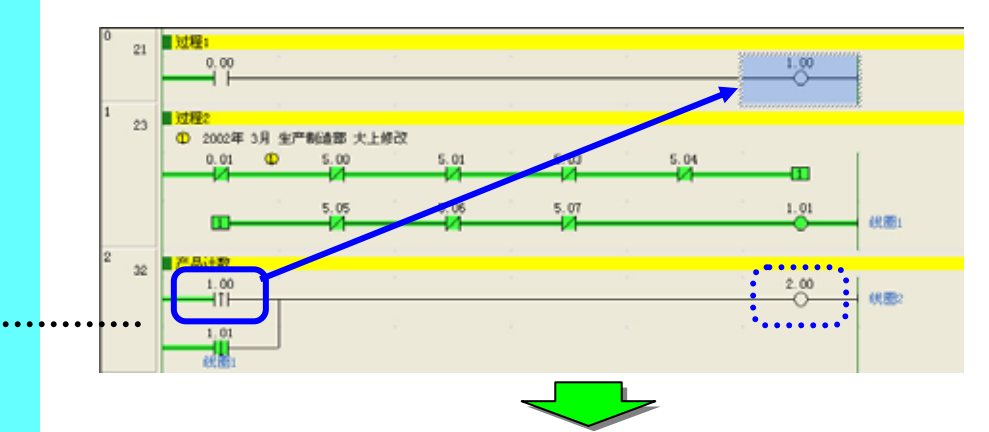

(4)如果此条不是原因,同时按[Shift]和[Space]键,然后可以在开始查找此条之前返回到 这一条。

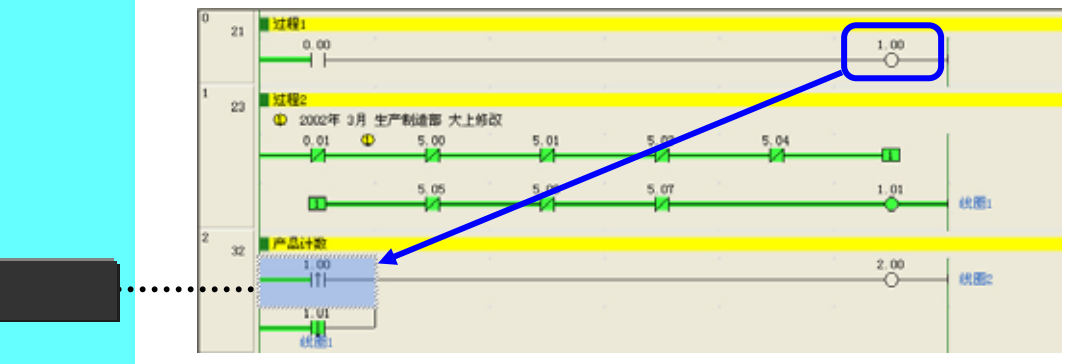

空格键

Shift

#### 在线传输

空格键

(5)然后折回条找到接点1.01的原因。和上面操作一样,把光标移到接点1.01然后按[空格]键。

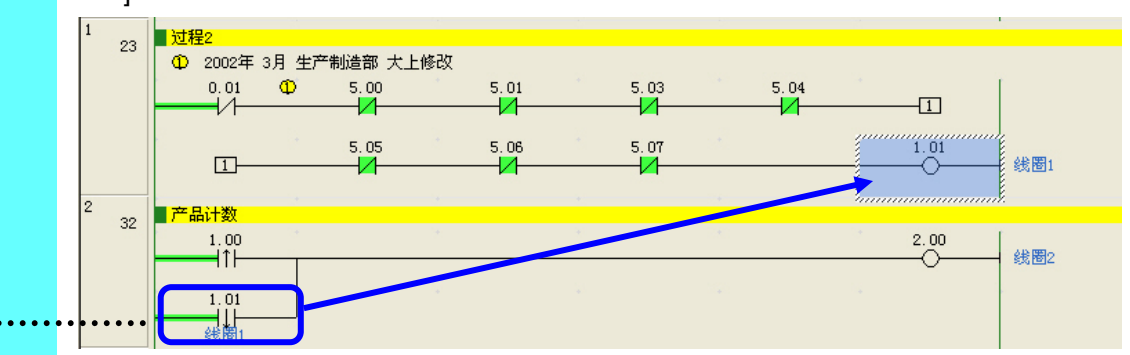

#### (6)焦点移到线圈1.01处。事实证明,原因是接点0.01没有变on。

强制为 On

强制为 Off

按[空格]键从一个线圈跳到和线圈有相同地址的接点,或相反可以从接点跳到线圈。

按[N]键可以另外从光标位置的接点或线圈处跳到下一个相同地址的接点或线圈。 要返回到最后一个跳转的位置,按[B]键。

此功能在SYSMAC支持软件中是很有用的。 CX-Programmer 软件继承了它。.

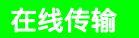

## 18. 查找功能 - 3 通过注释的关键字来查找

强制为 On

强制为 Off

如果在运行或维护记录中注释了操作者的名字或操作日期,此功能可以找到使用的 名字或日期所对应的位或字,然后把结果显示在输出窗口。

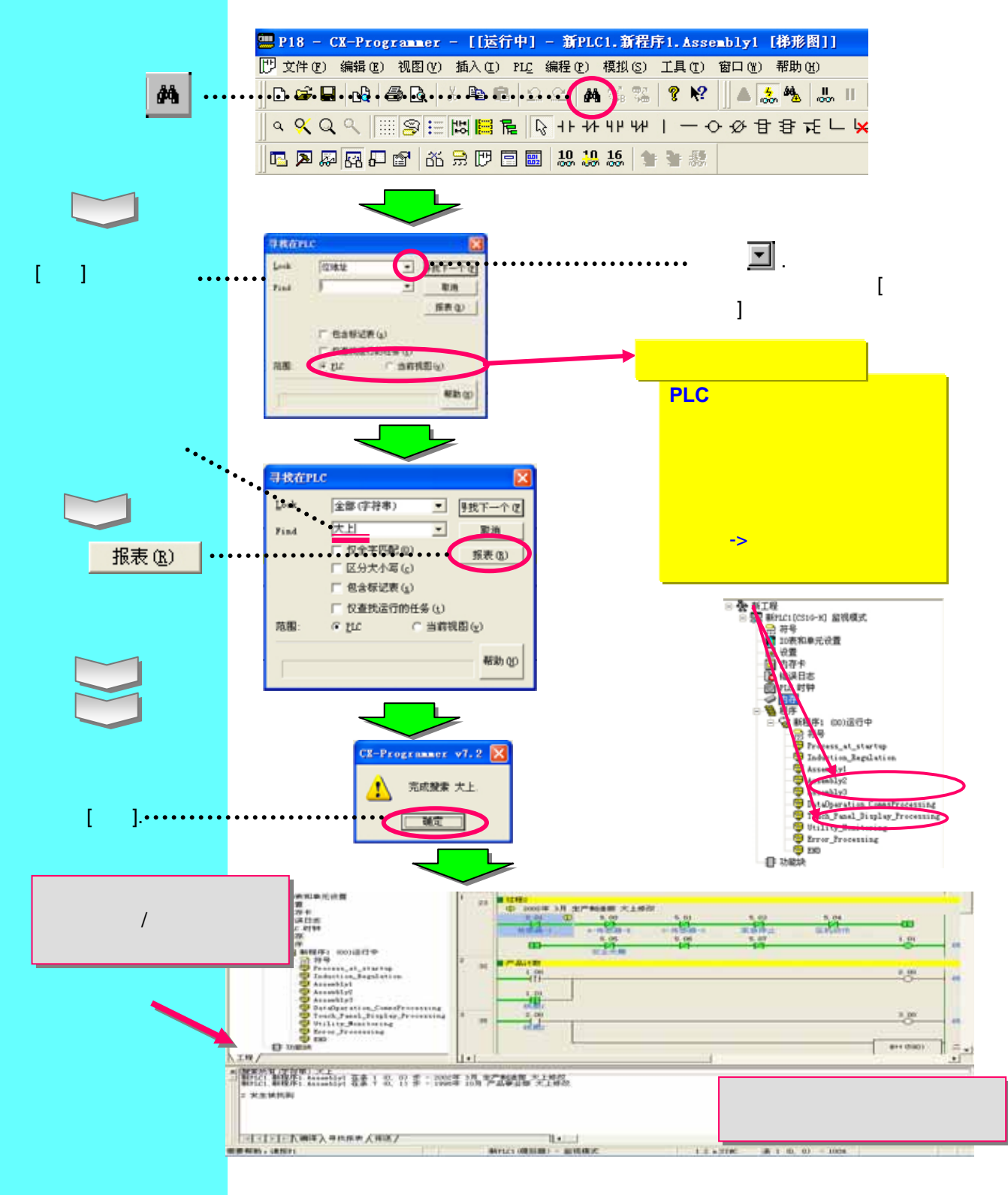

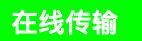

监视

# 19. 查找功能 - 4 进入条注释

强制为 On

强制为 Off

此功能可以显示屏幕上条注释的列表,然后把光标移到梯形图中使用所选条注释的位置。 按每个功能分开区域的条注释,提高了调试和维护的效率。

程序检查

在线编辑

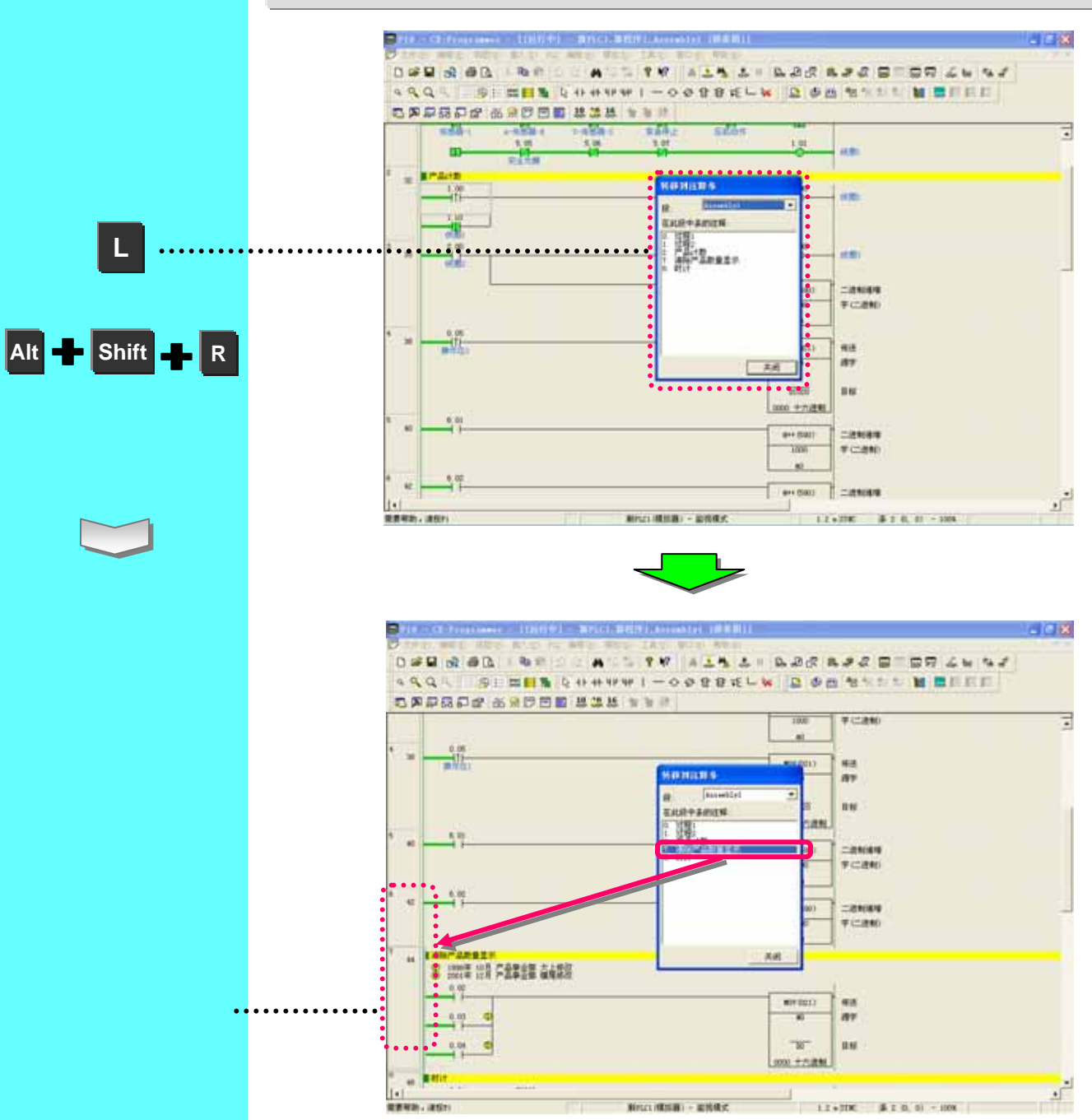

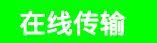

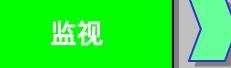

# 20. 查找功能 - 5 查找位地址

强制为 On

强制为 Off

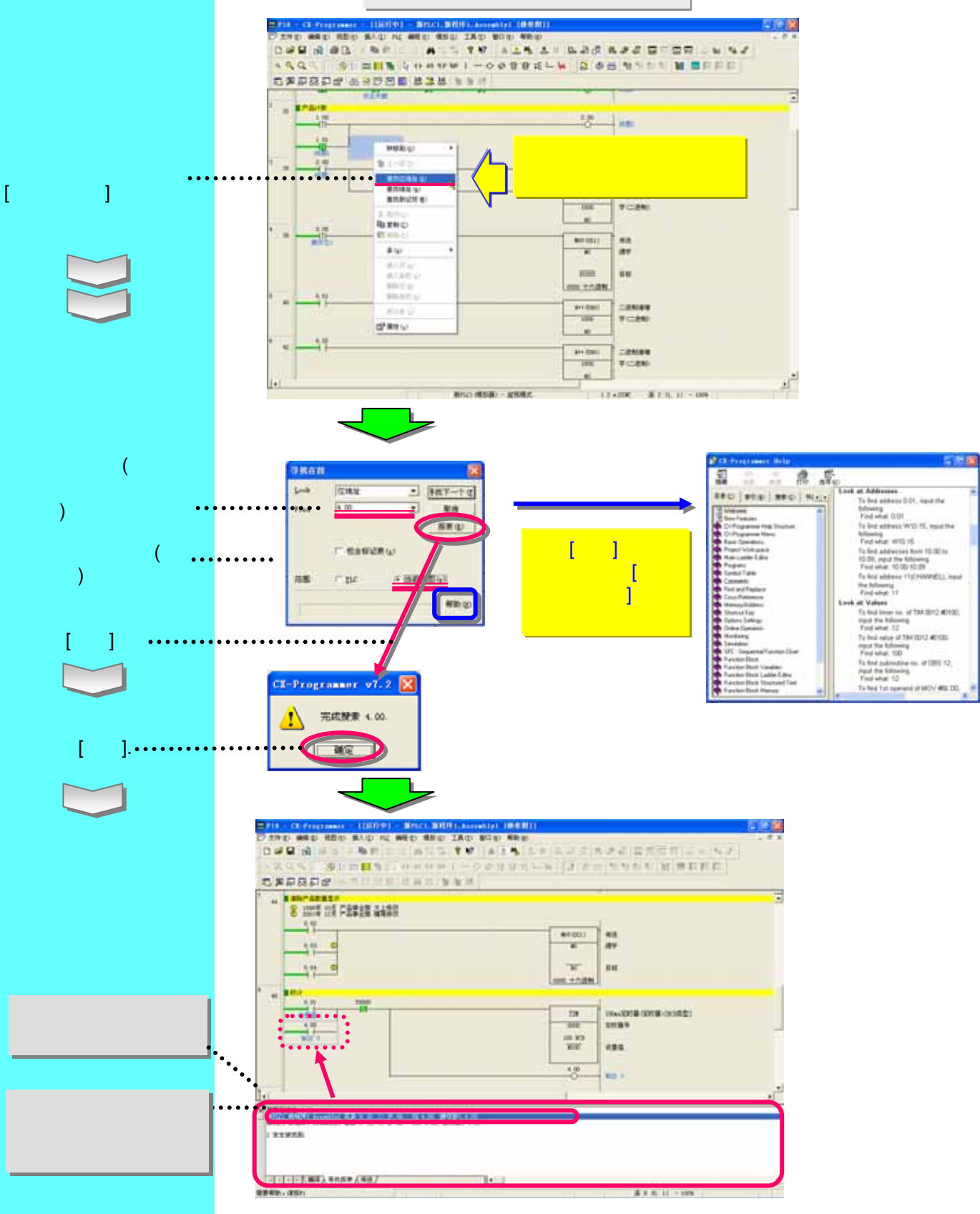

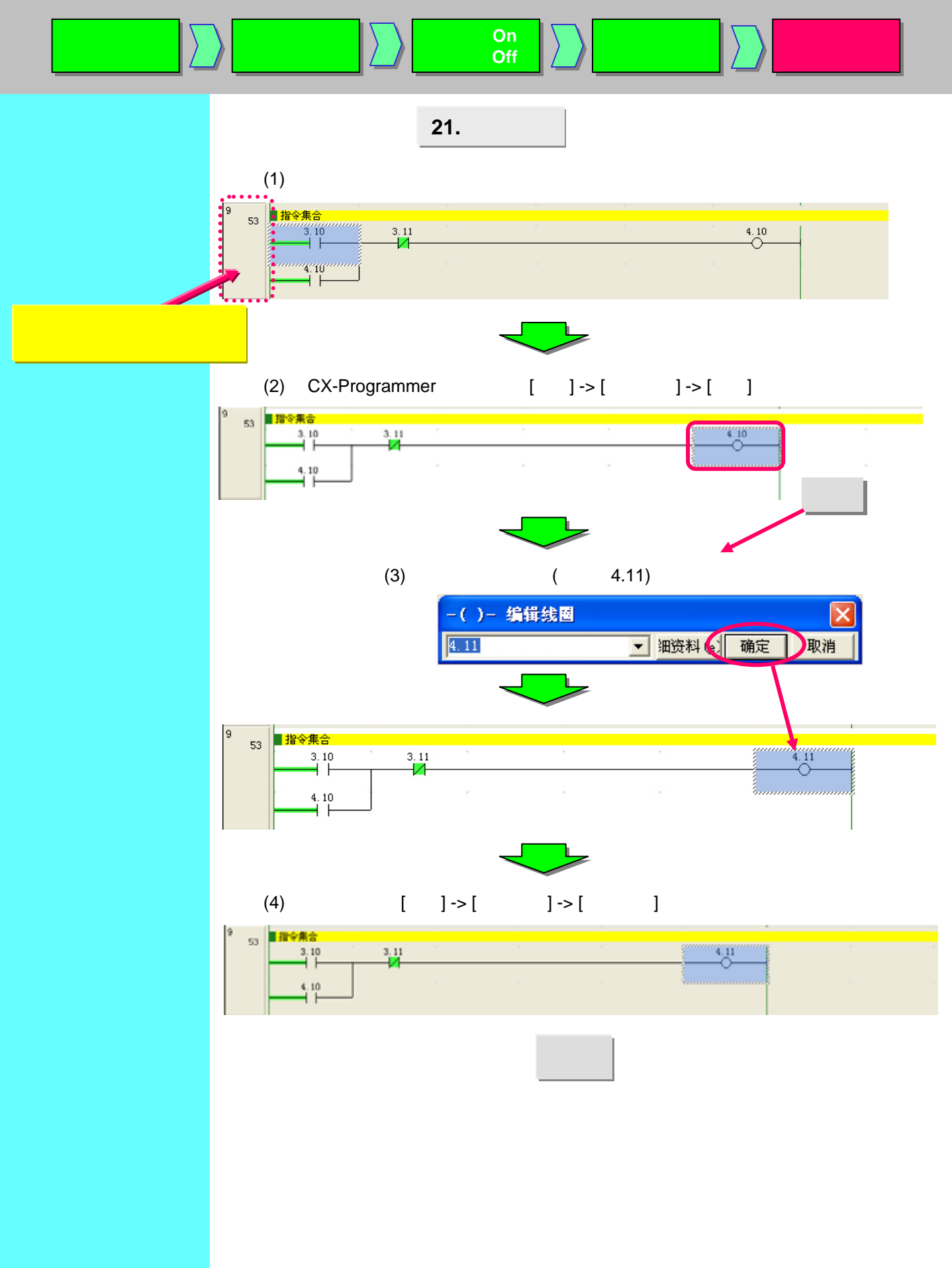

# 实用的功能

#### 可以选择输出指令的纵向或横向显示。

输出指令的纵向显示

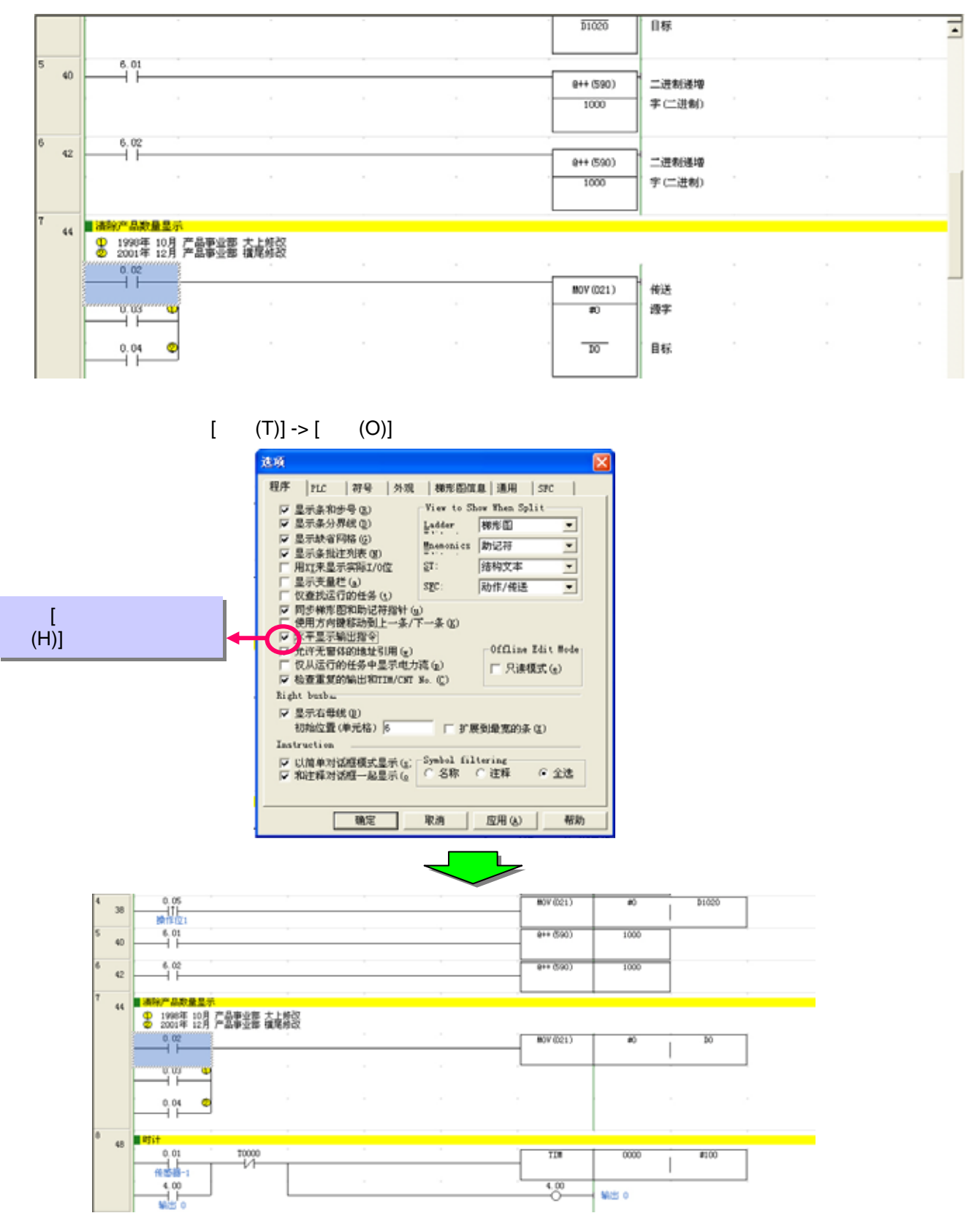

| 参考产品林本订购本公司工业自动化产品(以下简称本公司产品)时,连报传表、合同、 | 规格书等没有提及特别说 |
|-----------------------------------------|-------------|
| 照事項时,适用以下的保证内容、免责事项、适合用途的条件等。           |             |
| 请务必在确认以下内容后进行订货。                        |             |

保証約察
 ① 保証期限

- ① 發展期 本公司完品的保证期限力确实而成者指定地成交支后1年。
  ② 發展活用 在上述保证期用加計子本公司的責任通信用购高品物等的情况下,本公司負責免费时故掉产品进行律师或更 現. 用户可以值购反发设计更限或要求律师。 因為需是自己以下面明记到的,则不要于保证对意意思。
  3 者本公司产品品物体的形法者下环境。使用力法以外的情况下使用面引起故障 的 考本公司产品品物体别已起故障 的 考本公司可能是的教育。
  5 者本公司之间和局别的教育。
  5 者本公司公司到前的的教育
  5 书本公司可能是的书书本子法式很可能引起问题时 的 发展出厂时,每时教师学水学无法很可能引起问题时 的 考虑也一天见,以某事本本公司负责的问题所 而时,上述得证权器本公司向来有限素,由于本公司产品数算符引起的损害律能老保证对象以外、 责任规定

- 2. 責任預定 ① 副本公司产品和定的特别是先,间接展大,夏洋格相负是先零编记,本公司不贵担任何要任。 ② 使用有相控者信仰,周计本公司人员进行的编述,或省组定所完成之前、本公司不负担任何要任。 ③ 意介配意,易子 ③ 本公司产品,并作的其代产品组合使用时,客户应事先输认适用规模,得回减者规则等。另外,察本公司产品用于客户的成绩,设备,装置明,客户应自己确认其提用信,著不供行上述承诺时,本公司将对本公司产品用进会信不承 服责任。
- 欧姆龙自动化 (中国) 统辖集团
- ★★、中記書「四、二東東軍、(四兩型)至朝(成善)医用發音、展不接音、安全装置)以及必須符合行政机类和个 對行法特殊就定的改善 (3) 而能为及人會對产的系统、设备、误置 (3) 面前用条本、电力的性压器法。244(明语线试算系统等要求高可整性的设备 (3) 面前用条本水、电力的性压器法。244(明语线试算系统等更不高可整性的设备 (3) 面前用条本水、电力的性压器法。244(明语系统经常成为电压器) (3) 面前用条本水、电力的性力等之间、系统管理和规定的条例, 应保到得高乐经整体的态能性,力缓保安全性应 采用特殊约万定设计,同时投育本公司产品得该原系将中的适用目的。物料配着的影响、建算。 (3) 本体化总是起回照实例在的考虑之间、系统管理系系用时, 应急的包括一般的现在分子性发之后,用进行使用 (3) 本体化总是起回照实例在参考之后,系统需要系具的一级合計 "重型的"或级及安全性发之" 第4. 我们的变更 第4. 我们的变更 (4) 我们的一般。如果们要是一面一看种原则,可能会相接需要进行变更、请及到与每稍看同点的人员 联系、通过实际的法师。

②用于下述场合时,请与本公司辅售人员商谈,确认产品级操作,并应进择规定"性能有一定分地的产品。同时应当 考虑等新安全力规。回境发生故障,也能并放放得任何利心理在为全场国际等。 可有一户市。可或高能者的全分研杂成用"或提供的用地"或不同都的中半发品的条件环境下使用时 4)原于他们就我看,提供通信。提示推定"学编校会"医用我各.提示设备、安全装置以且必须符合行动机类和个 新行法律规模定的政备

- 5. 圓美空園 去公司時产品价格不包金技术人員時即達卖等限务員用。如有这方面的需求,请与每時售到点的营业却每联系。 各.价格 去水中的价格只限于参考之用,非非实际销售价格。此价格也不包含很全。 之述内容仅用于中国大局《香港·澳门和台湾地区除外》内的交易,其他地区和等外的交易及使用注意事味清与当 地营业性当者接触。

| 欧姆龙自动化(中国)有限公司<br>欧姆龙贸易(上海)有限公司天津分公司<br>欧姆龙贸易(上海)有限公司广州分公司<br>欧姆龙(中国)有限公司                                                                                                    | 上海<br>本<br>第<br>事<br>务<br>务<br>所<br>所<br>所<br>所<br>所<br>所<br>所<br>所<br>所<br>所<br>所<br>所<br>所 | 021-50372222<br>0512-68669277<br>0571-87652855<br>025-83240556<br>027-65776586<br>0510-82798079<br>0791-6304711<br>0551-5827811 | 北天山京事事务所<br>京津事事务所<br>京津事事务所<br>京田主事事务所<br>长春<br>平<br>政府<br>王<br>本<br>本<br>本<br>本<br>本<br>本<br>本<br>本<br>本<br>本<br>本<br>本<br>本<br>本<br>本<br>本<br>本<br>本 | 010-58693030<br>022-83191580<br>0531-82929785<br>024-22815131<br>010-51029800<br>0371-65585192<br>0431-85889105<br>0522-85271282 | 特约店                                                                   |
|----------------------------------------------------------------------------------------------------|----------------------------------------------------------------------------------------------|----------------------------------------------------------------------------------------------------|----------------------------------------------------------------------------------------------------|----------------------------------------------------------------------------------------------------|-----------------------------------------------------------------------|
| 欧洲龙亚洲右顶八司                                                                                                    | 安徽争务所<br>并油群统从                                                                               | 0001-0627611                                                                                                    | <b>育酒秋箱处</b><br>士法事条所                                                                                                    | 0532-85971282                                                                                                    |                                                                       |
| 以與龙亚而有成公司                                                                                                    | 温州事务所                                                                                        | 0577-88919195                                                                                                    | 哈尔滨事务所                                                                                                    | 0451-85977080                                                                                                    |                                                                       |
|                                                                                                    | 宁波事务所                                                                                        | 0574-27888220                                                                                                    | 百安事务所                                                                                                    | 029-87996892                                                                                                    |                                                                       |
| 技术咨询                                                                                                    | 广州事务所                                                                                        | 020-87557798                                                                                                    | 重庆事务所                                                                                                    | 023-89039481                                                                                                    |                                                                       |
| The state of the state of the s | 厦门事务所                                                                                        | 0592-2686709                                                                                                    | 成都事务所                                                                                                    | 028-86765345                                                                                                    |                                                                       |
| M IL: http://www.fa.omron.com.cn                                                                                                    | 中山事务所                                                                                        | 0760-8228195                                                                                                    | 昆明事务所                                                                                                    | 0871-3527224                                                                                                    |                                                                       |
| 800金嘉技术法询由任。800-820-4535                                                                                                    | 佛山事务所                                                                                        | 0757-83305268                                                                                                    | 东莞事务所                                                                                                    | 0769-22423200                                                                                                    |                                                                       |
| 0007530767FTF1496141: 000-020-4030                                                                                                    | 深圳事务所                                                                                        | 0755-26948238                                                                                                    | 泉州事务所                                                                                                    | 0595-22168535                                                                                                    | 注,提终随时可能改变、舰不见行通知、最终以产品说明书为准                                          |
|                                                                                                    | 香港事务所                                                                                        | 00652-23753827                                                                                                    | 福州事务所                                                                                                    | 0591-88088551                                                                                                    | ATTA MATHABARA DELA LOVALA ALTA MATHABARA MATHABARAN LABORAN LA 52 MM |

欧姆龙(中国)有限公司 版权所有 上海印刷 200709